## PowerAutomate Demo: Autom. Bescheinigungen ausstellen

Tom.Schardt@KT-Bonn.de http://KT-Bonn.de/O365

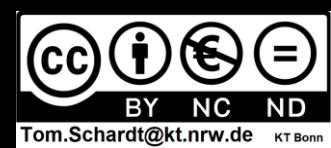

## Idee:

Die Teilnehmer einer Veranstaltung können Ihre Kontaktdaten in einem Microsoft Office365 Forms hinterlegen.

Sobald ein neues Formular ausgefüllt wurde, wird eine Wordvorlage mit diesen Daten ausgefüllt und als PDF via Email an die Teilnehmer versendet.

Anm.: Das Szenario ist so nicht realistisch und soll hier nur als einfacher Einstieg dienen ;)

| > Flow       | v bearbeiten   Power Aut 🛛 🗙 | 🚰 PowerAutomate Demo Umfra X 🌰 PowerAutomate Demo - One X 🕂 | - 0 ×                                               |
|--------------|------------------------------|-------------------------------------------------------------|-----------------------------------------------------|
| ←            | → C @                        | iten   Power Automate                                       | bb7-460d-bc9f-449e86a4b9c6/flows/5b8c ☆ 🛛 🖉 💷       |
|              | Power Automate               | P Nach hilfreichen Ressourcen suchen                        | Vorgehen:                                           |
| =            |                              | - PowerAutomate Demo Flow 🦻 Rückgängig machen 🖓 V           | 1. Word Vorlage erstellen und in OneDrive speichern |
| ഹ            | Start                        | Bei Übermitteln einer neuen Antwort - an eine F             | 2. Forms Umfrage erstellen                          |
| Ċ            | Aktionselemente \vee         |                                                             | 3. PowerAutomate Flow erzeugen                      |
| _∕°          | Meine Flows                  | Antwortdetails abruten - aus Forms Limfrage                 | 4. Flow testen                                      |
| +            | Erstellen                    | Antwortdetails abruen - aus rorms offinage                  |                                                     |
| ය            | Vorlagen                     |                                                             |                                                     |
| \$a          | Connectors                   | Microsoft Word-Vorlage ausfüllen - mit Inhalten             | aus Umfrage 🕐 ***                                   |
| 0            | Daten 🗸                      |                                                             |                                                     |
|              | Überwachen 🗸 🗸               | Datei erstellen - um ausgefülltes .dox zu speiche           | ern 💿 🚥                                             |
| ß            | Al Builder 🗸 🗸               |                                                             |                                                     |
| ( <u>(</u> ) | Process Advisor              | Word-Dokument in PDF konvertieren - benötig                 | t gespeicherte Datei! 🧿 🚥                           |
| 5            | Projektmappen                |                                                             |                                                     |
|              | riojekunappen                | E-Mail senden - an Teilnehmer mit PDF Anhang                |                                                     |
| LLI          | Weitere Informationen        |                                                             |                                                     |
|              | Chatbot fragen               | + Neuer Schritt                                             | Speichern                                           |

| D Flo            | w bearbeiten   Power Aut 🛛 🗙 | PowerAutomate Demo Umfra X 🔷 PowerAutomate Demo - One X +                                                                                           |
|------------------|------------------------------|----------------------------------------------------------------------------------------------------|
| $\leftarrow$     | → C @ Flow bearbe            | ten   Power Automate<br>∨ □ https://emea.flow.microsoft.com/manage/environments/Default-a4f541a7-0bb7-460d-bc9f-449e86a4b9c6/flows/5b8c1 ☆ ◎ III\ = |
|                  | Power Automate               | Nach hilfreichen Ressourcen suchen     Vorgehen:                                                                                                    |
| =                |                              | PowerAutomate Demo Flow       PowerAutomate Demo Flow     Rückgängig machen     I.     Word Vorlage erstellen und in OneDrive                       |
| ۵                | Start                        | Bei Übermitteln einer neuen Antwort - an eine F 2. Forms Umfrage erstellen                                                                          |
| Ċ                | Aktionselemente 🗸            | 3. PowerAutomate Flow erzeugen                                                                                                    |
| <b> </b> ~       | Meine Flows                  | 4. Flow testen                                                                                                    |
| +                | Erstellen                    | Antwortdetails abruten - aus Porms Omirage                                                                                                    |
| යට               | Vorlagen                     |                                                                                                    |
| d'a              | Connectors                   | Microsoft Word-Vorlage ausfüllen - mit Inhalten aus Umfrage                                                                                         |
| A                | Daten 🗸                      |                                                                                                    |
|                  | Daten                        | Datei erstellen - um ausgefülltes .dox zu speichern 📀 …                                                                                             |
| M                | Uberwachen 🗸 🗸               |                                                                                                    |
| Ø                | Al Builder 🗸 🗸               |                                                                                                    |
| ( <del>2</del> ) | Process Advisor              | word-Dokument in PDF konvertieren - benotigt gespeicherte Datei:                                                                                    |
|                  | Projektmappen                |                                                                                                    |
|                  | Weitere Informationen        | E-Mail senden - an Teilnehmer mit PDF Anhang 💿 …                                                                                                    |
|                  |                              |                                                                                                    |
| 1                | Chatbot fragen               | + Neuer Schritt Speichern                                                                                                    |

|                   | Word                                                                                                    | Schardt   HHEK 🕥 & - @ ×                                                                                                    |
|-------------------|----------------------------------------------------------------------------------------------------|----------------------------------------------------------------------------------------------------|
| Word              | Guten Morgen                                                                                                    |                                                                                                    |
| Startseite        | ✓ Neu         Image: Several state         Image: Several state | Image: Sector sector secto |
| Öffnen            | Suchen      Zuletzt verwendet     Angeheftet     Mit mir geteilt     Name                                                                                                    | Änderungsdatum                                                                                                    |
|                   | Teilnahmebescheinigung_Vorlage.docx<br>C: » Documents » OneDrive - Heinrich-Hertz-Europakolleg » PowerAutomate Demo                                                                                                    | vor 10 m.                                                                                                    |
|                   | Teilnahmebescheinigung_Breite_Sackhaares.docx<br>C: » Documents » OneDrive - Heinrich-Hertz-Europakolleg » PowerAutomate Demo                                                                                                    | Gestern um 23:34                                                                                                    |
|                   | Teilnahmebescheinigung_Pfahl_Marta.docx<br>C: » Documents » OneDrive - Heinrich-Hertz-Europakolleg » PowerAutomate Demo                                                                                                    | Gestern um 23:22                                                                                                    |
| Konto<br>Feedback | Document.docx<br>C: » Documents » OneDrive - Heinrich-Hertz-Europakolleg » PowerAutomate Demo                                                                                                    | Gestern um 22:01                                                                                                    |
| Optionen          | 2022 Programmieren Klausur 11-1 IAS121 - OO.doc                                                                                                    | 24. Mai                                                                                                    |
|                   |                                                                                                    | 🔨 🖬 🔮 🖓 👘 🕑 🕼 Y 🖬 DEU 11:33 🛱                                                                                                    |

â

| 🔟 Aut                                                           | omatisches Speichern 🔘                                 | 🔵 📙 Dokument1 - Komp                                                                            | atibilitätsmodus - Word                 | ✓ Suchen (Alt+M)                |                                  |                                    | Schardt   HHEK 🏼 🔞 🛛 ,              | 6 – o 🗙                         |
|-----------------------------------------------------------------|--------------------------------------------------------|-------------------------------------------------------------------------------------------------|-----------------------------------------|---------------------------------|----------------------------------|------------------------------------|-------------------------------------|---------------------------------|
| Datei                                                           | Start Einfügen Zeich                                   | nen Entwurf Layout                                                                              | Referenzen Sendungen                    | Überprüfen Ansicht              | Entwicklertools H                | ilfe PDF-XChange                   | P Kor                               | nmentare 🗸 🖻 Schließen          |
| り。<br>ひ<br>Rückgä                                               | Calibri (<br>Calibri (<br>F K<br>↓ ↓ ↓<br>Zwischenab ∿ | Textkörper) $\sim 11$<br>$U \sim ab x_2 x^2   A_0$<br>$\sim A_0 \sim Aa \sim A^2$<br>Schriftart | · ↓ ↓ · ↓ · ↓ · ↓ · ↓ · ↓ · ↓ · ↓ · ↓ · |                                 | Bearbeiten<br>Sprache            | Vertraulichkeit<br>Vertraulichkeit | Editor Wiederverwendung von Dateien | Diese Datei Webex<br>teilen ~ ~ |
| L                                                               |                                                        |                                                                                                 | 2 3 4 5 .                               | 1 • 6 • 1 • 7 • 1 • 8 • 1 • 9 • | r + 10 + r + 11 + r + 12 + r + 1 | 3 · i · 14 · i · 15 · i · <u>c</u> | 2010-10-10-10-1                     |                                 |
| - 11- 1-10- 1-9-1-8-1-7-1-6-1-5-1-5-1-4-1-3-1-2-1-1-1 1-1-1-1-1 |                                                        | 1                                                                                               |                                         |                                 |                                  |                                    |                                     |                                 |
| Seite 1 von                                                     | 0 wonter Deutsch (Deu                                  | itschland) Textvorhersagen: e                                                                   | in El 15 Barrierefreiheit               | c Keine Probleme                |                                  | رتا, Fo                            | kus 🖽 🗏 👰 -                         | + 100 %                         |

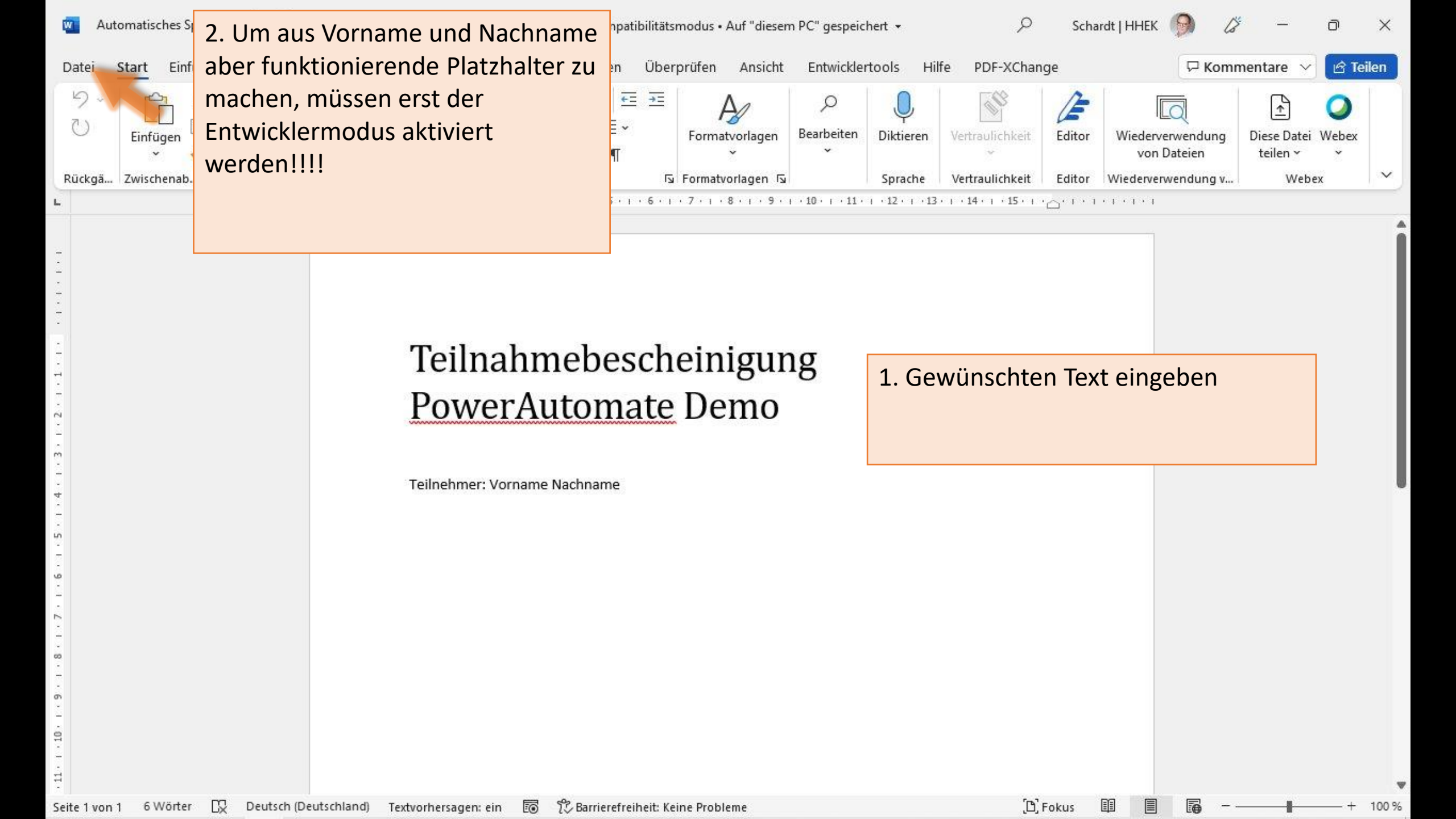

Teilnahmebescheinigung\_Vorlage.docx - Kompatibilitätsmodus • Auf "diesem PC" gespeichert

Schardt | HHEK

9

87

?

-

o x

-

v

| $\Theta$                    | Guten Morgen                                                                                                    |                                                                                                    |                                                                                                    |
|-----------------------------|----------------------------------------------------------------------------------------------------|----------------------------------------------------------------------------------------------------|----------------------------------------------------------------------------------------------------|
| ☆ Startseite                | ~ Neu                                                                                                    |                                                                                                    |                                                                                                    |
| 🗅 Neu                       |                                                                                                    | NAMES OF THE OWNER OF THE OWNER OWNER OF THE OWNER OWNER OWNER OWNER OWNER OWNER OWNER OWNER OWNER OWNER OWNER OWNER OWNER OWNER OWNER OWNER OWNER OWNER OWNER OWNER OWNER OWNER OWNER OWNER OWN | NEAS/TID                                                                                                    |
| ▷ Öffnen                    |                                                                                                    |                                                                                                    |                                                                                                    |
| Informationen               |                                                                                                    | Research Research Research                                                                                                    | A Characterization of the second second seco |
| Speichern                   | Leeres Dokument Malen nach Zahlen – Ausma Einladungskarte                                                                     | Traditionelle Zeitung                                                                                                    | Reise-Newsletter                                                                                                    |
| Speichern unter             |                                                                                                    |                                                                                                    | Weitere Vorlagen $  ightarrow $                                                                                                    |
| Drucken                     |                                                                                                    |                                                                                                    |                                                                                                    |
| Freigeben                   | Zuletzt verwendet Angeheftet Mit mir geteilt                                                                                  |                                                                                                    |                                                                                                    |
| Exportieren                 | Name                                                                                                    | Änderungsdatum                                                                                                    |                                                                                                    |
| Transformieren<br>Schließen | Teilnahmebescheinigung_Vorlage.docx<br>C: » Documents » OneDrive - Heinrich-Hertz-Europakolleg » PowerAutomate Demo           | Gerade eben                                                                                                    |                                                                                                    |
|                             | Teilnahmebescheinigung_Breite_Sackhaares.docx<br>C: » Documents » OneDrive - Heinrich-Hertz-Europakolleg » PowerAutomate Demo | Gestern um 23:34                                                                                                    |                                                                                                    |
|                             | Teilnahmebescheinigung_Pfahl_Marta.docx<br>C: » Documents » OneDrive - Heinrich-Hertz-Europakolleg » PowerAutomate Demo       | Gestern um 23:22                                                                                                    |                                                                                                    |
| Konto<br>Feedback           | Document.docx<br>C: » Documents » OneDrive - Heinrich-Hertz-Europakolleg » PowerAutomate Demo                                 | Gestern um 22:01                                                                                                    |                                                                                                    |
| Optionen                    | 2022 Programmieren Klausur 11-1 IAS121 - OO.doc<br>C: » Documents » OneDrive - Heinrich-Hertz-Europakolleg » _aktuell         | 24. Mai                                                                                                    |                                                                                                    |

| Allgemein   Anzeige   Dokumentprüfung   Speichern   Sprache   Barrierefreiheit   Erweitert   Menüband anpassen     Menüband anpassen     Menüband anpassen                                                                                                    | vord-Optionen                                                                                                    |                                                                                                    | ? ×                                                                                                    |
|----------------------------------------------------------------------------------------------------|----------------------------------------------------------------------------------------------------|----------------------------------------------------------------------------------------------------|----------------------------------------------------------------------------------------------------|
| Symbolleiste für den Schnellzugriff Einfügen Einfügen E-Mail Trust Center Add-Ins Trust Center  Add-Ins Trust Center  Hinzufügen E-Mail Format Formen Bearbeiten Bearbeiten Bearbeiten Bearbeiten Sprache Vertraulichkeit E-Grafik einfügen C-Grafik einfügen C-Grafik e | Allgemein<br>Anzeige<br>Dokumentprüfung<br>Speichern<br>Sprache<br>Barrierefreiheit<br>Erweitert<br>Menüband anpassen<br>Symbolleiste für den Schnellzugruff<br>Add-Ins<br>Trust Center | Passen Sie das Menüband und die Tastenkomb<br>Befehle auswählen:<br>Häufig verwendete Befehle<br>Absatz [Absatzeinstellungen]<br>An Fensterbreite anpassen<br>Änderungen nachverfolgen<br>Aufzählungszeichen<br>Auswahl im Textfeldkatalog sp<br>Einfügen<br>Einfügen<br>Einfügen<br>E-Mail<br>Formen<br>ab Fußnote<br>Ganze Seite anzeigen<br>Ganze Seite anzeigen<br>Grafik einfügen<br>Kommentar einfügen]<br>Linksbündig [Linksbündig ausri<br>Listenebene ändern<br>Kopieren<br>Linksbündig [Linksbündig ausri<br>Listenebene ändern<br>Koschen [Kommentar löschen]<br>Mehrere Seiten anzeigen]<br>Mehrere Seiten anzeigen<br>Neue Datei<br>Neues Zahlenformat definieren | ? ×<br>vinationen an.<br>Menüband anpassen:<br>Hauptregisterkarten<br>Hauptregisterkarten<br>Hauptregisterkarten<br>Hauptregisterkarten<br>Hauptregisterkarten<br>Hauptregisterkarten<br>Hauptregisterkarten<br>Hauptregisterkarten<br>Hauptregisterkarten<br>Hauptregisterkarten<br>Hauptregisterkarten<br>Hauptregisterkarten<br>Hauptregisterkarten<br>Hauptregisterkarten<br>Packart<br>Hauptregisterkarten<br>Hauptregisterkarten<br>Hauptregisterkarten<br>Neue Registerkarte Neue Gruppe Umbenennen<br>Anpassungen: Zurücksetzen ▼<br>() |

| Nord-Optionen                                                                                                    |                                                                                                    | ? ×                                                                                                    |
|----------------------------------------------------------------------------------------------------|----------------------------------------------------------------------------------------------------|----------------------------------------------------------------------------------------------------|
| Allgemein   Anzeige   Dokumentprüfung   Speichern   Sprache   Barrierefreiheit   Erweitert   Menüband anpassen   Symbolleiste für den Schnellzugriff   Add-Ins   Trust Center | Passen Sie das Menüband und die Tastenko<br>Befehle auswählen: Häufig verwendete Befehle<br>Absatz [Absatzeinstellungen]<br>An Fensterbreite anpassen<br>Änderungen nachverfolgen<br>Aufzählungszeichen<br>Auswahl im Textfeldkatalog sp<br>Einfügen<br>Einfügen<br>Auswahl im Textfeldkatalog sp<br>Einfügen<br>Einfügen<br>Ein | ?       ×         ombinationen an.       Menüband anpassen: ①         Hauptregisterkarten       ▼         I Hauptregisterkarten       ▼         III Zwischenablage       Schriftart         III Absatz       Formatvorlagen         III Bearbeiten       Sprache         IV Vertraulichkeit       E ditor         IV Wiederverwendung von Dateien       IV Webex         III Einfügen       IV Zeichnen         III Zayout       IIII Referenzen         III Sendungen       IIIIIIIIIIIIIIIIIIIIIIIIIIIIIIIIIIII |
|                                                                                                    | Listenebene ändern<br>Löschen [Kommentar löschen]<br>Makros [Makros anzeigen]<br>Mehrere Seiten anzeigen<br>Neue Datei<br>Neues Zahlenformat definieren<br>Nummerierung                                                                                                    | <ul> <li>Entwicklertools</li> <li>Add-Ins</li> <li>Hilfe</li> <li>PDF-XChange</li> <li>Neue Registerkarte</li> <li>Neue Gruppe</li> <li>Umbenennen</li> <li>Anpassungen:</li> <li>Zurücksetzen ▼ ①</li> <li>Importieren/Exportieren ▼ ①</li> </ul>                                                                                                    |

| Nord-Optionen                                                                                                    |                                                                                                    | ? ×                                                                                                    |
|----------------------------------------------------------------------------------------------------|----------------------------------------------------------------------------------------------------|----------------------------------------------------------------------------------------------------|
| Allgemein   Anzeige   Dokumentprüfung   Speichern   Sprache   Barrierefreiheit   Erweitert   Menüband anpassen   Symbolleiste für den Schnellzugriff   Add-Ins   Trust Center | Passen Sie das Menüband und die Tastenkon<br>Befehle auswählen: Häufig verwendete Befehle Absatz [Absatzeinstellungen] An Fensterbreite anpassen<br>Änderungen nachverfolgen<br>Aufzählungszeichen<br>Ausschneiden<br>Auswahl im Textfeldkatalog sp<br>Einfügen<br>Einfügen<br>Auswahl im Textfeldkatalog sp<br>Einfügen<br>Einfügen<br>E | ? ×<br>mbinationen an.<br>Menüband anpassen:<br>Hauptregisterkarten                                                                                                    |
|                                                                                                    | <ul> <li>Listenebene ändern</li> <li>Löschen [Kommentar löschen]</li> <li>Makros [Makros anzeigen]</li> <li>Mehrere Seiten anzeigen</li> <li>Neue Datei<br/>Neues Zahlenformat definieren</li> <li>Nummerierung</li> <li>Tastenkombinationen: Angassen</li> </ul>                                                                                                    | <ul> <li>Add-Ins</li> <li>Add-Ins</li> <li>Hilfe</li> <li>PDF-XChange</li> <li>Neue <u>Registerkarte</u> <u>Neue Gruppe</u> <u>Umbenennen</u></li> <li>Anpassungen: <u>Zurücksetzen</u> ▼ ①</li> <li><u>Importieren/Exportieren</u> ▼ ①</li> </ul> |

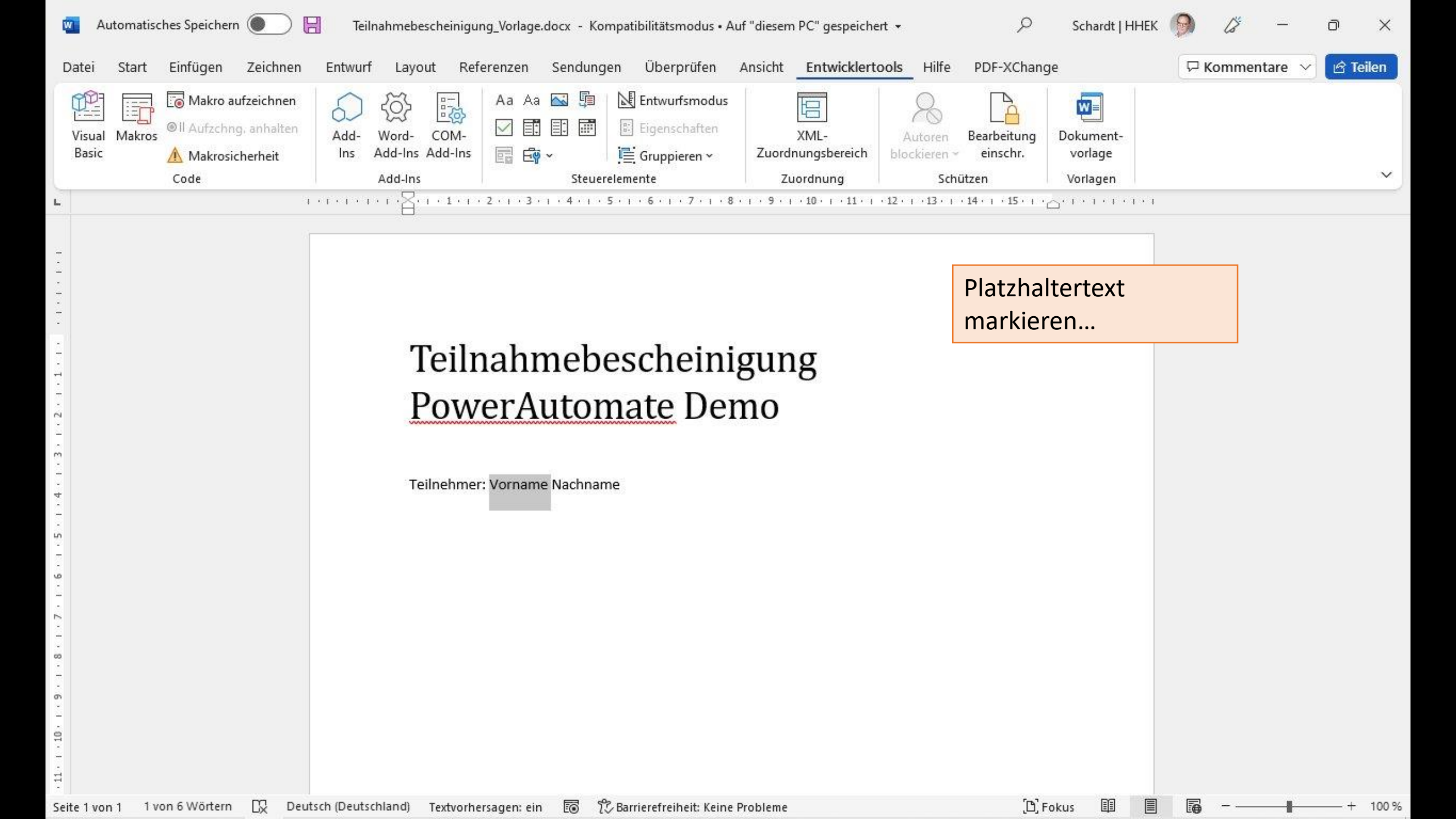

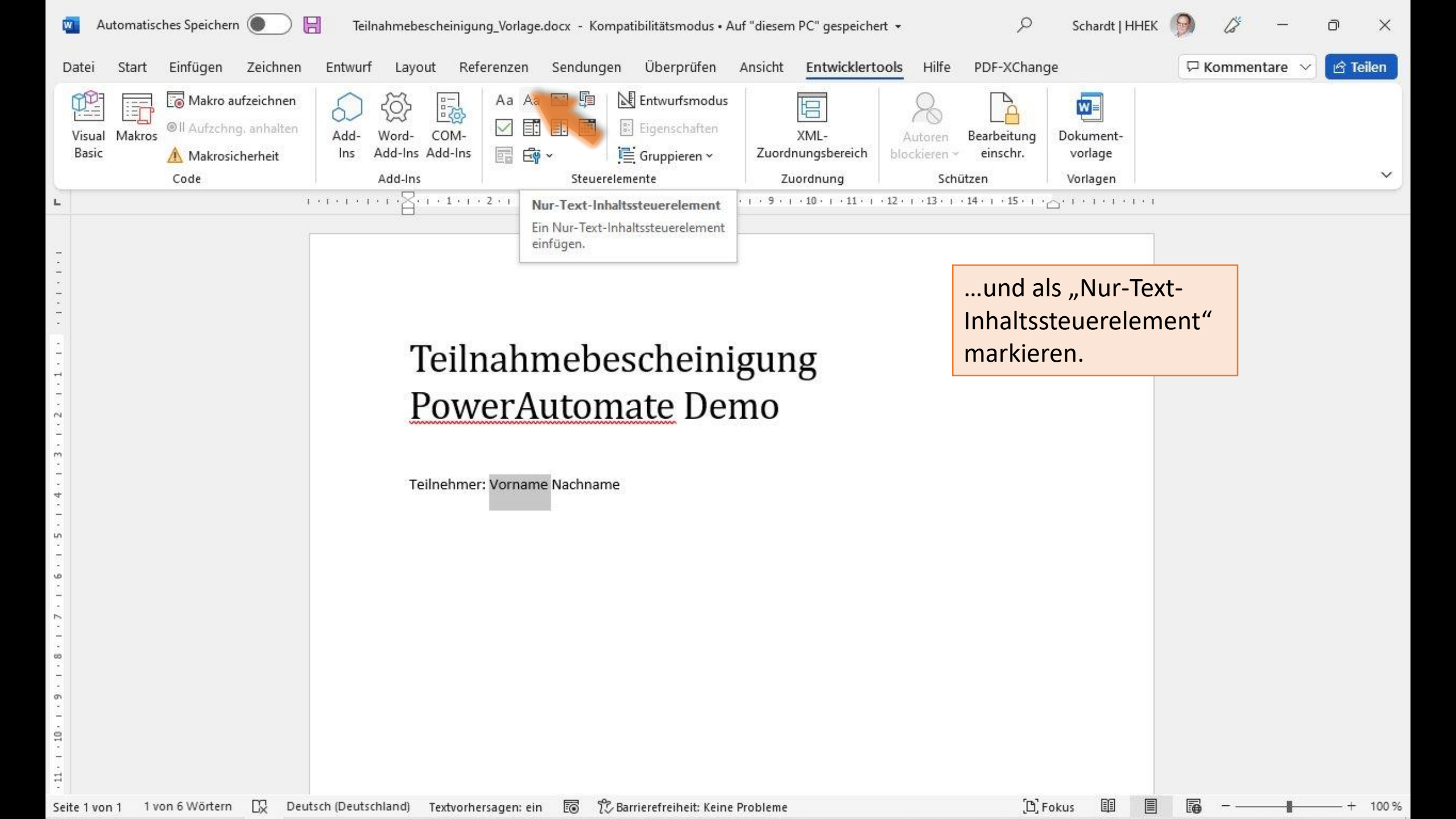

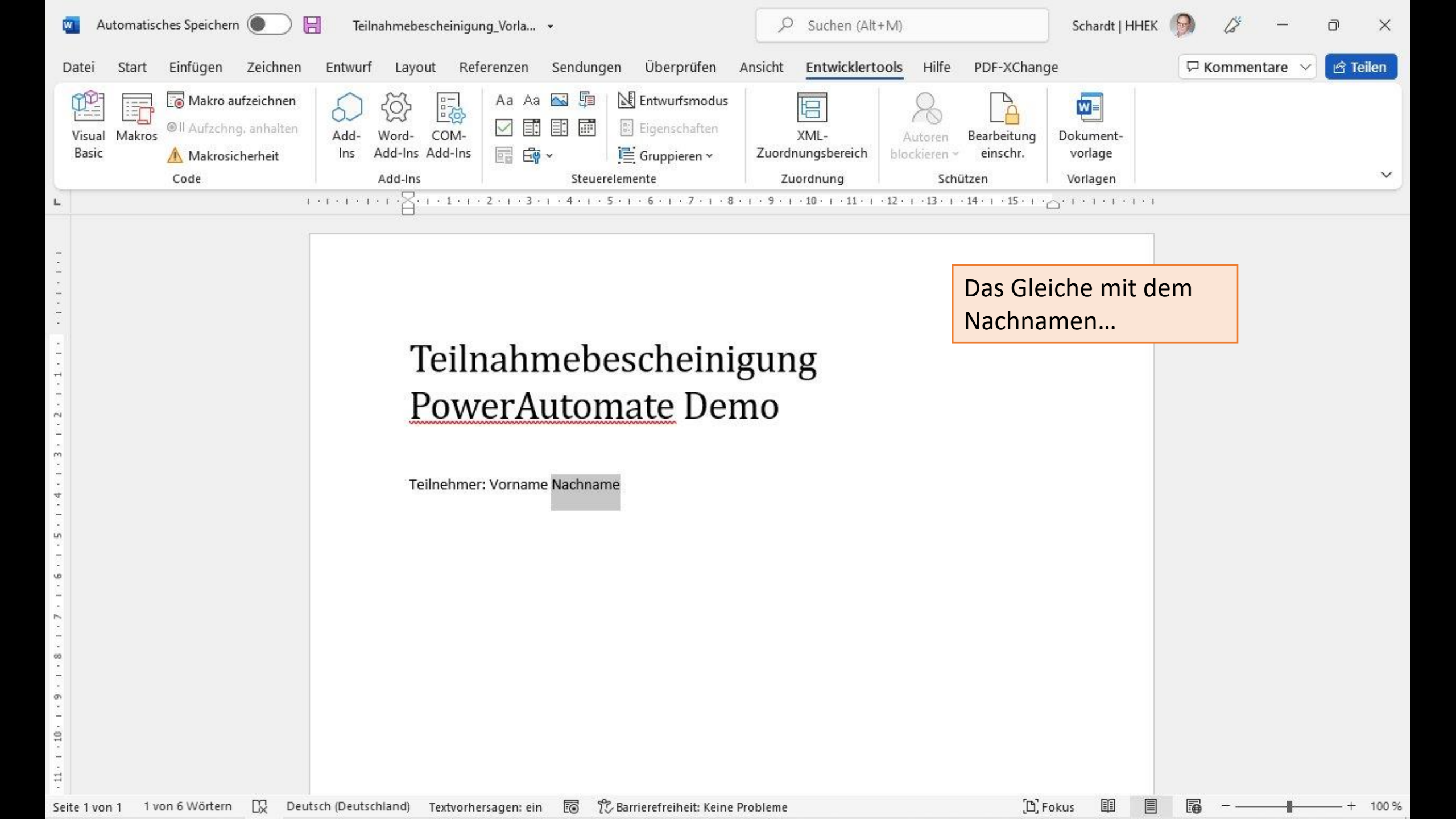

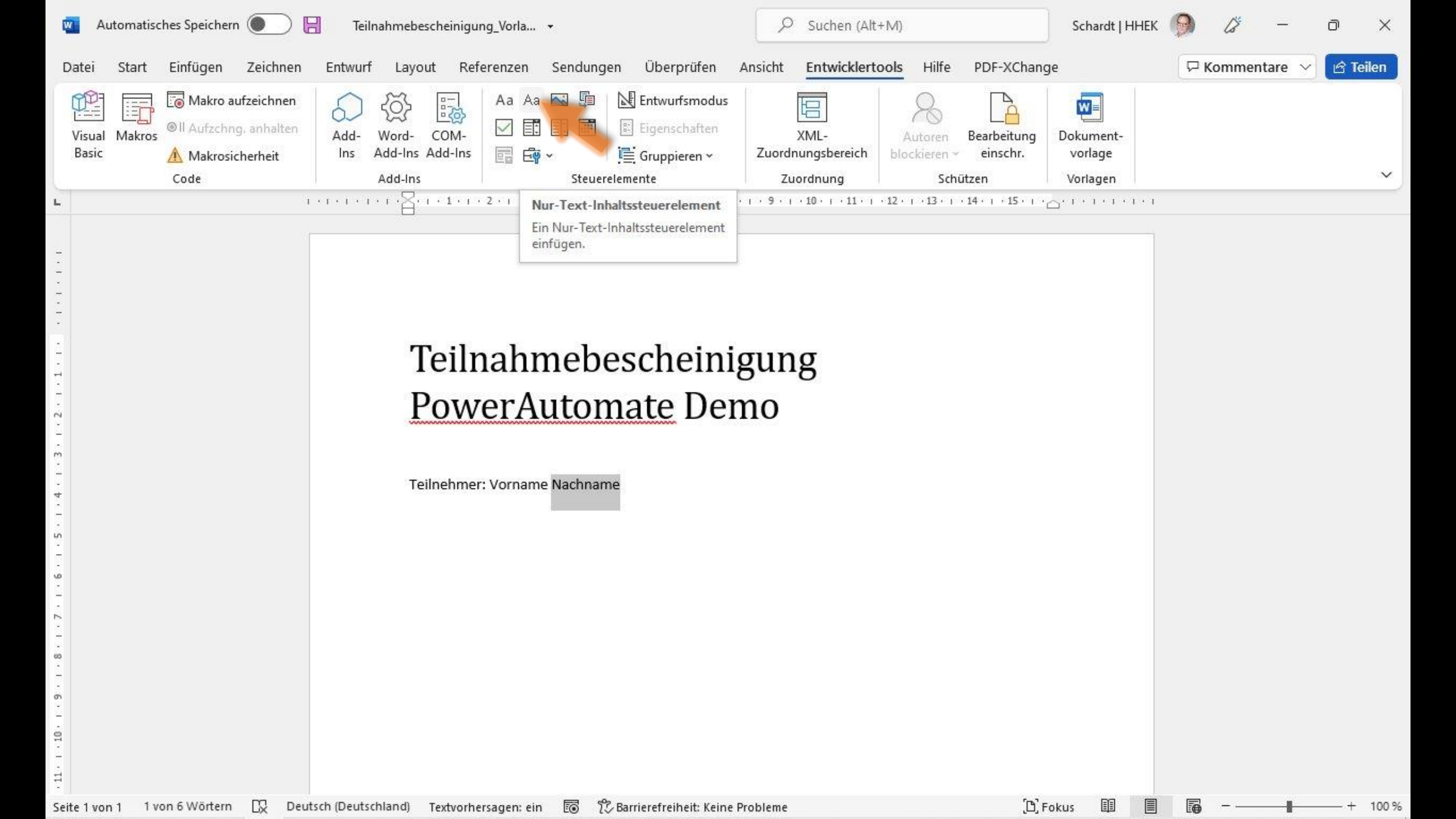

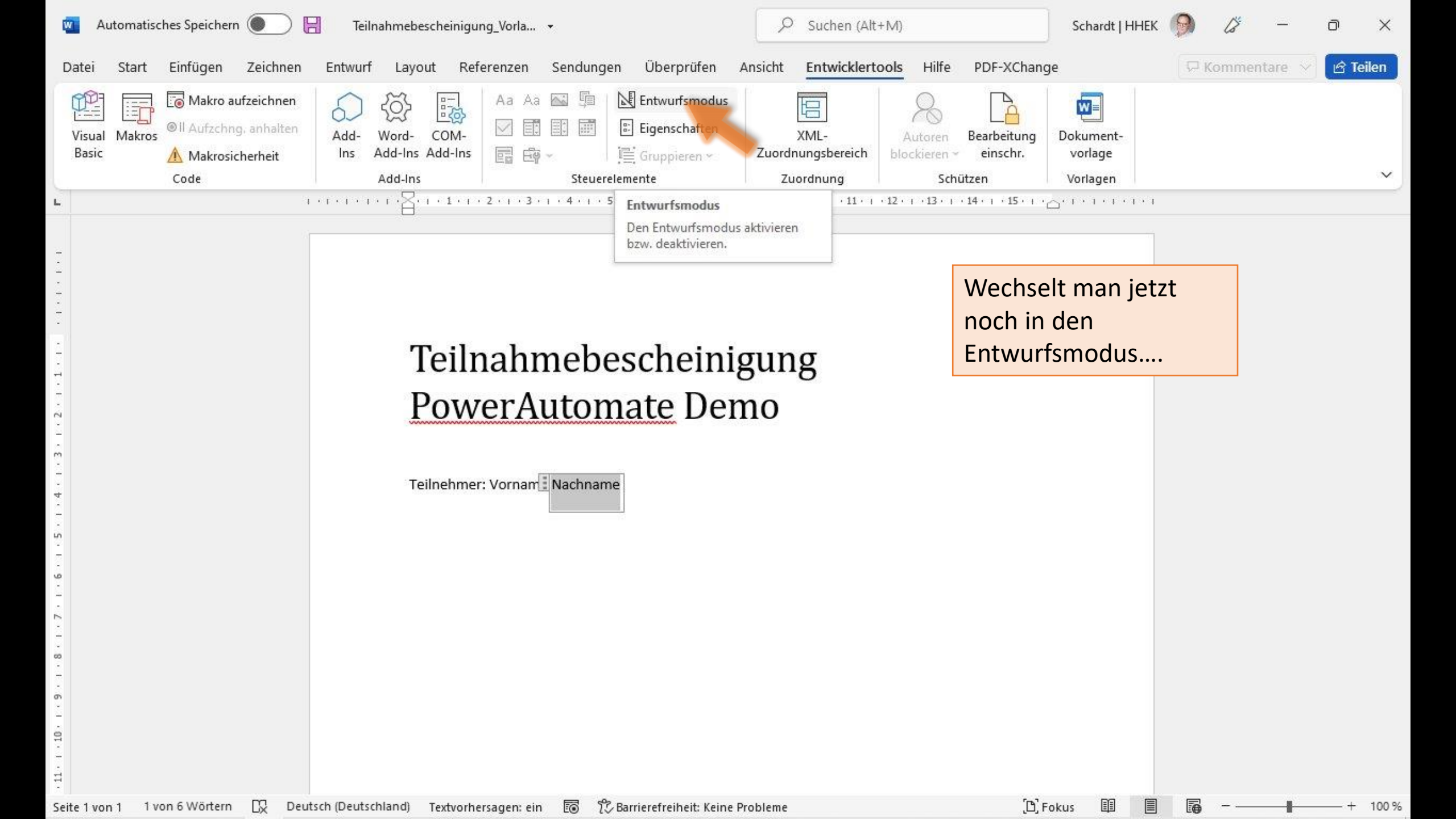

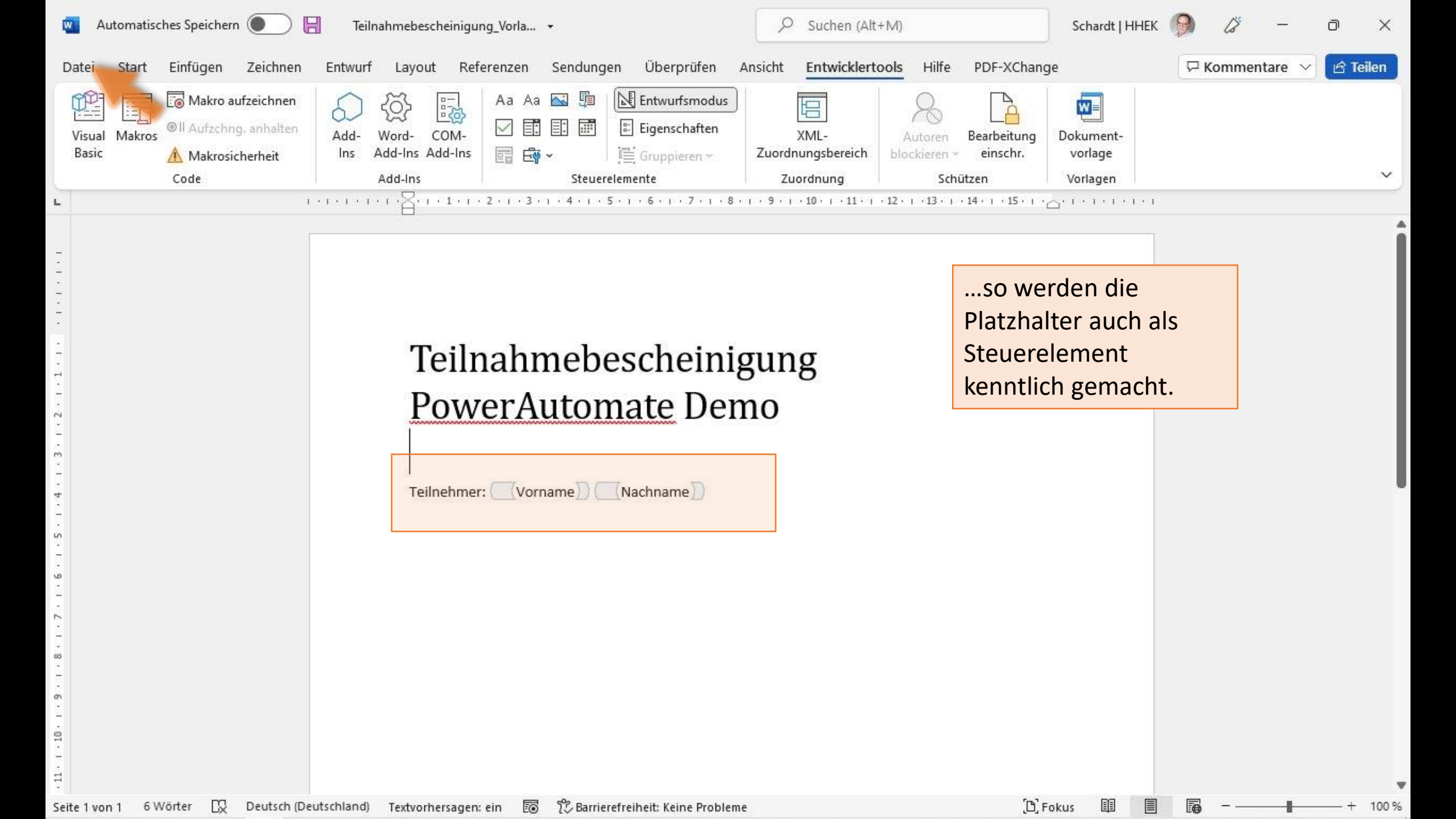

|                             | Teilnahmebescheinigung_Vorlage.docx - Kompatibilitätsmodus                                                                    | Schardt   HHEK 🥬 🖗    | ? - 0 ×                        |
|-----------------------------|----------------------------------------------------------------------------------------------------|-----------------------|--------------------------------|
| ${igodot}$                  | Guten Morgen                                                                                                    |                       |                                |
| 分 Startseite                | ✓ Neu                                                                                                    |                       | i                              |
| 🗋 Neu                       |                                                                                                    |                       | scessme                        |
| ☐ Öffnen                    |                                                                                                    |                       |                                |
| Informationen               |                                                                                                    |                       |                                |
| Speichern                   | Leeres Dokument Malen nach Zahlen – Ausma Einladungskarte                                                                     | Traditionelle Zeitung | Reise-Newsletter               |
| Speichernunter              |                                                                                                    |                       | Weitere Vorlagen $\rightarrow$ |
| Drucken                     | 𝒫 Suchen                                                                                                    |                       |                                |
| Freigeben                   | Zuletzt verwendet Angeheftet Mit mir geteilt                                                                                  |                       |                                |
| Exportieren                 | Name                                                                                                    | Änderungsdatum        |                                |
| Iransformieren<br>Schließen | Teilnahmebescheinigung_Vorlage.docx<br>C: » Documents » OneDrive - Heinrich-Hertz-Europakolleg » PowerAutomate Demo           | Gerade eben           |                                |
|                             | Teilnahmebescheinigung_Breite_Sackhaares.docx<br>C: » Documents » OneDrive - Heinrich-Hertz-Europakolleg » PowerAutomate Demo | Gestern um 23:34      |                                |
|                             | Teilnahmebescheinigung_Pfahl_Marta.docx<br>C: » Documents » OneDrive - Heinrich-Hertz-Europakolleg » PowerAutomate Demo       | Gestern um 23:22      |                                |
| Konto                       | Document.docx<br>C: » Documents » OneDrive - Heinrich-Hertz-Europakolleg » PowerAutomate Demo                                 | Gestern um 22:01      |                                |
| Optionen                    | 2022 Programmieren Klausur 11-1 IAS121 - OO.doc<br>C: » Documents » OneDrive - Heinrich-Hertz-Europakolleg » _aktuell         | 24. Mai               |                                |

î

w

| 📕 🛛 📕 🖛 1                                    | C:\Documents\OneDrive - Heinrich | n-Hertz-Europakolleg\PowerAutoma | ate Demo          |     | - 0         | ×      |
|----------------------------------------------|----------------------------------|----------------------------------|-------------------|-----|-------------|--------|
| Datei Start                                  | Freigeben Ansicht                |                                  |                   |     |             | ~ (    |
| $\leftrightarrow \rightarrow \star \uparrow$ | 📒 « OneDrive - Heinrich-Hertz-I  | Europakolleg > PowerAutomate De  | emo 🗸             | ē   | ⊘ PowerAuto | mate D |
| Name                                         | ~                                | Änderungsdatum                   | Тур               |     | Größe       |        |
| 😨 Teilnahmebe                                | escheinigung_Vorlage.docx        | 10.06.2022 11:35                 | Microsoft Word-Do | kum | 19 KB       |        |

Die Word-Applikation auf dem PC speichert das Dokument natürlich auf dem PC. Achten Sie darauf, dass es in dem OneDrive-Ordner landet, oder laden Sie das Dokument manuell nach OneDrive hoch.

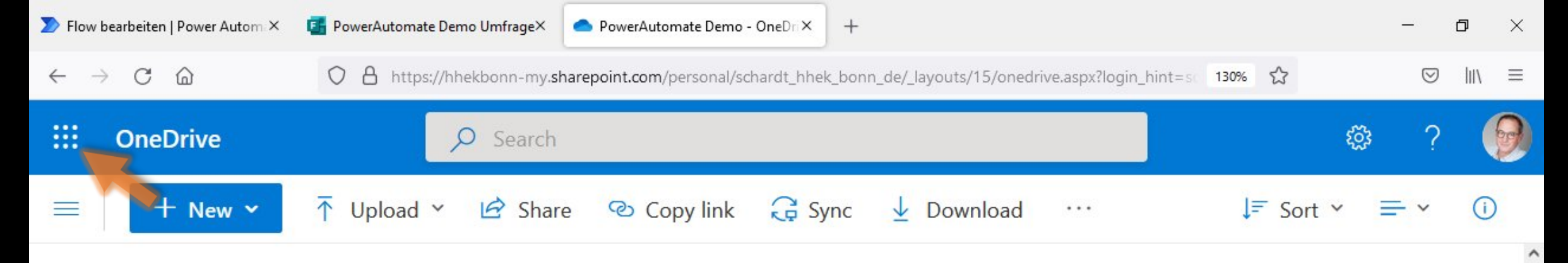

## My files > PowerAutomate Demo

<

| Name ~                                    | Modified ~        | Modified By ~  | File size ~ | Sharing |
|-------------------------------------------|-------------------|----------------|-------------|---------|
| کو<br>Teilnahmebescheinigung_Vorlage.docx | A few seconds ago | Schardt   HHEK | 18.7 KB     | Private |

|            | Power Automate    | P Nach hilfreichen Re   | ssourcen suchen                                   | Vorgehen:                                           |
|------------|-------------------|-------------------------|---------------------------------------------------|-----------------------------------------------------|
|            |                   | PowerAutomate Demo Flow | 🏷 Rückgängig machen 🔍 V                           | 1. Word Vorlage erstellen und in OneDrive speichern |
| ഹ          | Start             |                         | Bei Übermitteln einer neuen Antwort - an eine F   | 2. Forms Umfrage erstellen                          |
| Ċ          | Aktionselemente 🗸 |                         |                                                   | 3. PowerAutomate Flow erzeugen                      |
| o/ª        | Meine Flows       | <b>_</b>                | · · · · · · · · · · · · · · · · · · ·             | 4. Flow testen                                      |
| +          | Erstellen         |                         | Antwortdetails abruten - aus Forms Umfrage        |                                                     |
| ය          | Vorlagen          |                         |                                                   |                                                     |
| ØQ.        | Connectors        |                         | wicrosoft word-vorlage austulien - mit inhalter   | raus omirage                                        |
| 0          | Daten 🗸           |                         | $\checkmark$                                      |                                                     |
|            | Überwachen 🗸 🗸    |                         | Datei erstellen - um ausgefülltes .dox zu speiche | ern () ···                                          |
| ß          | Al Builder 🗸 🗸    |                         | $\checkmark$                                      |                                                     |
| ( <u>)</u> | Process Advisor   |                         | Word-Dokument in PDF konvertieren - benötig       | gt gespeicherte Datei! ⑦ ···                        |
|            | Projektmappen     |                         |                                                   |                                                     |
| m          |                   | -                       | E-Mail senden - an Teilnehmer mit PDF Anhang      | g ⑦ ···                                             |

| >> Flow bearbeiten   Power Auto                | om 🗙 🛛 🚦 PowerAutomate Demo Um | frage× OwerA        | utomate Demo - OneDri × +     |                                 |                     | - 0 ×                |
|------------------------------------------------|--------------------------------|---------------------|-------------------------------|---------------------------------|---------------------|----------------------|
| $\leftarrow$ $\rightarrow$ C $\textcircled{a}$ | O A https://hhekbo             | nn-my.sharepoint.co | m/personal/schardt_hhek_bonn_ | de/_layouts/15/onedrive.aspx?lo | gin_hint=sc 130% 🏠  | $\odot$ III $\equiv$ |
| ***                                            | Office $\rightarrow$           | arch                |                               |                                 |                     | 曰 ? 😥                |
| Apps                                           |                                | Share 🕲             | Copy link  GSync              | ↓ Download ···                  | ↓ <del>=</del> Sort | · = · ()<br>^        |
| Outlook                                        | CneDrive                       |                     | Modified ~                    | Modified By ~                   | File size 🗸         | Sharing              |
| Word                                           | Excel                          | ıge.docx            | A few seconds ago             | Schardt   HHEK                  | 18.7 KB             | Private              |
| PowerPoint                                     | 0neNote                        |                     |                               |                                 |                     |                      |
| SharePoint                                     | Teams                          |                     |                               |                                 |                     |                      |
| Sway                                           | Forms                          |                     |                               |                                 |                     |                      |
| Yammer                                         | Power Autom                    |                     |                               |                                 |                     |                      |
| Calendar                                       | People                         |                     |                               |                                 |                     |                      |
| TeacherStudio                                  | )                              |                     |                               |                                 |                     | ~                    |

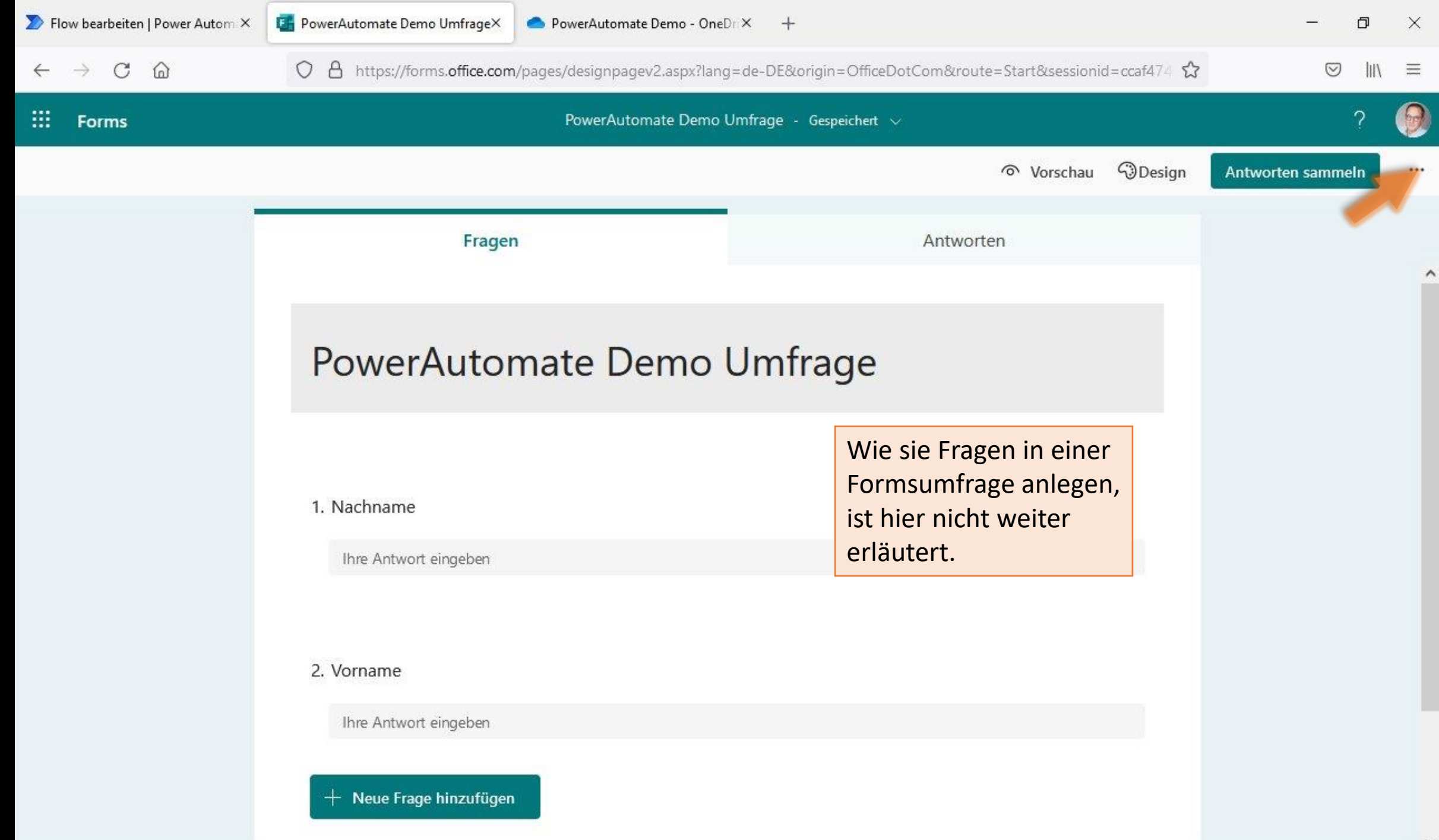

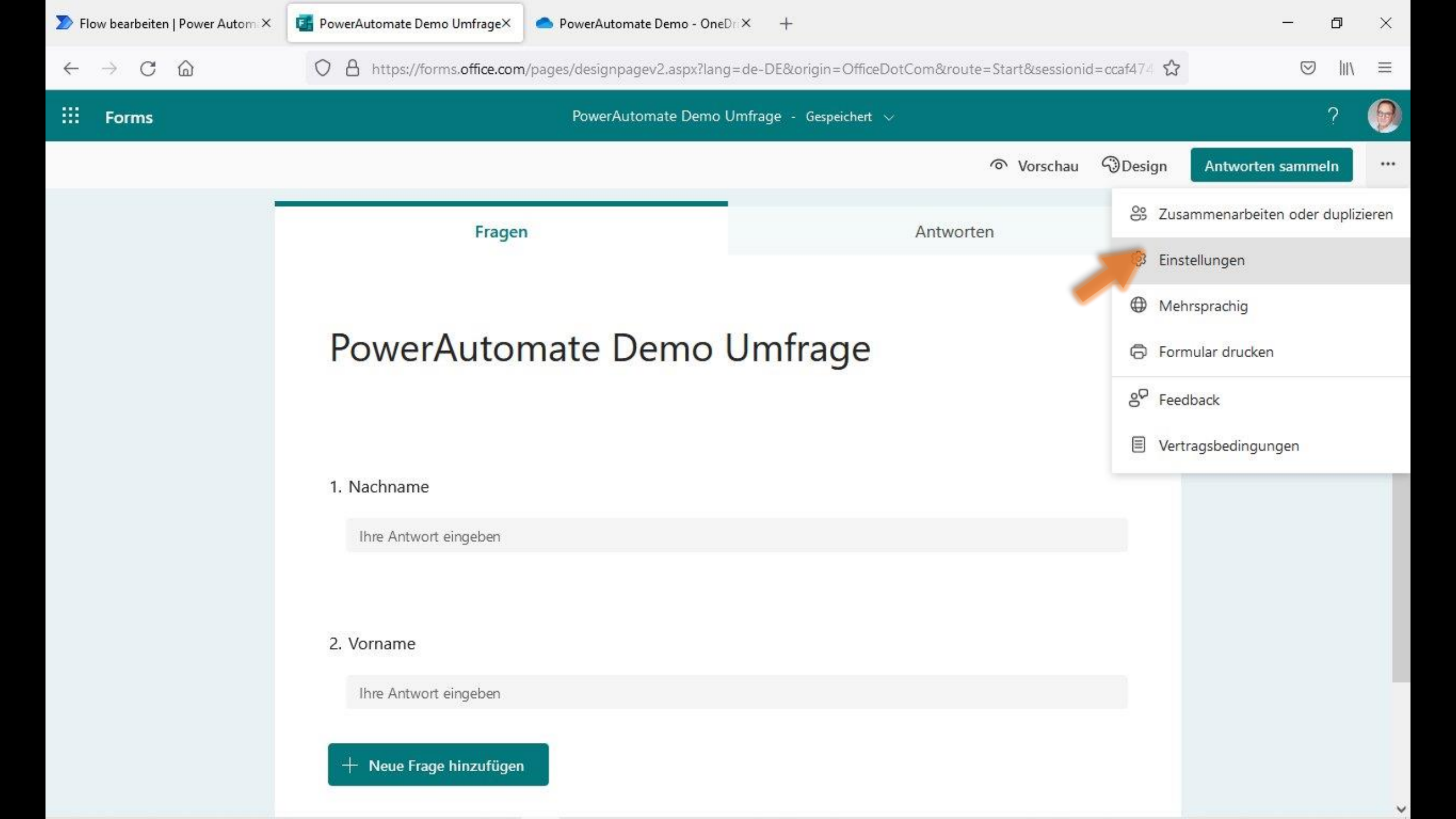

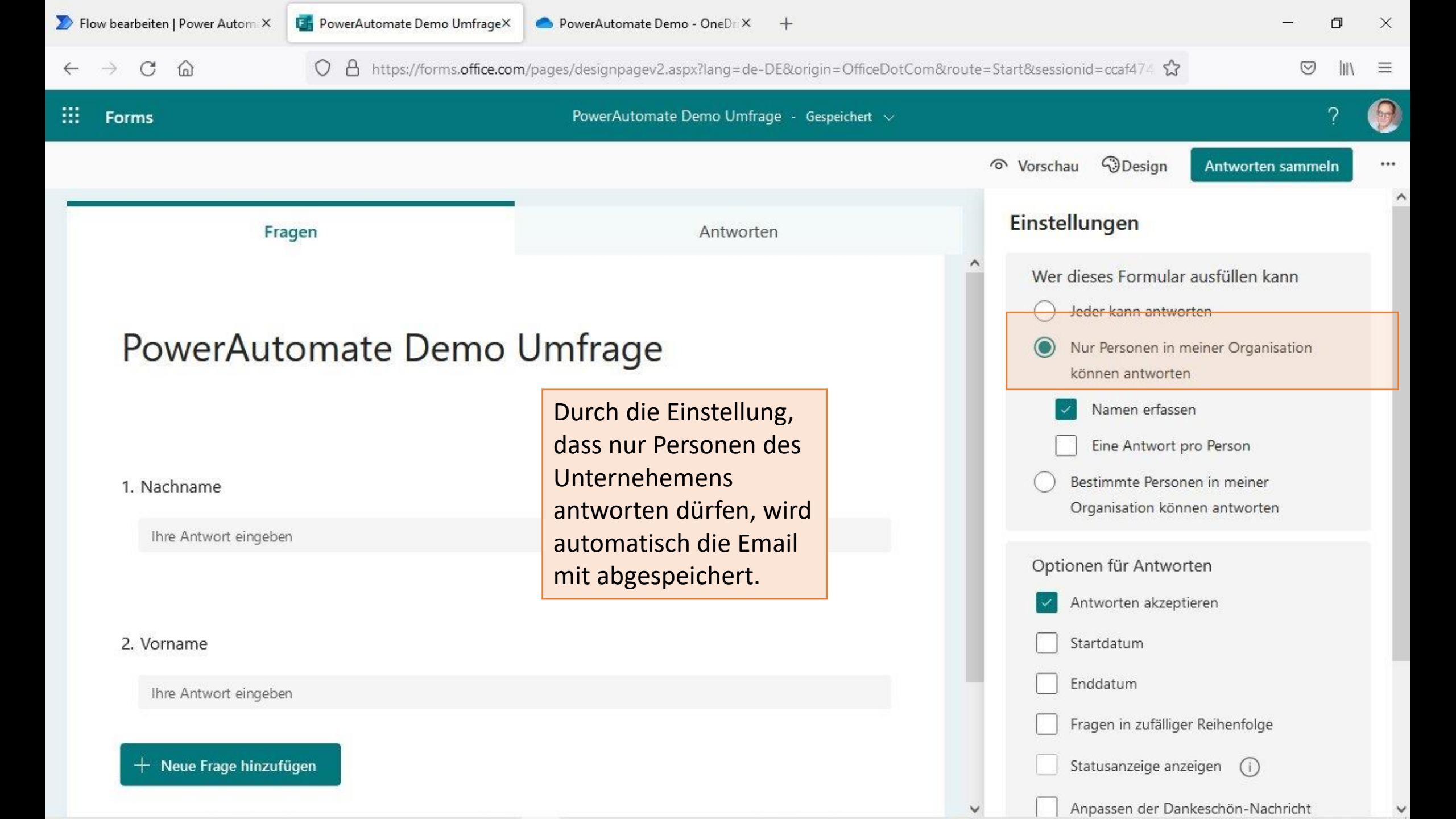

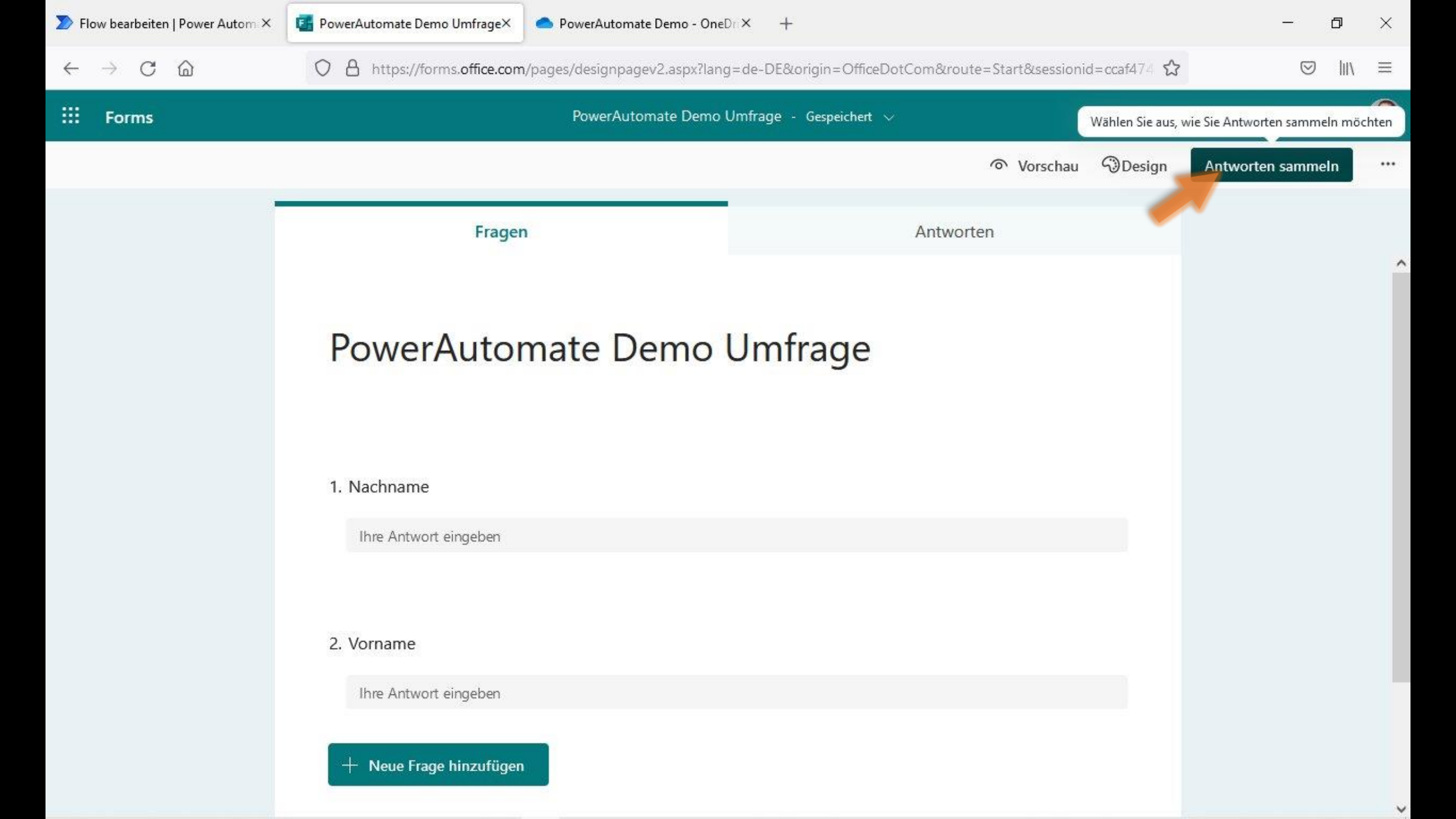

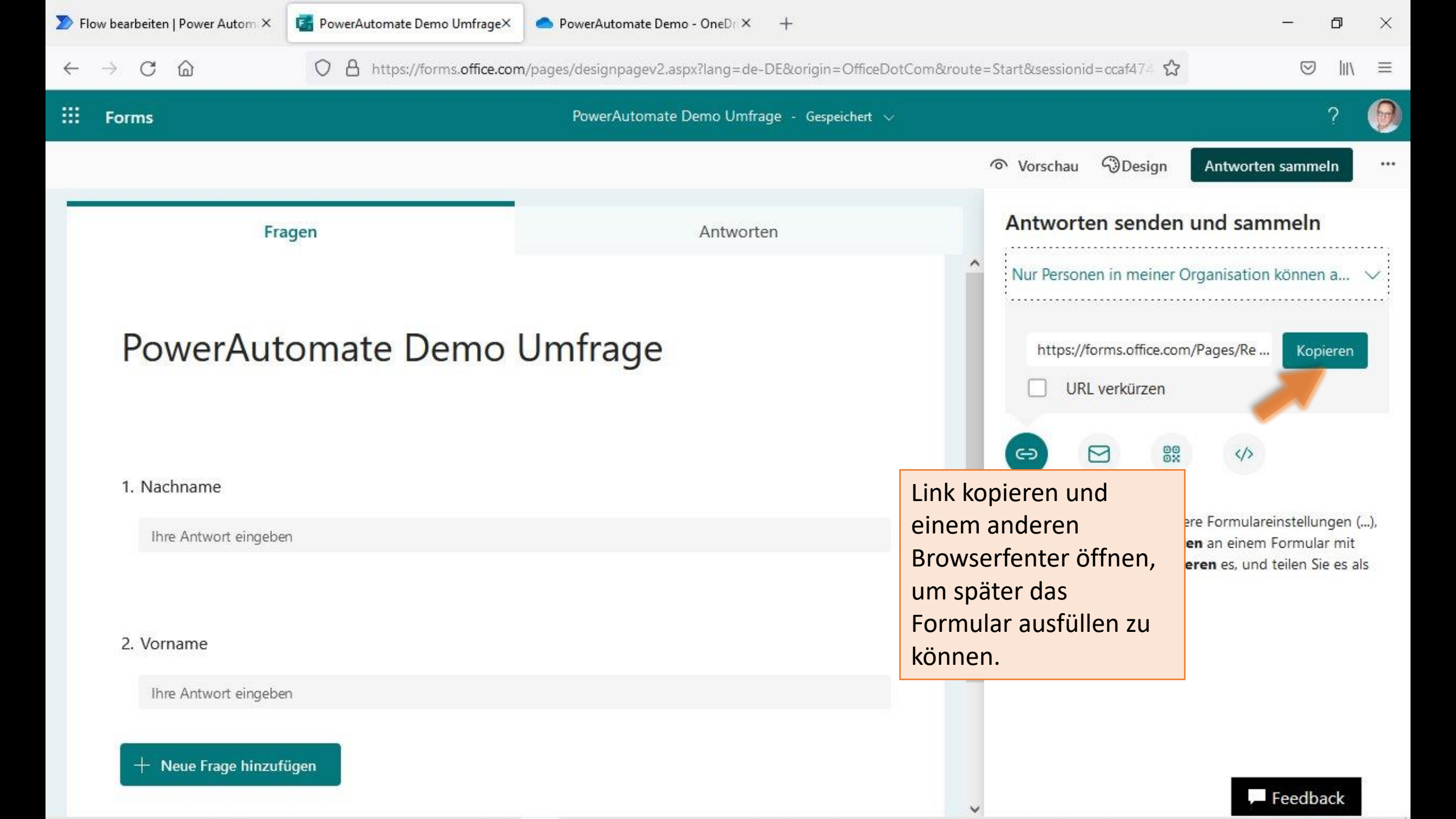

## PowerAutomate Demo Umfrage

...

D

X

Hallo, Tom. Wenn Sie dieses Formular absenden, sieht der Eigentümer Ihren Namen und Ihre E-Mail-Adresse.

1. Nachname

Ihre Antwort eingeben

2. Vorname

Ihre Antwort eingeben

Absenden

| > Flow                               | bearbeiten   Power Aut $	imes$ | 🚰 PowerAutomate Demo Umfra X 🌕 OwerAuto                     | omate Demo - Onei X +                          | - 0 ×                                               |
|--------------------------------------|--------------------------------|-------------------------------------------------------------|------------------------------------------------|-----------------------------------------------------|
| ~                                    | → C @                          | n   Power Automate<br>V D https://emea.flow.microsoft.com/r | nanage/environments/Default-a4f541a7-0         | bb7-460d-bc9f-449e86a4b9c6/flows/5b8c ☆ 🛇 III\ ≡    |
| -                                    | Power Automate                 | D Nach hilfreichen Ressour                                  | cen suchen                                     | Vorgehen:                                           |
| =                                    |                                | ← PowerAutomate Demo Flow                                   | 🏷 Rückgängig machen 🔍 V                        | 1. Word Vorlage erstellen und in OneDrive speichern |
| ŵ                                    | Start                          | Bei l                                                       | Übermitteln einer neuen Antwort - an eine F    | 2. Forms Umfrage erstellen                          |
| Ċ                                    | Aktionselemente 🗸              |                                                             |                                                | 3. PowerAutomate Flow erzeugen                      |
|                                      | Meine Flows                    |                                                             |                                                | 4. Flow testen                                      |
| +                                    | Erstellen                      | La Anti                                                     | wortdetails abruten - aus Forms Umfrage        | ····                                                |
| 凸                                    | Vorlagen                       |                                                             | $\checkmark$                                   |                                                     |
| ža                                   | Connectors                     | Micr                                                        | osoft Word-Vorlage ausfüllen - mit Inhalter    | i aus Umfrage 🕜 🚥                                   |
| P                                    | Difference                     |                                                             | $\checkmark$                                   |                                                     |
| U                                    | Daten ~                        | 🛆 Date                                                      | ei erstellen - um ausgefülltes .dox zu speiche | ern 💿 •••                                           |
| M                                    | Überwachen 🗸 🗸                 |                                                             |                                                |                                                     |
| ß                                    | Al Builder 🗸 🗸                 |                                                             | d Dokumant in PDE konvartieron han ätig        | at aggregicharte Datail                             |
| $(\widehat{\underline{g}_{\alpha}})$ | Process Advisor                |                                                             | a-bokument in FDF konvertieren - behotig       |                                                     |
|                                      | Projektmappen                  |                                                             | $\checkmark$                                   |                                                     |
| Ø                                    | Weitere Informationen          | E-M                                                         | ail senden - an Teilnehmer mit PDF Anhang      | , ⑦ …                                               |
|                                      |                                |                                                             |                                                |                                                     |
| 1                                    | Chatbot fragen                 |                                                             | + Neuer Schritt                                | Speichern                                           |

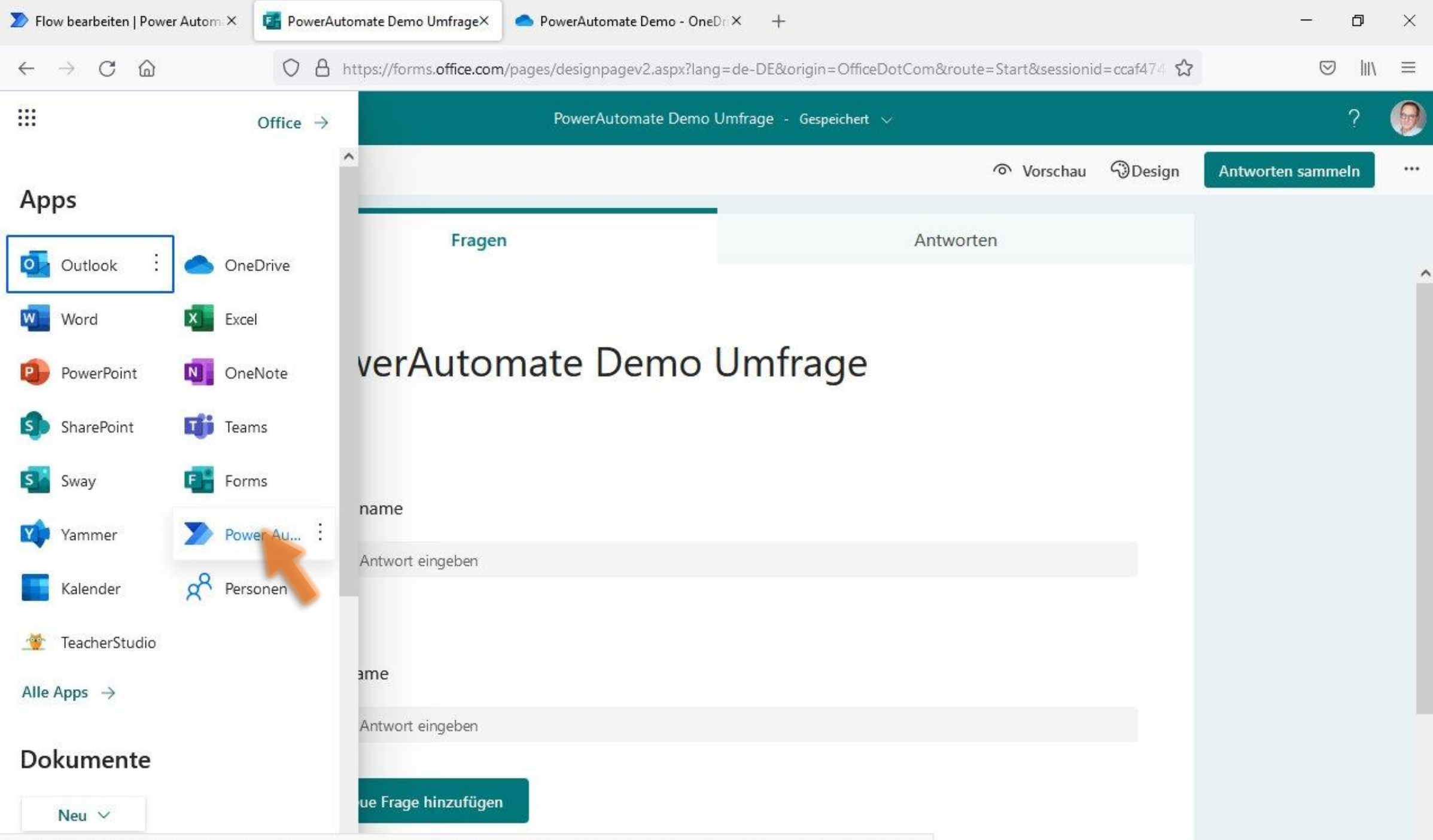

https://flow.microsoft.com/manage?auth\_upn=schardt@hhek.bonn.de&utm\_source=office&utm\_medium=app\_launcher&utm\_campaign=office\_referrals

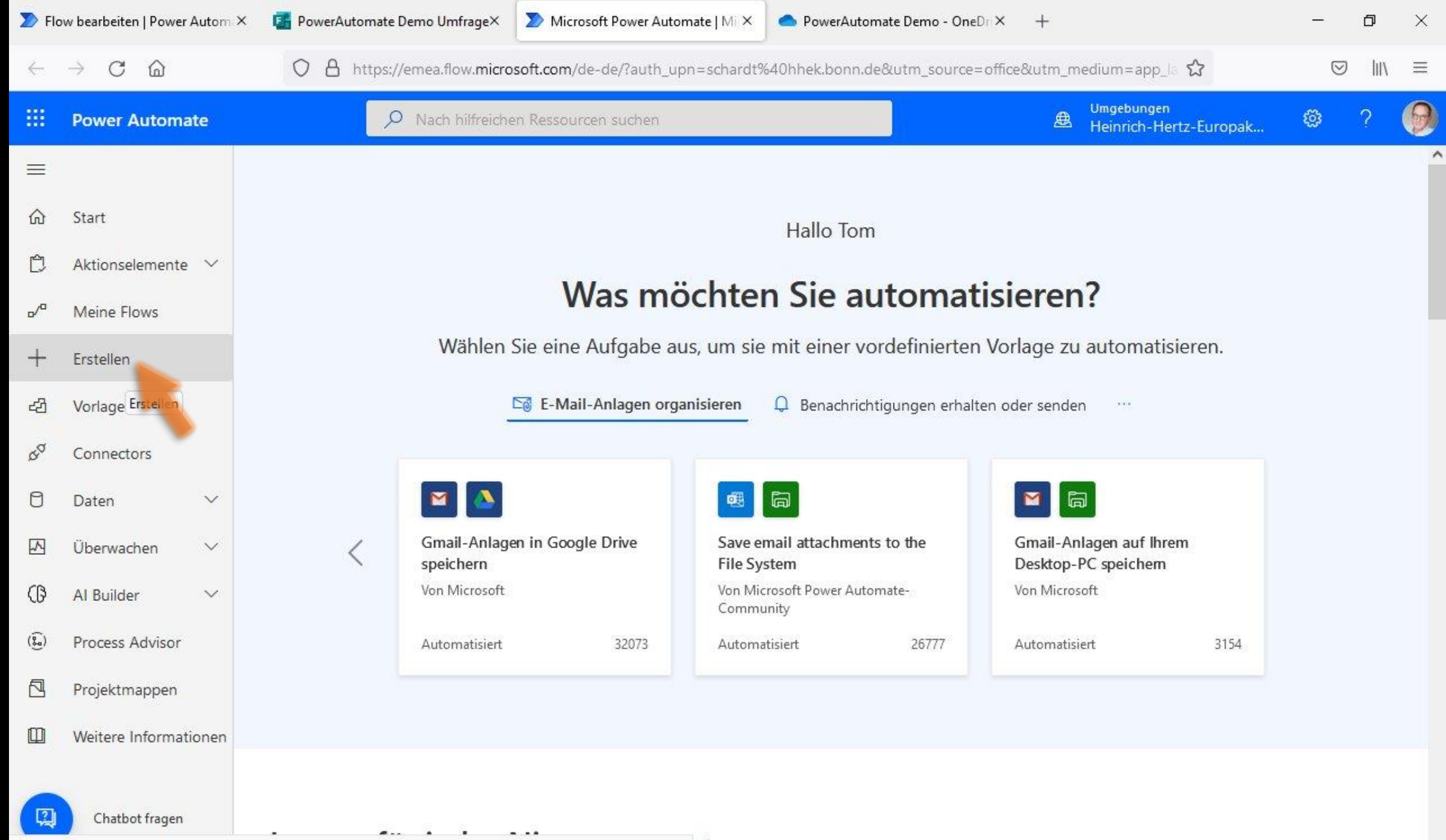

https://emea.flow.microsoft.com/manage/environments/Default-a4f541a7-0bb7-460d-bc9f-449e86a4b9c6/create ejgen

| \sum Flo     | ow bearbeiten   Power Autom ×     | 舊 PowerAutomate Demo Umfrage×                               | >> Flows erstellen   Power Automat ×                        | PowerAutomate Demo - OneDrix                     | +                            | _                                          | ٥   | × |
|--------------|-----------------------------------|-------------------------------------------------------------|-------------------------------------------------------------|--------------------------------------------------|------------------------------|--------------------------------------------|-----|---|
| $\leftarrow$ | $\rightarrow$ C $\textcircled{a}$ | O A https://emea.flow.micros                                | oft.com/manage/environments/Defa                            | ult-a4f541a7-0bb7-460d-bc9f-449e                 | 86a4b9c6/create រ            |                                            | hiv | ≡ |
|              | Power Automate                    | ✓ Nach hilfreiche                                           | n Ressourcen suchen                                         |                                                  | Umgebungen<br>Heinrich-Hertz | -Europak 🛞                                 | ?   | 9 |
| =            |                                   | Drei Möglichkeiten zum Ers                                  | stellen eines Flows                                         |                                                  |                              | Installieren                               | ~   | ^ |
| ŵ            | Start                             | Ohne Vorlage starten 🕕                                      |                                                             |                                                  |                              |                                            |     |   |
| Ċ            | Aktionselemente $$                |                                                             |                                                             |                                                  | _                            |                                            |     |   |
| o/ª          | Meine Flows                       | /0                                                          | R                                                           | 613                                              |                              |                                            |     |   |
| +            | Erstellen                         | <sup>0</sup> ′ +                                            | ۳.<br>+                                                     | G <sub>+</sub>                                   |                              | <u>_</u> ₽,4                               |     |   |
| යට           | Vorlagen                          | Automatisierter Cloud-Flow                                  | Sofortiger Cloud-Flow                                       | Geplanter Cloud-Flow<br>Sie wählen, wann und wie | oft er Automa                | <b>p-Flow</b><br>tisiert Prozesse in Ihrer |     |   |
| \$a          | Connectors                        | ausgelöst.                                                  | Wird bei Bedarf manuell ausge                               | löst. ausgeführt wird.                           | Desktop                      | -Umgebung.                                 |     |   |
| 0            | Daten 🗸                           |                                                             |                                                             |                                                  |                              |                                            |     |   |
|              | Überwachen 🗸 🗸                    |                                                             | ( <u>}</u> ,                                                |                                                  |                              |                                            |     |   |
| Ø            | Al Builder 🗸 🗸                    | Geschäftsprozessflow                                        | Process Advisor                                             |                                                  |                              |                                            |     |   |
| ( <u>}</u> ) | Process Advisor                   | Hiermit werden Benutzer durch<br>einen mehrstufigen Prozess | Evaluieren und optimieren Sie I<br>bestehenden Prozesse und | hre                                              |                              |                                            |     |   |
|              | Projektmappen                     | geieitet.                                                   | Aurgaben.                                                   |                                                  |                              |                                            |     |   |
|              | Weitere Informationen             |                                                             |                                                             |                                                  |                              |                                            |     |   |
|              | Chatbot fragen                    | Mit einer Vorlage beginnen                                  | )<br>beit E-Mail-Adresse eingeben                           | Benachrichtigungen In Cloud s                    | peichern Genehmigu           | Alle Vorlagen suchen                       |     |   |

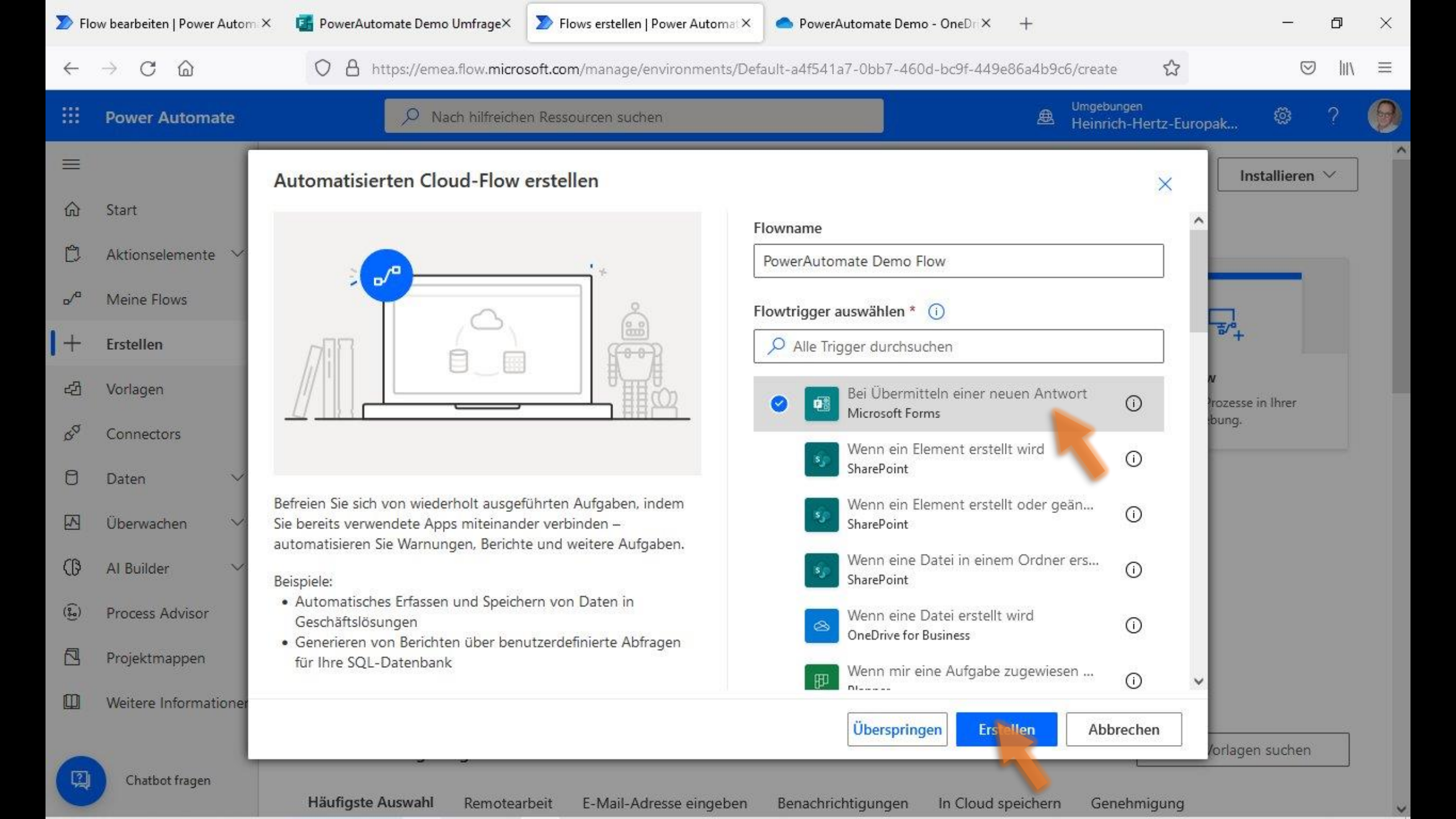

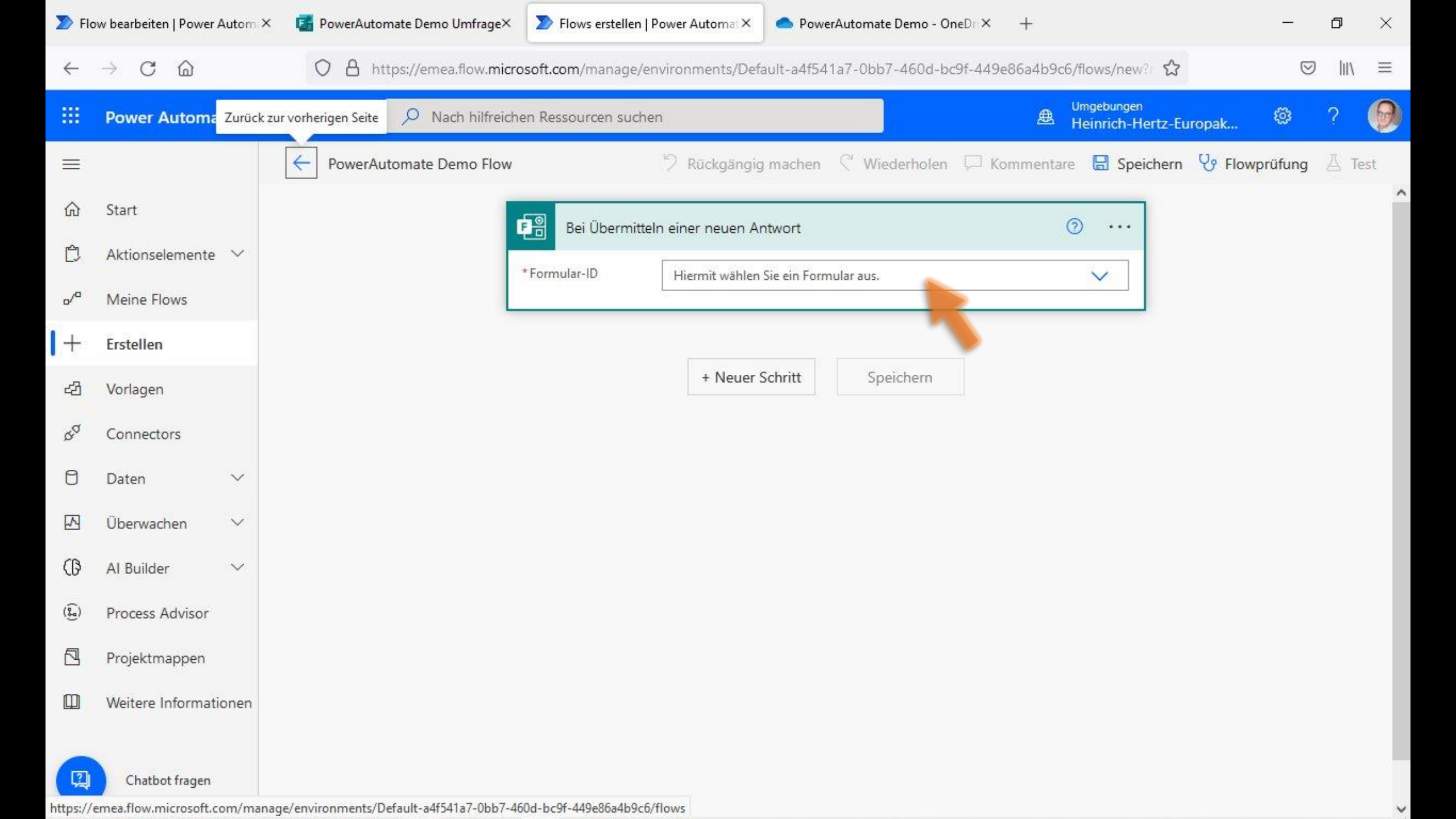

| > Flo           | w bearbeiten   Power Autom > | 🚦 PowerAutomate Demo Umfrage× 🛛 🄊 Flows erstell | Ilen   Power Automat × PowerAutomate Demo - OneDri × +                  | -                      | ٥    | $\times$ |
|-----------------|------------------------------|-------------------------------------------------|-------------------------------------------------------------------------|------------------------|------|----------|
| $\leftarrow$    | ightarrow C $a$              | O A https://emea.flow.microsoft.com/manag       | ge/environments/Default-a4f541a7-0bb7-460d-bc9f-449e86a4b9c6/flows/new? | $\odot$                | hit  | ≡        |
|                 | Power Automate               | P Nach hilfreichen Ressourcen su                | uchen Umgebungen<br>Beinrich-Hertz-Europak                              | ٢                      | ?    | 0        |
| =               |                              | - PowerAutomate Demo Flow                       | 🦻 Rückgängig machen 🦿 Wiederholen 💭 Kommentare 🗟 Speichern 😯 Flov       | <mark>v</mark> prüfung | 🛆 Te | st       |
| ŵ               | Start                        | Bei Übern                                       | mitteln einer neuen Antwort 🧿 …                                         |                        |      |          |
| Ċ               | Aktionselemente 🗸            | * Formular-ID                                   | Hiermit wählen Sie ein Formular aus.                                    |                        |      |          |
| o <sup>/a</sup> | Meine Flows                  |                                                 | HHEK Schüleranmeldung                                                   |                        |      |          |
| +               | Erstellen                    |                                                 | IA220 Erreichbarkeit                                                    |                        |      |          |
| දුව             | Vorlagen                     |                                                 | Kursfeedback IA220 2020-11<br>PowerAutomate Demio Umfrage               |                        |      |          |
| \$ <sup>0</sup> | Connectors                   |                                                 | Umfrage zu Nutzung und Bedarf digitaler Systeme am HHEK - geschlossen!  |                        |      |          |
| 0               | Daten 🗸                      |                                                 | Unbenanntes Formular                                                    |                        |      |          |
|                 | Überwachen 🗸 🗸               |                                                 | Unbenanntes Formular<br>Unbenanntes Formular (2)                        |                        |      |          |
| Ø               | Al Builder 🗸 🗸               |                                                 | Unbenanntes Quiz                                                        |                        |      |          |
| ( <u>}</u> )    | Process Advisor              |                                                 | Untitled form                                                           |                        |      |          |
|                 | Projektmappen                |                                                 |                                                                         |                        |      |          |
|                 | Weitere Informationen        |                                                 |                                                                         |                        |      |          |
| 1               | Chatbot fragen               |                                                 |                                                                         |                        |      |          |

https://emea.flow.microsoft.com/manage/environments/Default-a4f541a7-0bb7-460d-bc9f-449e86a4b9c6/#

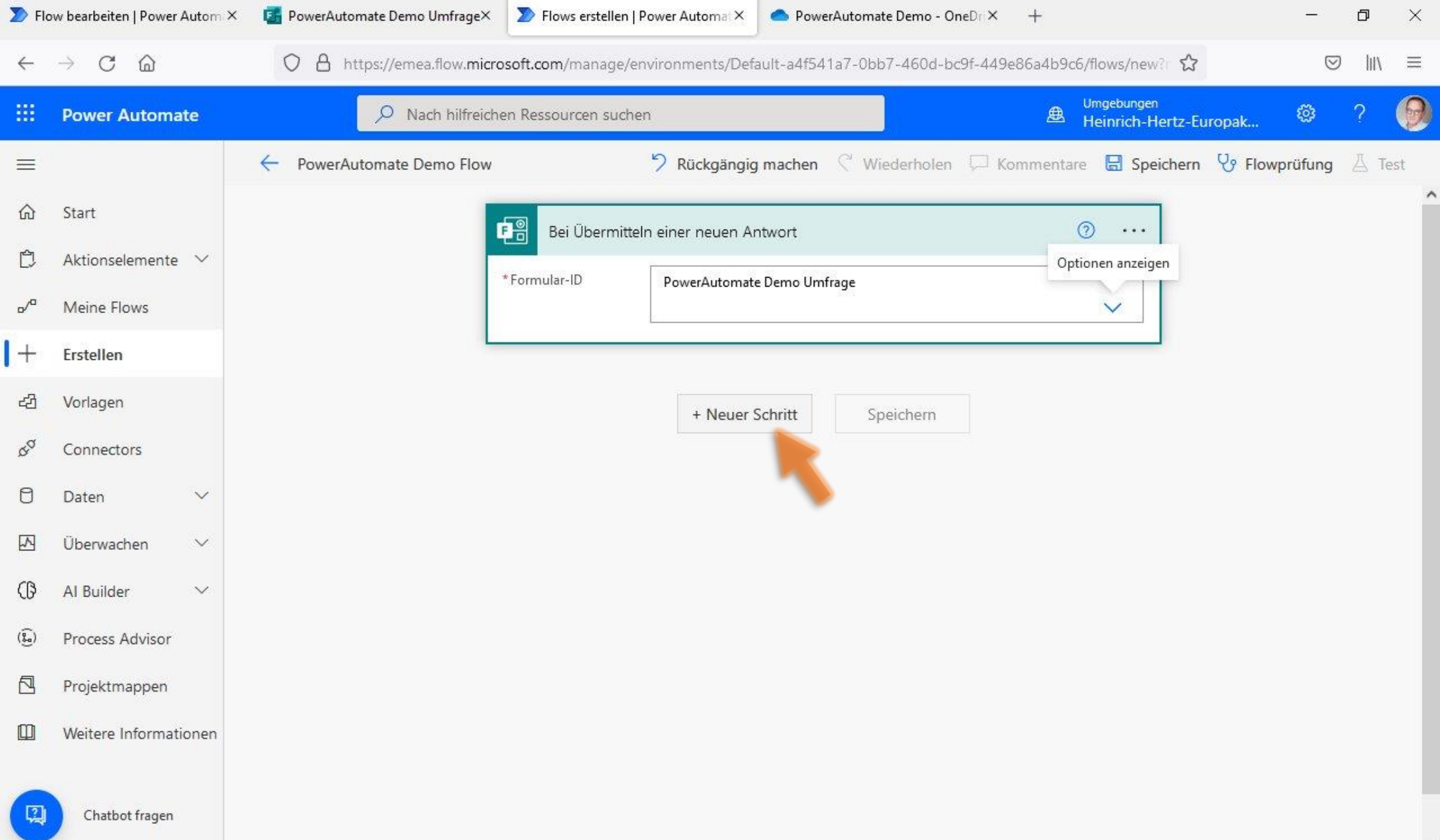
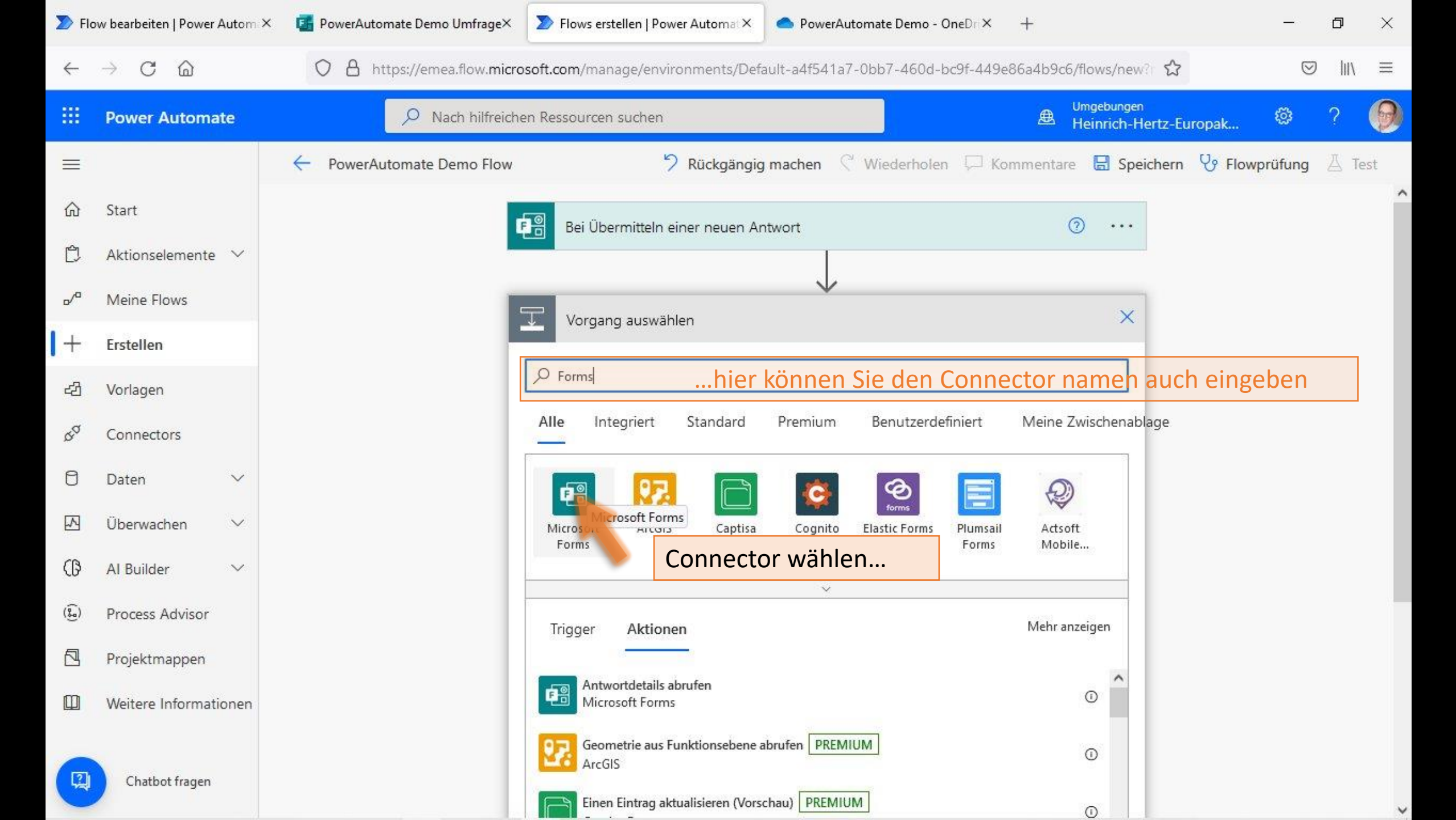

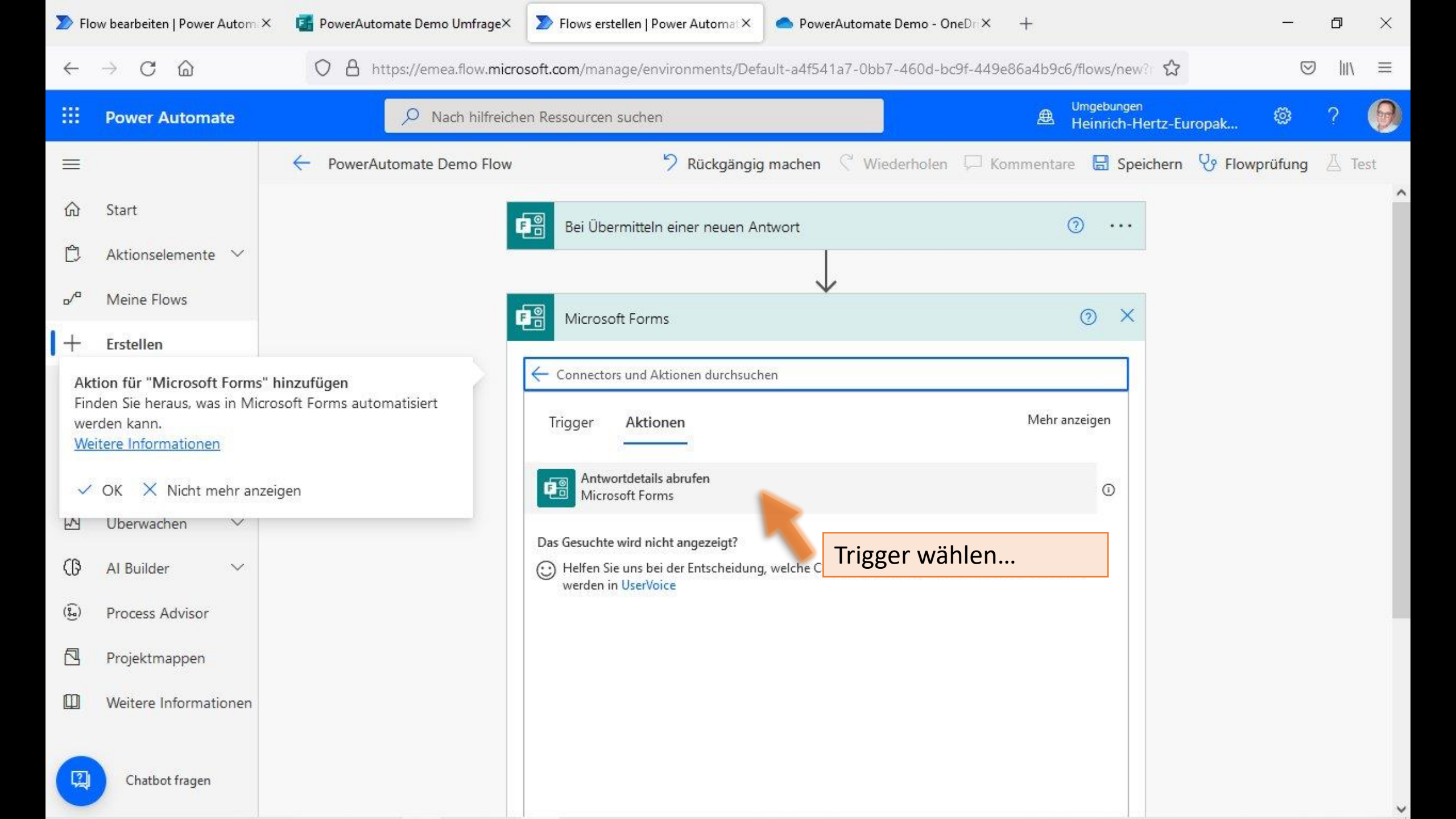

| D Flo            | w bearbeiten   Power Autom > | 🗧 🕼 PowerAutomate Demo Umfrage× 🔰 Flows erstellen   Power Automat × 📥 PowerA | utomate Demo - OneDri X + -                        | ٥    | ×    |
|------------------|------------------------------|------------------------------------------------------------------------------|----------------------------------------------------|------|------|
| ←                | $\rightarrow$ C @            | O A https://emea.flow.microsoft.com/manage/environments/Default-a4f541a      | 7-0bb7-460d-bc9f-449e86a4b9c6/flows/new?           | ⊠    | N ≡  |
|                  | Power Automate               | P Nach hilfreichen Ressourcen suchen                                         | Umgebungen<br>Heinrich-Hertz-Europak               | ?    | 9    |
| =                |                              | ← PowerAutomate Demo Flow <sup>5</sup> Rückgängig machen                     | 🔾 Wiederholen 💭 Kommentare 🔚 Speichern 🖓 Flowprüfu | ng 🛆 | Test |
| ඛ                | Start                        | Bei Übermitteln einer neuen Antwort                                          | ····                                               |      | Â    |
| Ċ                | Aktionselemente 🗸            |                                                                              |                                                    |      |      |
| <mark>ہ</mark> _ | Meine Flows                  | Antwortdetails abrufen                                                       | ····                                               |      |      |
| +                | Erstellen                    | * Formular-ID Findeutiger Bezeichner des For                                 | mulars                                             |      |      |
| ය                | Vorlagen                     | *Antwort-ID Eindeutiger Bezeichner der Ant                                   | twort                                              |      |      |
| Q.Q              | Connectors                   |                                                                              | Trigger konfigurierer                              | ۱    |      |
| ٥                | Daten 🗸                      |                                                                              |                                                    |      |      |
|                  | Überwachen 🗸 🗸               | + Neuer Schritt                                                              | Speichern                                          |      |      |
| ß                | Al Builder 🛛 🗸               |                                                                              |                                                    |      |      |
| ( <del>)</del>   | Process Advisor              |                                                                              |                                                    |      |      |
|                  | Projektmappen                |                                                                              |                                                    |      |      |
|                  | Weitere Informationen        |                                                                              |                                                    |      |      |
|                  |                              |                                                                              |                                                    |      |      |
|                  | Chatbot fragen               |                                                                              |                                                    |      |      |

| D Flo            | ow bearbeiten   Power Autom × | PowerAutomate Demo Umfrage× >> Flows erst | stellen   Power Automat × Power Automate Demo - OneDri × +                | _            | Ø    | $\times$ |
|------------------|-------------------------------|-------------------------------------------|---------------------------------------------------------------------------|--------------|------|----------|
| $\leftarrow$     | $\rightarrow$ C @             | O A https://emea.flow.microsoft.com/man   | nage/environments/Default-a4f541a7-0bb7-460d-bc9f-449e86a4b9c6/flows/new? | ${igardown}$ | hiv  | ≡        |
|                  | Power Automate                | D Nach hilfreichen Ressourcen             | n suchen Umgebungen<br>Heinrich-Hertz-Europ                               | pak 🔯        | ?    | 0        |
| =                |                               | ← PowerAutomate Demo Flow                 | 🏷 Rückgängig machen 🤇 Wiederholen 💭 Kommentare 🗟 Speichern 🎗              | Flowprüfung  | ∐ Te | st       |
| ல்               | Start                         | 📭 🖁 Bei Übe                               | ermitteln einer neuen Antwort 🧿 …                                         |              |      | í        |
| Ċ                | Aktionselemente 🗸             |                                           |                                                                           |              |      |          |
| <mark>ہ</mark> _ | Meine Flows                   |                                           |                                                                           |              |      |          |
| +                | Erstellen                     | Le Antwor                                 | rtoetalis abruten                                                         |              |      |          |
| 쉽                | Vorlagen                      | * Formular-ID<br>* Antwort-ID             | Eindeutiger Bezeichner des Formulars                                      |              |      |          |
| \$ <sup>0</sup>  | Connectors                    |                                           | IA220 Erreichbarkeit                                                      |              |      |          |
| 0                | Daten 🗸                       |                                           | PowerAutomate Demo Umfrage                                                |              |      |          |
|                  | Überwachen 🗸 🗸                |                                           | Umfrage zu Nutzung und Bedarf digitaler Systeme am HHEK - geschlossen!    |              |      |          |
| ß                | Al Builder 🗸 🗸                |                                           | Unbenanntes Formular Umfrage wählen                                       |              |      |          |
| (j)              | Process Advisor               |                                           | Unbenanntes Formular<br>Unbenanntes Formular (2)                          |              |      |          |
|                  | Projektmappen                 |                                           | Unbenanntes Quiz                                                          |              |      |          |
|                  | Weitere Informationen         |                                           |                                                                           |              |      |          |
|                  |                               |                                           |                                                                           |              |      |          |

https://emea.flow.microsoft.com/manage/environments/Default-a4f541a7-0bb7-460d-bc9f-449e86a4b9c6/#

2

Chatbot fragen

| 🔊 Flo             | ow bearbeiten   Power Autom ×     | 🜃 PowerAutomate Demo Umfrage× 🔊 Flows erstell | en   Power Automat × 💁 PowerAutomate Der           | no - OneDri X | +                                                             | —                                 | o ×              | 0.20 |
|-------------------|-----------------------------------|-----------------------------------------------|----------------------------------------------------|---------------|---------------------------------------------------------------|-----------------------------------|------------------|------|
| $\leftarrow$      | $\rightarrow$ C $\textcircled{a}$ | O A https://emea.flow.microsoft.com/manag     | je/environments/Default-a4f541a7-0bb7-46           | 0d-bc9f-449e  | 36a4b9c6/flows/new? 🏠                                         | $\odot$                           | lıı\ ≡           | 144  |
|                   | Power Automate                    | P Nach hilfreichen Ressourcen su              | uchen                                              |               | Umgebungen<br>Heinrich-Hertz-Europ                            | oak 💿                             | ? 🌀              |      |
| =                 |                                   | ← PowerAutomate Demo Flow                     | 7 Rückgängig machen 🤇 Wiederl                      | nolen 💭 Ko    | mmentare 🔚 Speichern                                          | ያ Flowprüfung                     | 🛆 Test           |      |
| வ                 | Start                             | Bei Überm                                     | nitteln einer neuen Antwort                        |               | ····                                                          |                                   |                  | 3    |
| Ċ                 | Aktionselemente 🗸                 |                                               | <b>(</b> +)                                        |               |                                                               |                                   |                  |      |
| <mark>ہ</mark> /۵ | Meine Flows                       | F Antwortd                                    | etails abrufen                                     |               | 0                                                             |                                   |                  |      |
| +                 | Erstellen                         | * Formular-ID                                 | PowerAutomate Demo Umfrage                         |               |                                                               |                                   |                  |      |
| යි                | Vorlagen                          |                                               |                                                    |               | ~                                                             |                                   |                  |      |
| Ra<br>A           | Connectors                        | * Antwort-ID                                  | Eindeutiger Bezeichner der Antwort                 |               |                                                               |                                   |                  |      |
| 0                 | Daten 🗸                           |                                               |                                                    | Dynamische    | Fügen Sie dynamischen Inhalt<br>Connectors hinzu, die in dies | aus den Apps u<br>em Flow verwend | Ausblende<br>let |      |
|                   | Überwachen 🗸 🗸                    |                                               | · · · · · · · · · · · · · · · · · · ·              |               | werden.                                                       |                                   |                  |      |
| ß                 | Al Builder 🗸 🗸                    |                                               | + Neuer Schritt Speiche                            | ern           | Dynamischer Inhalt Ausd                                       | ruck                              |                  |      |
| ()<br>()          | Process Advisor                   |                                               |                                                    |               |                                                               | hsuchen                           |                  |      |
|                   | Projektmappen                     |                                               |                                                    |               | Bei Übermitteln einer neuen An                                | twort                             |                  | Ì    |
|                   | Weitere Informationen             | I                                             |                                                    |               | Antwort-ID                                                    | Intunet Venuenden (               | Sie ihn mit d    |      |
|                   | Chatbot fragen                    |                                               | iD der gerade<br>eingegangenen<br>Umfrage abfragen | 1             | Eindeutiger bezeichner der A                                  | newore, verwenden 3               | ae min mit d     |      |

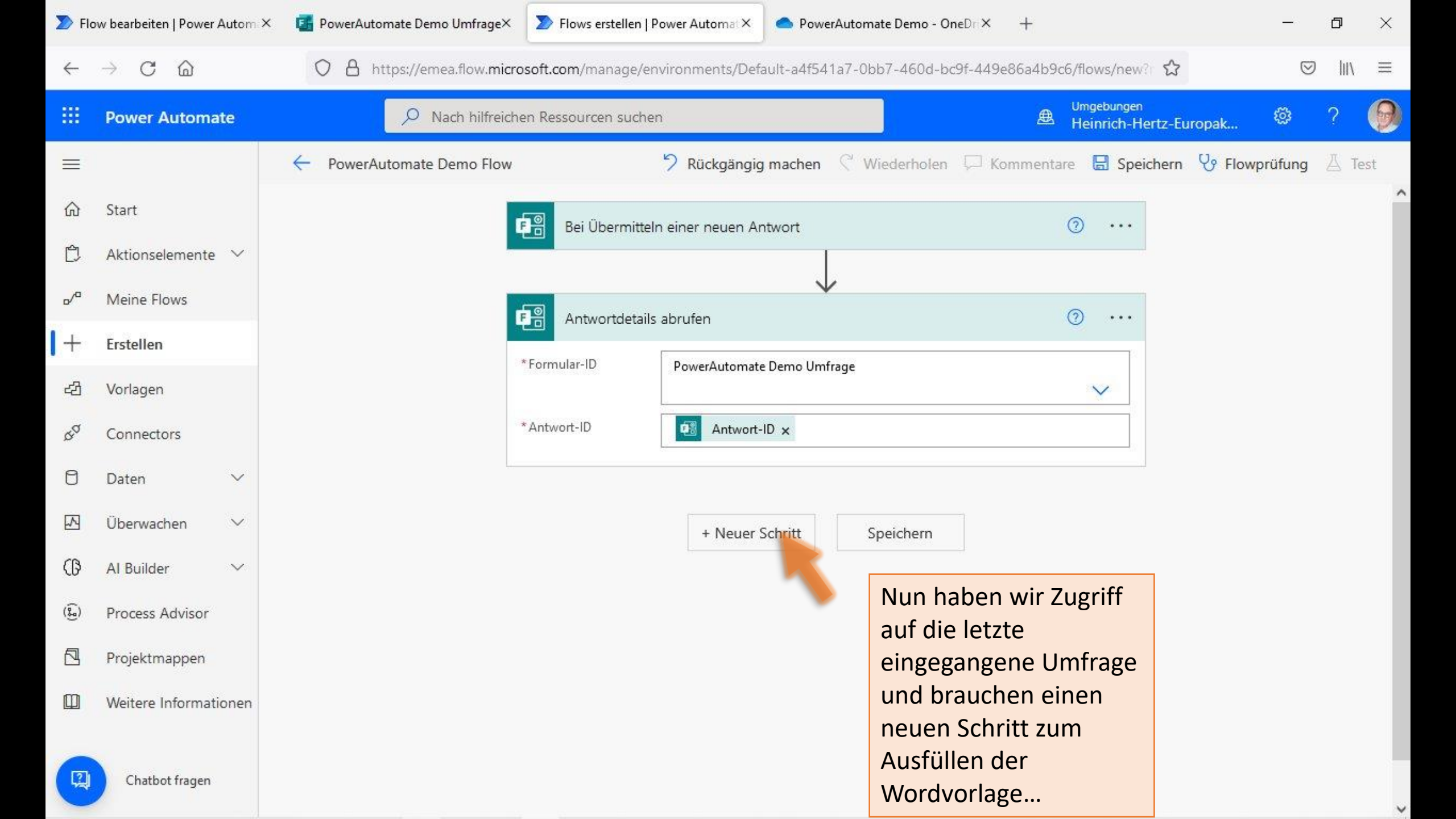

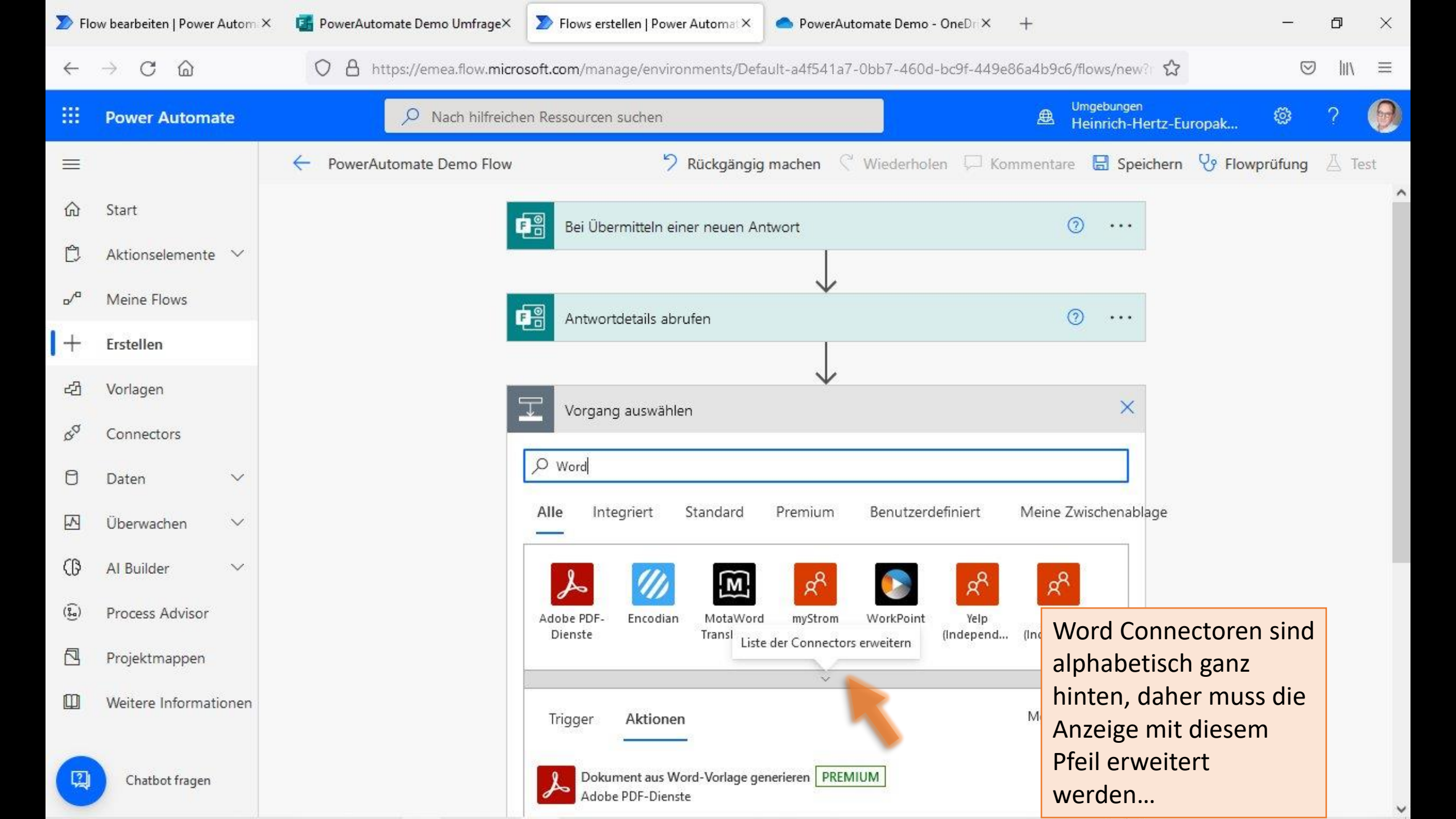

| D Flo             | w bearbeiten   Power Autom × | 📴 PowerAutomate Demo Umfrage× | Flows erstellen   Power Automat ×                         | PowerAutomate Demo - OneDrix                                 | +                                    | -        | ð    | ×   |
|-------------------|------------------------------|-------------------------------|-----------------------------------------------------------|--------------------------------------------------------------|--------------------------------------|----------|------|-----|
| $\leftarrow$      | → C @                        | O A https://emea.flow.micro   | soft.com/manage/environments/D                            | efault-a4f541a7-0bb7-460d-bc9f-449e                          | 86a4b9c6/flows/new?                  |          | 111  | ≡   |
|                   | Power Automate               | P Nach hilfreiche             | n Ressourcen suchen                                       |                                                              | Umgebungen<br>Heinrich-Hertz-Europak | ۲        | ?    | 0   |
| =                 |                              | ← PowerAutomate Demo Flow     | 🤊 Rückgäng                                                | <b>ig machen</b> 🤇 Wiederholen 🖵 Ko                          | ommentare 🗟 Speichern 🖓 Flo          | wprüfung | Д Те | est |
| ώ                 | Start                        |                               | 🔎 🚺                                                       | ନ 💽 ନ                                                        | R ^                                  |          |      | ^   |
| Ċ                 | Aktionselemente 🗸            |                               | Adobe PDF- Encodian MotaWo<br>Dienste Translatio          | ord myStrom WorkPoint Yelp<br>ons (Independ (Independ        | Badgr<br>(Independ                   |          |      |     |
| <mark>₀</mark> ∕° | Meine Flows                  |                               | C. C. 8                                                   | S K 🔽                                                        | <u>6</u>                             |          |      |     |
| +                 | Erstellen                    |                               | Cloudmersiv Cloudmersiv Corpora<br>e Docume e File Buzzwo | te DeskDirector Document Al Dynamics<br>r Konfuzio 365       | FHIRClinical                         |          |      |     |
| දුව               | Vorlagen                     |                               | ਲ 🕺 🔉                                                     | Def gR                                                       |                                      |          |      |     |
| QQ                | Connectors                   |                               | GlobalGivin Have I Been IA-Conn<br>g Project Pwned JML    | ect IA-Connect Integrable LibreBor<br>Microsof PDF (Independ | My Acclaro                           |          |      |     |
| ٥                 | Daten 🗸                      |                               | RR PDF                                                    |                                                              | R                                    |          |      |     |
|                   | Überwachen 🗸 🗸               |                               | New York PDF Blocks PDF4m<br>Times                        | e PDF4me Plumsail Projectum<br>Connect Documents Present It  | ProPublica<br>Congress               |          |      |     |
| ß                 | Al Builder 🗸 🗸 🗸             |                               | 5 💲 📌                                                     | ਲੀ ਲੀ 🖬                                                      | $\overline{\mathbb{W}}$              |          |      |     |
| ( <del>)</del>    | Process Advisor              |                               | Seismic Spinpanel Squar<br>Busine:                        | e What3Word Word Cloud W Word<br>ss by Textvis Or            | d Online (Business)                  |          |      |     |
|                   | Projektmappen                |                               | in 19 🔿                                                   | > 🔎 🔽 🔄 🕻                                                    | Connector Word Onlin                 | e        |      |     |
|                   | Weitere Informationen        |                               | Xbridger Document Documer<br>Documen Merge orePac         | tsC Gravity Power Form WenD<br>k Forms by 7 Linker           | vählen                               |          |      |     |
|                   |                              | 1                             |                                                           |                                                              |                                      |          |      |     |

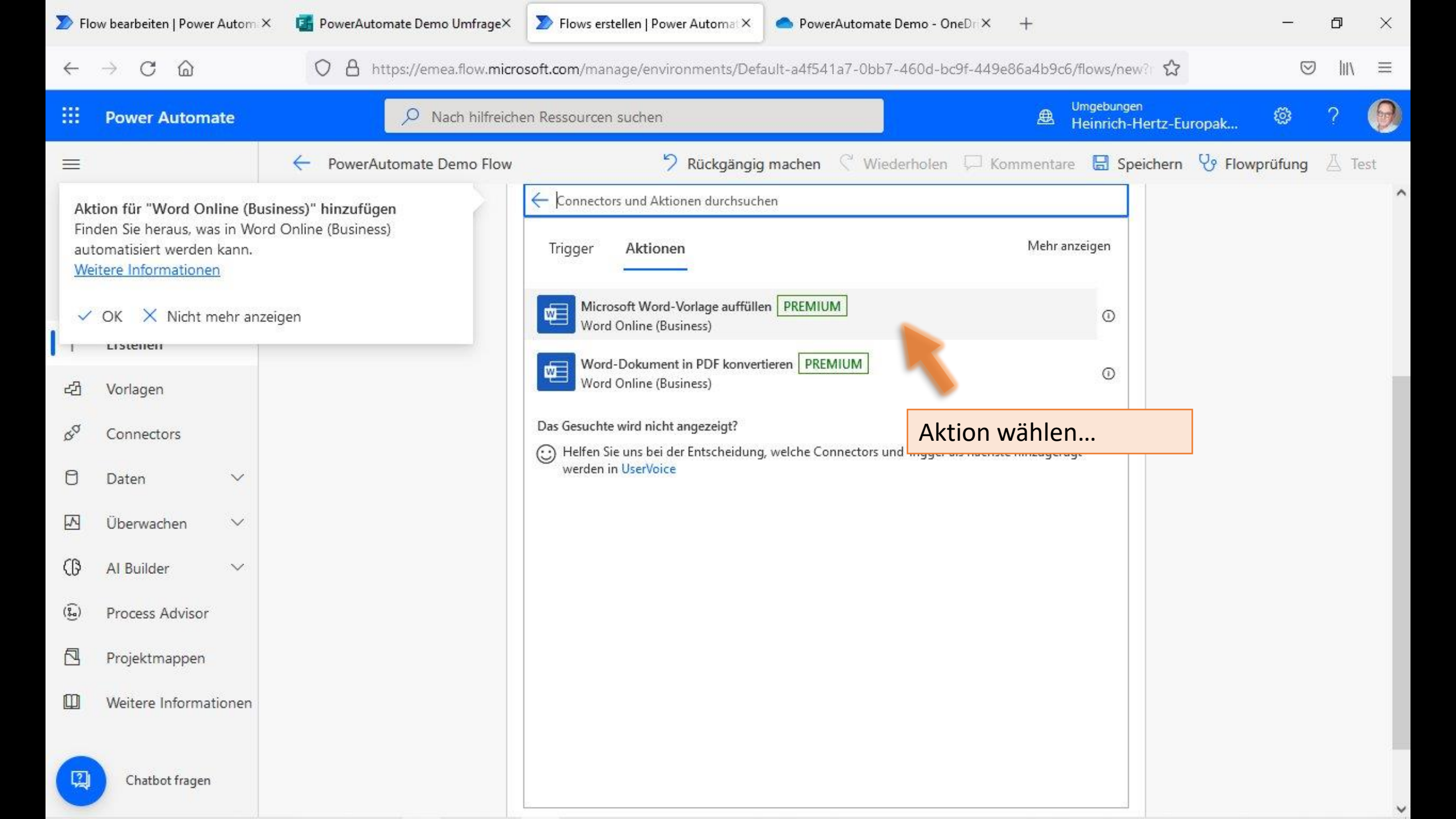

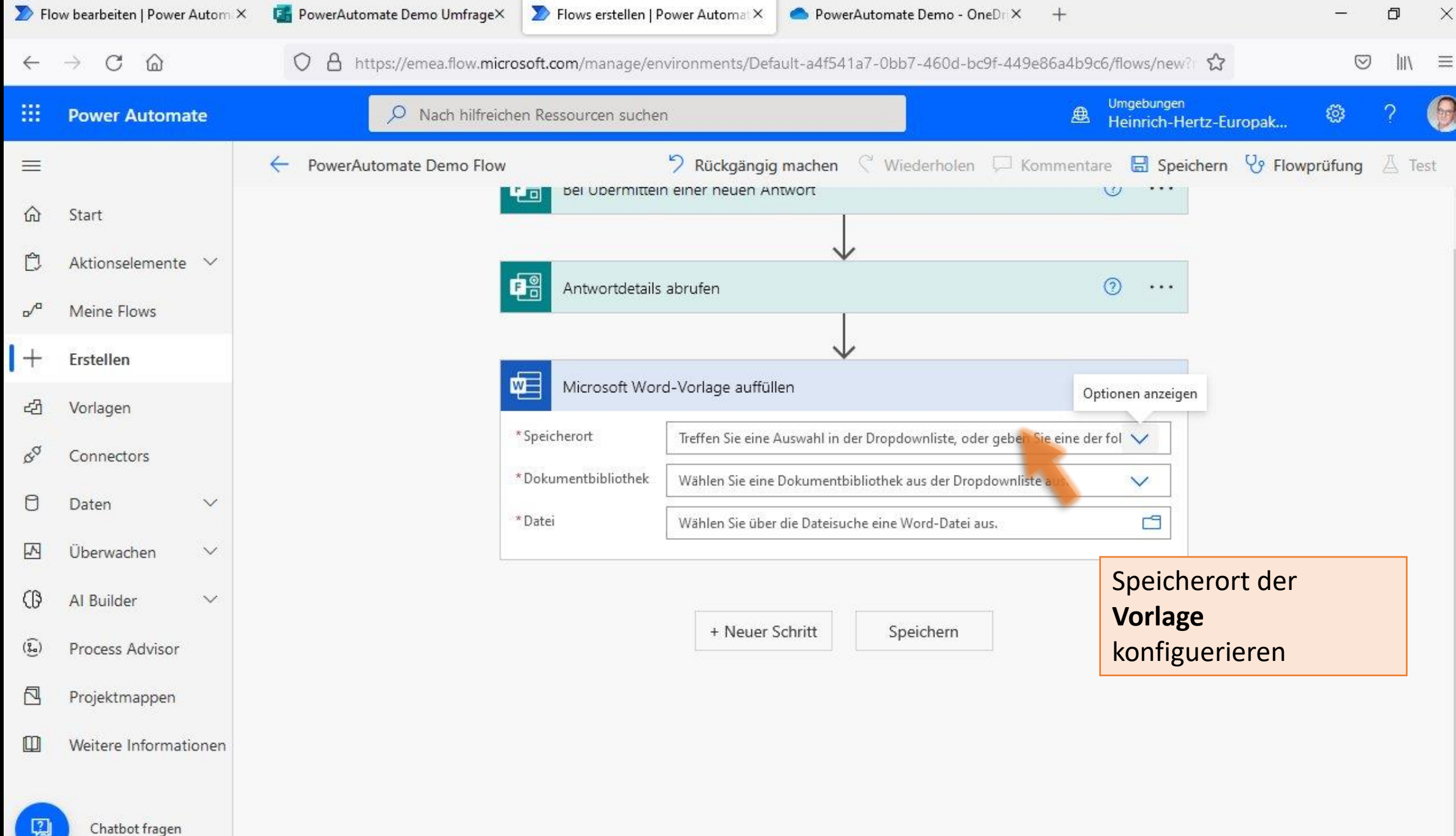

| D Flo        | ow bearbeiten   Power Autom ×     | 🖪 PowerAutomate Demo Umfrage× 🔰 Flows erstellen | Power Automat × ● PowerAutomate Demo - One                                   | Dri× +                            | -           | Ø     | $\times$ |
|--------------|-----------------------------------|-------------------------------------------------|------------------------------------------------------------------------------|-----------------------------------|-------------|-------|----------|
| $\leftarrow$ | $\rightarrow$ C $\textcircled{a}$ | O A https://emea.flow.microsoft.com/manage/e    | nvironments/Default-a4f541a7-0bb7-460d-bc9                                   | f-449e86a4b9c6/flows/new?         | 0           | lii\  | ≡        |
|              | Power Automate                    | 🔎 Nach hilfreichen Ressourcen such              | en                                                                           | Umgebungen<br>Heinrich-Hertz-Euro | pak 💿       | ?     | 9        |
| =<br>@ ₫     | Start                             | PowerAutomate Demo Flow                         | Rückgängig machen          Wiederholen        In einer neuen Antwort         | F Kommentare 🗟 Speichern 🤇        | Plowprüfung | ∄ Tes | st       |
| ~            | Meine Flows                       | Antwortdetail                                   | s abrufen                                                                    | ····                              |             |       |          |
| +            | Vorlagen                          | Microsoft Wo                                    | rd-Vorlage auffüllen                                                         | ····                              |             |       |          |
| \$a          | Connectors                        | * Speicherort<br>* Dokumentbibliothek           | Treffen Sie eine Auswahl in der Dropdownliste, oder<br>OneDrive for Business | geben Sie eine der fol 🗸          |             |       |          |
| 0            | Daten 🗸<br>Überwachen V           | *Datei                                          | Group - 2020_IA218_AWE_SAR<br>Group - 2020_IA219_DB_SAR                      | 1                                 |             |       |          |
| ß            | Al Builder 🗸 🗸                    |                                                 | Group - 2020_IS219_DB_SAR<br>Group - 2021 IA121 SDM                          |                                   |             |       |          |
| (😧)          | Process Advisor                   |                                                 | Group - 2021 IA219 AWE SAR<br>Group - 2021 IA220 SDM SAR                     |                                   |             |       |          |
|              | Projektmappen                     |                                                 | Group - 2021 IAS121 SDM                                                      |                                   |             |       |          |
|              | Weitere Informationen             |                                                 | Group - Fachkonferenz AWE                                                    | ~                                 |             |       |          |
| 2            | Chatbot fragen                    |                                                 |                                                                              |                                   |             |       |          |

https://emea.flow.microsoft.com/manage/environments/Default-a4f541a7-0bb7-460d-bc9f-449e86a4b9c6/#

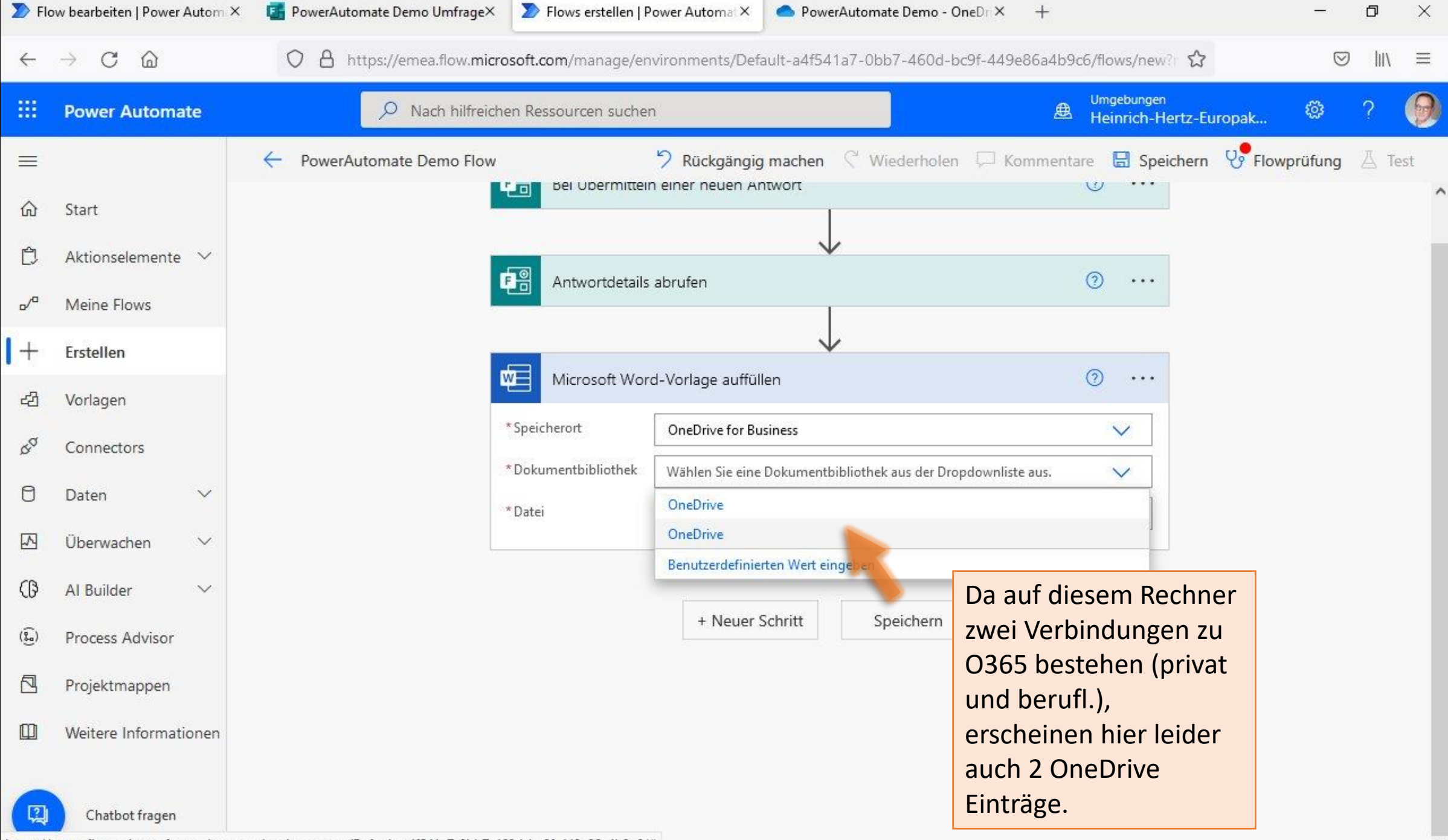

https://emea.flow.microsoft.com/manage/environments/Default-a4f541a7-0bb7-460d-bc9f-449e86a4b9c6/#

| D Flo        | ow bearbeiten   Power Autom ×     | 🚮 PowerAutomate Demo Umfrage× | >> Flows erstellen   P | ower Automat ×                      | PowerAuton         | nate Demo - OneDri X | +               |                            |          | -       | đ    | ×     |
|--------------|-----------------------------------|-------------------------------|------------------------|-------------------------------------|--------------------|----------------------|-----------------|----------------------------|----------|---------|------|-------|
| $\leftarrow$ | $\rightarrow$ C $\textcircled{a}$ | O A https://emea.flow.micros  | oft.com/manage/en      | vironments/Defau                    | ult-a4f541a7-0     | bb7-460d-bc9f-449    | le86a4b9c6/flo  | ws/new? 🏠                  |          | $\odot$ | hity | ≡     |
|              | Power Automate                    | D Nach hilfreicher            | n Ressourcen sucher    | ı                                   |                    |                      | Umg<br>Æ Hei    | gebungen<br>nrich-Hertz-Eu | iropak   | ۲       | ?    | 0     |
| =            |                                   | - PowerAutomate Demo Flow     |                        | ່ Rückgängig ເ<br>n einer neuen Ant | machen 🤆 V<br>wort | Viederholen 💭 K      | iommentare<br>U | Speichern                  | V Flowpr | üfung   | ∐ Te | est 🗸 |
| ம்<br>பி     | Aktionselemente                   |                               |                        |                                     | $\downarrow$       |                      |                 |                            |          |         |      |       |
|              | Meine Flows                       |                               | Antwortdetails         | abrufen                             | 1                  |                      | 0               | •••                        |          |         |      |       |
| +            | Erstellen                         |                               | -                      |                                     | $\downarrow$       |                      |                 |                            |          |         |      |       |
| 凸            | Vorlagen                          | Ψ.                            | Microsoft Word         | d-Vorlage auffülle                  | n                  |                      | 0               |                            |          |         |      |       |
| ¢a           | Connectors                        | ***                           | Speicherort            | OneDrive for Busi                   | ness               |                      | Optione         | n anzeigen                 |          |         |      |       |
| 0            | Daten 🗸                           | *                             | Dokumentbibliothek     | OneDrive                            | 8 660121 20 66     |                      |                 | <u> </u>                   |          |         |      |       |
|              | Überwachen 🗸 🗸                    |                               | Jatei                  | Wählen Sie über d                   | lie Dateisuche ein | e Word-Datei aus.    | R               |                            |          |         |      |       |
| ß            | Al Builder 🗸 🗸                    |                               |                        | 1                                   |                    |                      |                 |                            |          |         |      |       |
| ()<br>()     | Process Advisor                   |                               |                        | + Neuer Sc                          | hritt              | Speichern            |                 |                            |          |         |      |       |
|              | Projektmappen                     |                               |                        |                                     |                    |                      |                 |                            |          |         |      |       |
|              | Weitere Informationen             |                               |                        |                                     |                    |                      |                 |                            |          |         |      |       |
| (D)          | Chatbot fragen                    |                               |                        |                                     |                    |                      |                 |                            |          |         |      |       |

| D Flo             | ow bearbeiten   Power Autom × | 🚺 PowerAutomate Demo Umfrage× 🔰  | Flows erstellen   P   | ower Automat ×      | Pow   | erAutomate Demo - OneDr × | +         |                       |           | -       | ٥     | $\times$ |
|-------------------|-------------------------------|----------------------------------|-----------------------|---------------------|-------|---------------------------|-----------|-----------------------|-----------|---------|-------|----------|
| $\leftarrow$      | $\rightarrow$ C D             | O A https://emea.flow.microsoft. | <b>com</b> /manage/en | vironments/Default- | a4f54 | 1a7-0bb7-460d-bc9f-449e80 | 5a4b9c6/f | lows/new?r ☆          |           | $\odot$ | lii\  | ≡        |
|                   | Power Automate                | P Nach hilfreichen Re            | ssourcen sucher       | 1                   | Wor   | d Online (Busine          | >         | ungen<br>ich-Hertz-Eu | uropak    | ø       | ? (   | 9        |
| =                 |                               | PowerAutomate Demo Flow          |                       | 🤊 Rückgängig ma     | 9     | Office Lens               | >         | Speichern             | 😵 Flowprü | ifung   | A Tes | t        |
| ல்                | Start                         |                                  | bei Ubermitteir       | n einer neuen Antwo | ß     | OfficeMobile              | >         |                       |           |         |       | ^        |
| Ċ                 | Aktionselemente 🗸             |                                  |                       |                     | 3     | OneNote-Uploads           | >         |                       |           |         |       |          |
| <mark>₀</mark> ∕° | Meine Flows                   |                                  | Antwortdetails        | abruten             | ß     | PowerAutomate Demo        | >         | -                     |           |         |       |          |
| +                 | Erstellen                     |                                  |                       |                     | _     | PowerAutomate             | emo       |                       |           |         |       |          |
| 凸                 | Vorlagen                      |                                  | Microsoft Word        | d-Vorlage auffüllen |       | Schüler Upload            |           | •••                   |           |         |       |          |
| da<br>a           | Connectors                    | * Spei                           | cherort               | OneDrive for Busine | ß     | Shared with Everyone      | >         |                       |           |         |       |          |
| 0                 | Daten 🗸                       | *Doki                            | umentbibliothek       | OneDrive            | ß     | TeacherStudio             | >         |                       |           |         |       |          |
|                   | Überwachen 🗸 🗸                | Date                             | 1                     | Wahlen Sie über die | 2     | Vorlagen                  | >         |                       |           |         |       |          |
| ß                 | Al Builder 🗸 🗸                |                                  |                       |                     |       | - 1000<br>                |           | ~                     |           |         |       |          |
| ()<br>()          | Process Advisor               |                                  |                       | + Neuer Schr        | itt   | Speichern                 |           |                       |           |         |       |          |
|                   | Projektmappen                 |                                  |                       |                     |       |                           |           |                       |           |         |       |          |
|                   | Weitere Informationen         |                                  |                       |                     |       |                           |           |                       |           |         |       |          |
|                   | Chatbot fragen                |                                  |                       |                     |       |                           |           |                       |           |         |       |          |

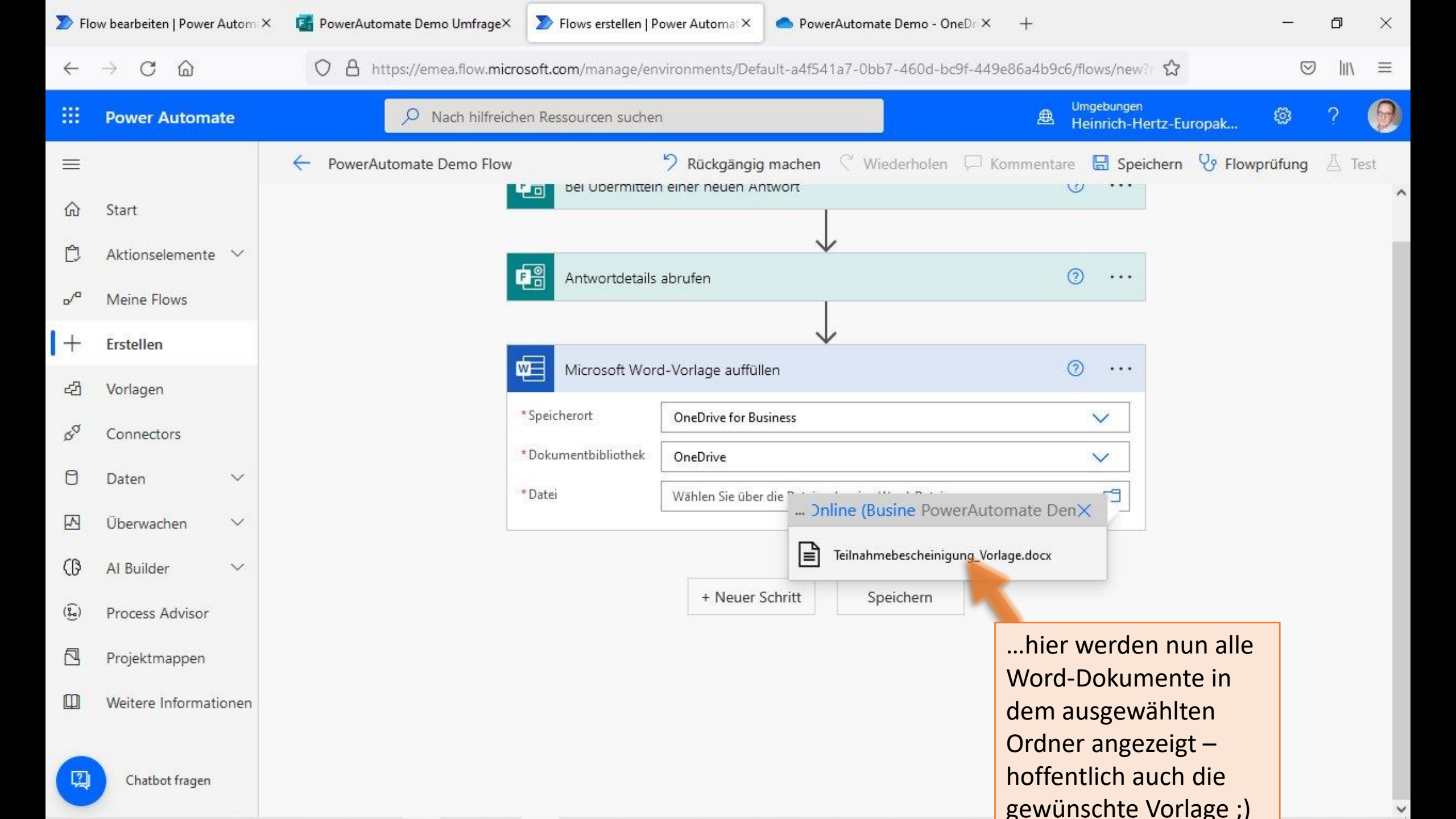

| ≫ Fle        | ow bearbeiten   Power Autom                                  | × 🖪 PowerAutomate Demo Umfrage                                                    | × > Flows erstellen   P                          | ower Automat ×                                                        | PowerAutomate D                  | emo - OneDri X             | +                                                                  |                                                   | -                           | ٥                 | ×    |
|--------------|--------------------------------------------------------------|-----------------------------------------------------------------------------------|--------------------------------------------------|-----------------------------------------------------------------------|----------------------------------|----------------------------|--------------------------------------------------------------------|---------------------------------------------------|-----------------------------|-------------------|------|
| $\leftarrow$ | $\rightarrow$ C C                                            | O A https://emea.flow.m                                                           | crosoft.com/manage/en                            | vironments/Defau                                                      | ılt-a4f541a7-0bb7-4              | 460d-bc9f-449e8            | 6a4b9c6/flo                                                        | ows/new? 🖒                                        | $\bigtriangledown$          | lii\              | ≡    |
|              | Power Automate                                               | O Nach hilfre                                                                     | chen Ressourcen sucher                           | 1                                                                     |                                  |                            | ⊕ <sup>Um</sup><br>He                                              | igebungen<br>einrich-Hertz-Europak                |                             | ?                 | 0    |
| <b>Ⅲ</b>     | Start                                                        | ← PowerAutomate Demo Flo                                                          |                                                  | り Rückgängig r<br>n einer neuen Ant                                   | machen 🤇 Wiede<br>worτ           | erholen 🖵 Kom              | nmentare                                                           | E Speichern & F                                   | owprüfung                   | 占 Tes             | st   |
| 13<br>~<br>+ | Aktionselemente ~<br>Meine Flows<br>Erstellen                |                                                                                   | Antwortdetails                                   | abrufen                                                               | +<br>+<br>+                      |                            | 0                                                                  | •••                                               |                             |                   |      |
| 년<br>8<br>0  | Vorlagen<br>Connectors<br>Daten $\checkmark$                 |                                                                                   | * Speicherort<br>* Dokumentbibliothek<br>* Datei | d-Vorlage auffülle<br>OneDrive for Busi<br>OneDrive<br>/PowerAutomate | n<br>ness<br>Demo/Teilnahmebesch | einigung Vorlage.do        | (2)<br>(2)<br>(2)<br>(2)<br>(2)<br>(2)<br>(2)<br>(2)<br>(2)<br>(2) |                                                   |                             |                   |      |
|              | Überwachen Die<br>Al Builder kum<br>Process Advisor<br>nun   | Platzhalter im Do-<br>nent werden autom.<br>annt, sodass man<br>Daten der Umfrage | Nachname<br>Vorname                              | Vachname<br>Vorname                                                   |                                  | Dynamischen I <sup>,</sup> | Fügen Si<br>Connecto<br>werden.                                    | e dynamischen Inhalt a<br>ors hinzu, die in diese | aus den Apps<br>m Flow verw | s u Ausi<br>endet | blen |
|              | Projektmappen ZUW<br>Weitere Informationen<br>Chatbot fragen | veisen kann.                                                                      |                                                  | + Neuer Sc                                                            | hritt Speic                      | hern                       | Dynamis<br>P Dy<br>Antwortd                                        | ynamischen Inhalt durch                           | uck<br>suchen               |                   | _    |

| 🔊 Flo                         | w bearbeiten   Power Autom × | 🚰 PowerAutomate Demo Umfrage× 🔰 Flows erstellen   F | Power Automat × PowerAutomate Demo - OneDri× -         | + – ø ×                                                                                               |
|-------------------------------|------------------------------|-----------------------------------------------------|--------------------------------------------------------|----------------------------------------------------------------------------------------------------|
| ←                             | ightarrow C $rightarrow$     | O A https://emea.flow.microsoft.com/manage/er       | nvironments/Default-a4f541a7-0bb7-460d-bc9f-449e86     | a4b9c6/flows/new? ✿ 🕅 ≡                                                                               |
|                               | Power Automate               | 🔎 Nach hilfreichen Ressourcen suche                 | n                                                      | 😃 <sup>Umgebungen</sup><br>Heinrich-Hertz-Europak 🕸 ? 😡                                               |
| =                             |                              | PowerAutomate Demo Flow                             | 🤊 Rückgängig machen 🦿 Wiederholen 🖵 Kom                | mentare 🗟 Speichern 😯 Flowprüfung 🛆 Test                                                              |
| ඛ                             | Start                        | * Dokumentbibliothek                                | OneDrive                                               | ~                                                                                                    |
| Ċ                             | Aktionselemente 💙            | * Datei                                             | /PowerAutomate Demo/Teilnahmebescheinigung_Vorlage.doo |                                                                                                    |
| <mark>₀</mark> ∕ <sup>a</sup> | Meine Flows                  | Nachname                                            | Nachname                                               |                                                                                                    |
| +                             | Erstellen                    | Vorname                                             | Dynamischen Ir<br>Vorname                              | Fügen Sie dynamischen Inhalt aus den Apps u Ausblen<br>Connectors hinzu, die in diesem Flow verwendet |
| ය                             | Vorlagen                     |                                                     |                                                        | werden.                                                                                               |
| \$a                           | Connectors                   |                                                     | + Neuer Schritt Speichern                              | Dynamischer Inhalt Ausdruck                                                                           |
| 0                             | Daten 🗸                      |                                                     |                                                        | ₽ Dynamischen Inhalt durchsuchen                                                                      |
|                               | Überwachen 🗸 🗸               |                                                     |                                                        | Antwortdetails abrufen                                                                                |
| ß                             | Al Builder 🗸 🗸               |                                                     |                                                        | Vorname                                                                                               |
| ( <b>G</b> )                  | Process Advisor              |                                                     |                                                        | Nachname     Answer to the question above                                                             |
|                               | Projektmappen                |                                                     |                                                        | Responders' Email<br>Email address of responder who submitted the form.                               |
|                               | Weitere Informationen        |                                                     |                                                        | Submission time<br>Timestamp when a new response is submitted                                         |
|                               | Chatbot fragen               |                                                     |                                                        | Bei Übermitteln einer neuen Antwort                                                                   |

| 🔊 Flo             | ow bearbeiten   Power Autom ×     | 🚰 PowerAutomate Demo Umfrage× 🛛 🔊 Flows erstellen   I | Power Automat × PowerAutomate Demo - OneDri× -         | + – ø ×                                                                                               |
|-------------------|-----------------------------------|-------------------------------------------------------|--------------------------------------------------------|----------------------------------------------------------------------------------------------------|
| ←                 | $\rightarrow$ C $\textcircled{a}$ | O A https://emea.flow.microsoft.com/manage/er         | nvironments/Default-a4f541a7-0bb7-460d-bc9f-449e86     | a4b9c6/flows/new? ☆ 🛛 🖉 🛝 ≡                                                                           |
|                   | Power Automate                    | P Nach hilfreichen Ressourcen suche                   | n                                                      | 坐 <sup>Umgebungen</sup><br>Heinrich-Hertz-Europak 🕸 ? 👰                                               |
| =                 |                                   | PowerAutomate Demo Flow                               | ⑦ Rückgängig machen                                    | mentare 🗟 Speichern 😯 Flowprüfung 🛆 Test                                                              |
| ណ                 | Start                             | * Dokumentbibliothek                                  | OneDrive                                               | $\sim$                                                                                                |
| Ċ                 | Aktionselemente 💛                 | * Datei                                               | /PowerAutomate Demo/Teilnahmebescheinigung_Vorlage.doo | x 🖪                                                                                                   |
| <mark>ہ</mark> /۵ | Meine Flows                       | Nachname                                              | Nachname ×                                             |                                                                                                    |
| +                 | Erstellen                         | Vorname                                               | Vorname                                                |                                                                                                    |
| 건                 | Vorlagen                          |                                                       | Dynamischen Ir                                         | Fügen Sie dynamischen Inhalt aus den Apps u Ausblen<br>Connectors hinzu, die in diesem Flow verwendet |
| \$a               | Connectors                        |                                                       | · · · · · · · · · · · · · · · · · · ·                  | werden.                                                                                               |
| 0                 | Daten 🗸                           |                                                       | + Neuer Schritt Speichern                              | Dynamischer Inhalt Ausdruck                                                                           |
|                   | Überwachen 🗸 🗸                    |                                                       |                                                        |                                                                                                    |
| (6)               | Al Builder 🗸 🗸                    |                                                       |                                                        | Antwortdetails abrufen                                                                                |
| ( <u>}</u> )      | Process Advisor                   |                                                       |                                                        | Vorname                                                                                               |
|                   | Projektmappen                     |                                                       |                                                        | Nachname                                                                                              |
|                   | Weitere Informationen             |                                                       |                                                        | Responders' Email<br>Email address of responder who submitted the form.                               |
|                   | Chatbot fragen                    |                                                       |                                                        | Submission time<br>Timestamp when a new response is submitted                                         |

| D Flo            | ow bearbeiten   Power Autom | × 🖪 PowerAutomate Demo Umfrage× 🔊 Flows erstellen     | Power Automa × 💁 PowerAutomate Demo - OneDri×        | + – Ø                                                                | ×   |
|------------------|-----------------------------|-------------------------------------------------------|------------------------------------------------------|----------------------------------------------------------------------|-----|
| $\leftarrow$     | $\rightarrow$ C C           | O A https://emea.flow. <b>microsoft.com</b> /manage/e | nvironments/Default-a4f541a7-0bb7-460d-bc9f-449e     | 86a4b9c6/flows/new? ☆ 🛇 III\                                         | ≡   |
|                  | Power Automate              | P Nach hilfreichen Ressourcen such                    | en                                                   | Umgebungen<br>Heinrich-Hertz-Europak 🕸 ?                             | 9   |
| =                |                             | - PowerAutomate Demo Flow                             | 🤊 Rückgängig machen 🦿 Wiederholen 🖵 Ko               | mmentare 🗟 Speichern 🖓 Flowprüfung 🛆 Test                            |     |
| ல்               | Start                       | *Dokumentbibliothek                                   | OneDrive                                             | ~                                                                    | ^   |
| Ċ                | Aktionselemente 🗸           | * Datei                                               | /PowerAutomate Demo/Teilnahmebescheinigung_Vorlage.c | docx 🗖                                                               |     |
| o/a              | Meine Flows                 | Nachname                                              | 🕺 Nachname 🗙                                         |                                                                      |     |
| +                | Erstellen                   | Vorname                                               | Vorname ×                                            |                                                                      |     |
| දුව              | Vorlagen                    |                                                       | Dynamischen                                          | Fügen Sie dynamischen Inhalt aus den Apps u Ausbl                    | len |
| Q.Q              | Connectors                  |                                                       |                                                      | werden.                                                              |     |
| 0                | Daten 🗸                     |                                                       | + Neuer Schritt Speichern                            | Dynamischer Inhalt Ausdruck                                          |     |
|                  | Überwachen 🗸 🗸              | Die Vorlage ist nun                                   |                                                      | Dynamischen Inhalt durchsuchen                                       | 4   |
| ß                | Al Builder 🗸 🗸              | gefüllt und muss leider                               |                                                      | Automatidatelle alemán                                               |     |
| ( <del>)</del> ) | Process Advisor             | werden, da der                                        |                                                      | Vorname                                                              |     |
|                  | Projektmappen               | Konnektor zum                                         |                                                      | Answer to the question above                                         | _   |
| Ф                | Weitere Informationen       | Wandeln in PDF einen                                  |                                                      | Answer to the question above                                         | 2   |
| 200              |                             | Dateiptad als Eingabe                                 |                                                      | Responders' Email Email address of responder who submitted the form. |     |
| (Q)              | Chatbot fragen              |                                                       |                                                      | <b>Submission time</b><br>Timestamp when a new response is submitted | ~   |
|                  |                             | <                                                     |                                                      |                                                                      | >   |

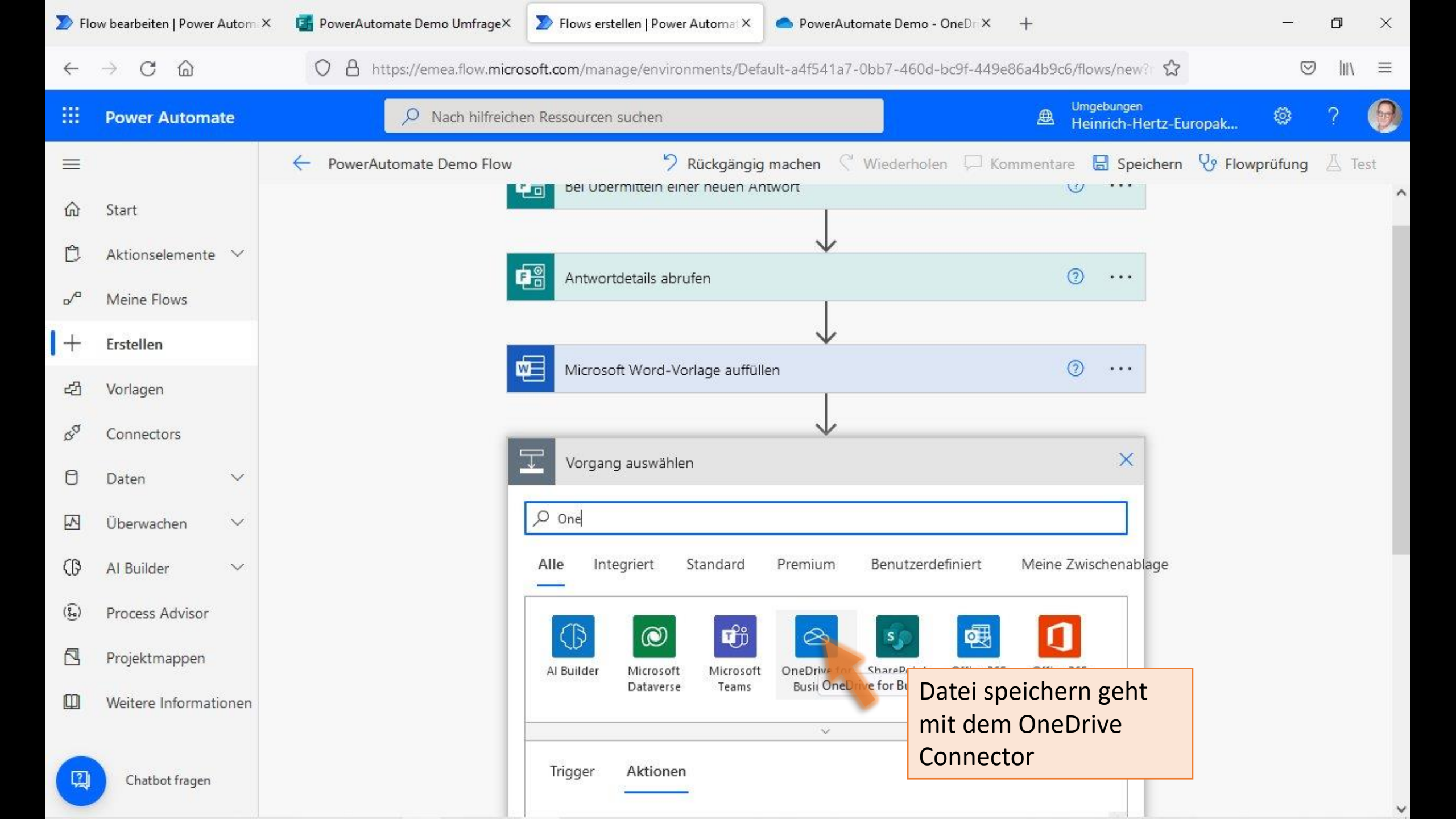

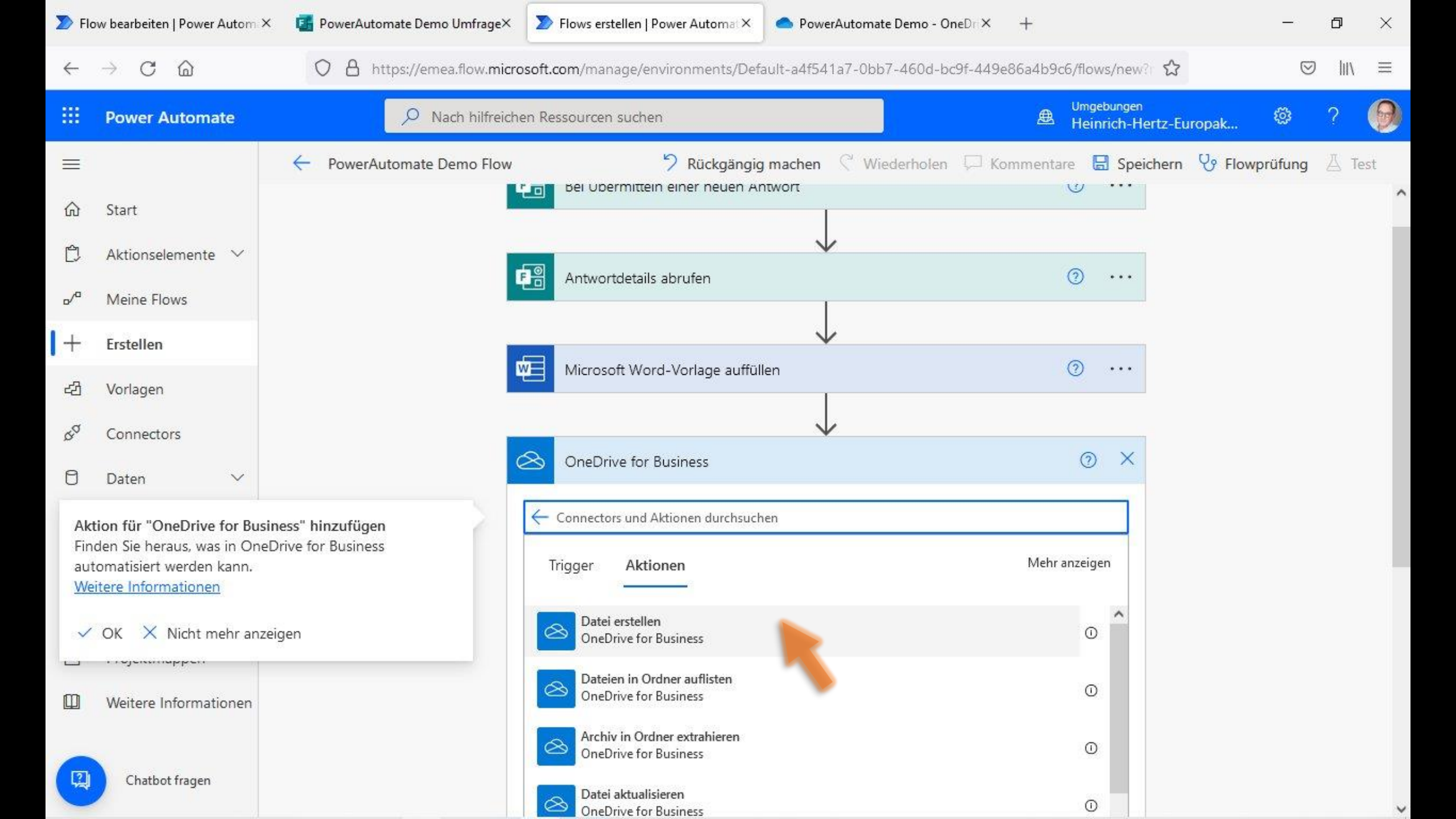

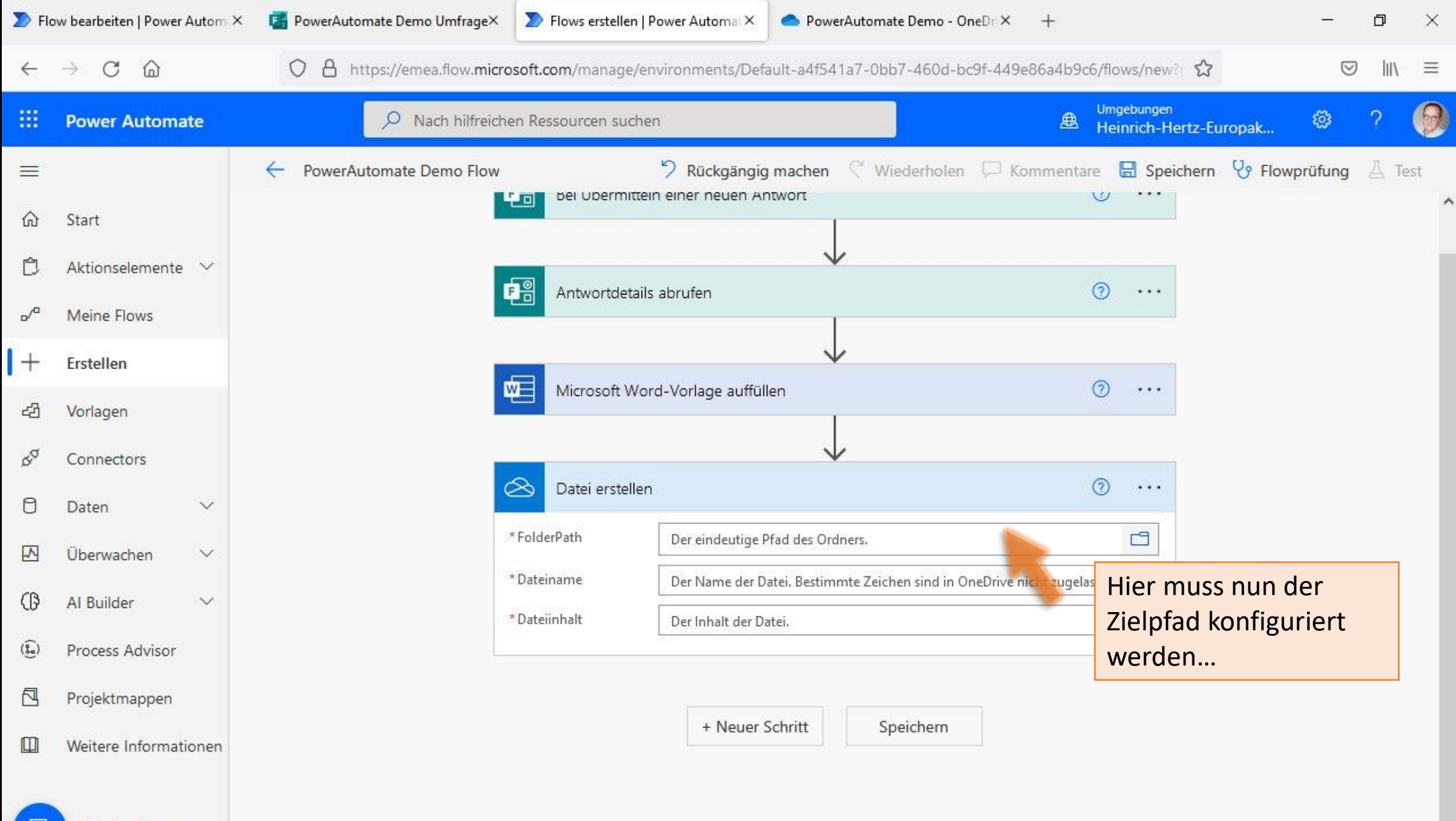

| > Flo        | w bearbeiten   Power Autom $	imes$     | PowerAutomate Demo Umfrage× Flows erstellen   Power Automat× PowerAutomate Demo - OneDrt× +                              | -          | đ    | ×  |
|--------------|----------------------------------------|----------------------------------------------------------------------------------------------------|------------|------|----|
| $\leftarrow$ | $\rightarrow$ C $\textcircled{a}$      | 🔿 🛔 https://emea.flow. <b>microsoft.com</b> /manage/environments/Default-a4f541a7-0bb7-460d-bc9f-449e86a4b9c6/flows/new? | ${igodot}$ | lii\ | ≡  |
|              | Power Automate                         |                                                                                                    | . ©        | ?    | 0  |
| <b>≡</b>     | Start                                  | ← PowerAutomate Demo Flow                                                                                                | lowprüfung | ∐ Te | st |
| Ċ            | Aktionselemente 🗸                      | Antwortdetails abrufen                                                                                                   |            |      |    |
| ₀^ª<br>  +   | Meine Flows<br>Erstellen               |                                                                                                    |            |      |    |
| 23<br>2      | Vorlagen                               | Microsoft Word-Vorlage auffüllen                                                                                         |            |      |    |
| Ø            | Daten 🗸                                | Datei erstellen 💿 …                                                                                                    |            |      |    |
| ₽<br>(}      | Überwachen $\checkmark$                | *FolderPath Der eindeutige Pfad OneDrive for Busines Inhalt anzeigen d d                                                 |            |      |    |
| ( <u></u>    | Process Advisor                        | * Dateiinhalt Der Inhalt der Datei.                                                                                      |            |      |    |
|              | Projektmappen<br>Weitere Informationen | + Neuer Schritt Speichern                                                                                                |            |      |    |
|              | Chatbot fragen                         |                                                                                                    |            |      |    |

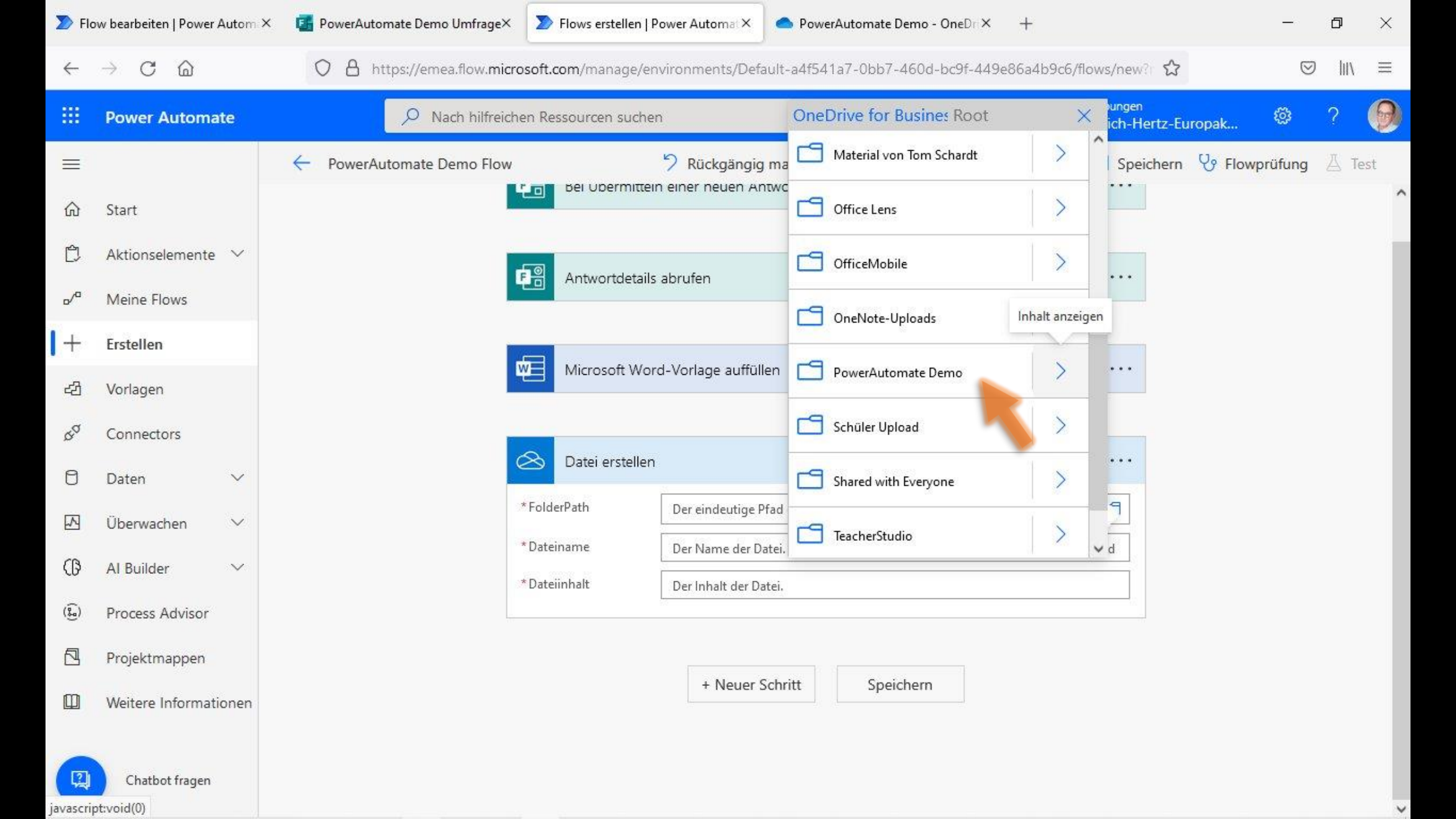

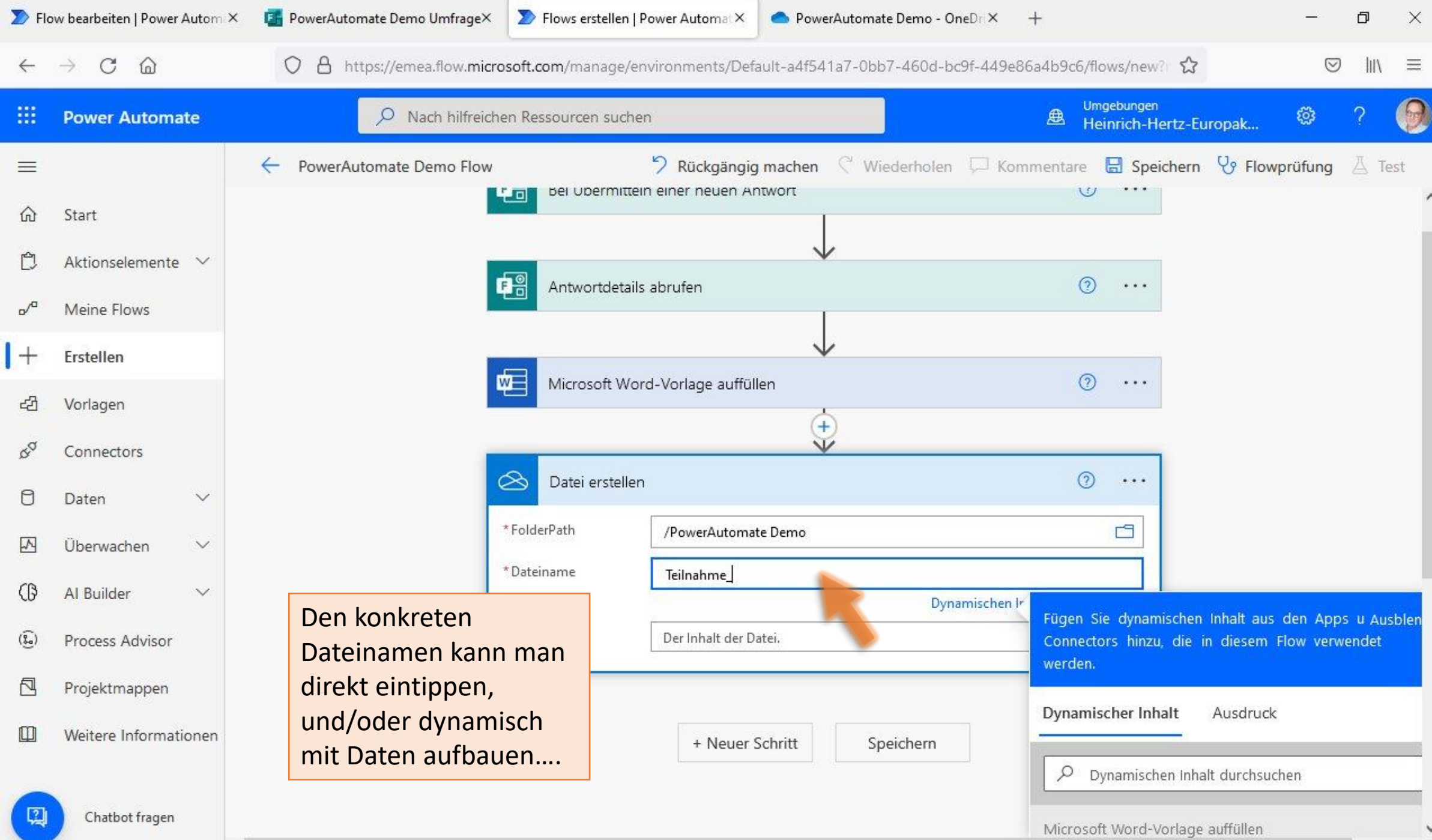

<

>

| D Flo             | w bearbeiten   Power Autom        | < 🖪 PowerAutomate Demo Umfrage× 🔊 Flows erstellen   Po | ower Automat × 🔷 PowerAutomate Demo - OneDri ×  | + - 0                                                             | ×       |
|-------------------|-----------------------------------|--------------------------------------------------------|-------------------------------------------------|-------------------------------------------------------------------|---------|
| $\leftarrow$      | $\rightarrow$ C $\textcircled{a}$ | O A https://emea.flow.microsoft.com/manage/env         | vironments/Default-a4f541a7-0bb7-460d-bc9f-449e | 36a4b9c6/flows/new? ☆ 🛛 🛛                                         | II\ ≡   |
|                   | Power Automate                    | P Nach hilfreichen Ressourcen suchen                   | n la la la la la la la la la la la la la        | Umgebungen<br>Beinrich-Hertz-Europak 🕸 ?                          | 9       |
| =                 |                                   | PowerAutomate Demo Flow                                | Rückgängig machen C Wiederholen I Kor           | nmentare 🔚 Speichern 😯 Flowprüfung 👗                              | Test    |
| ŵ                 | Start                             | 🚫 Datei erstellen                                      | ~                                               | ····                                                              |         |
| Ċ                 | Aktionselemente 🗸                 | * FolderPath                                           | /PowerAutomate Demo                             |                                                                   |         |
| <mark>₀</mark> ∕° | Meine Flows                       | * Dateiname                                            | Teilnahme 🥶 Nachname 🗙 🥶 Vorname 🗙              |                                                                   |         |
| +                 | Erstellen                         |                                                        | Dynamischen I                                   | Fügen Sie dynamischen Inhalt aus den Apps u                       | Ausblen |
| ය                 | Vorlagen                          | ^ Dateiinhalt                                          | Der Inhalt der Datei.                           | Connectors hinzu, die in diesem Flow verwend<br>werden.           | et      |
| ¢a                | Connectors                        |                                                        |                                                 | Dynamischer Inhalt Ausdruck                                       |         |
| 0                 | Daten 🗸                           |                                                        | + Neuer Schritt Speichern                       | Q Duramischen Inhelt durchsuchen                                  |         |
|                   | Überwachen 🗸 🗸                    |                                                        |                                                 |                                                                   |         |
| (B                | Al Builder 🛛 🗸                    |                                                        |                                                 | Microsoft Word-Vorlage auffüllen                                  |         |
| ()<br>()          | Process Advisor                   |                                                        |                                                 | Microsoft Word-Dokument                                           |         |
|                   | Projektmappen                     |                                                        |                                                 | Antwortdetails abrufen                                            |         |
|                   | Weitere Informationen             |                                                        | 4                                               | Answer to the question above                                      |         |
|                   |                                   |                                                        | 4                                               | Answer to the question above                                      |         |
|                   | Chatbot fragen                    | <                                                      |                                                 | Responders' Email Email address of responder who submitted the fo | orm.    |

| D Flo             | w bearbeiten   Power Autom × | 📑 PowerAutomate Demo Umfrage× 🛛 🔊 Flows erstelle | en   Power Automat × 💁 PowerAutomate Demo - Or | ieD∩× +                                                | - 0               | ×      |
|-------------------|------------------------------|--------------------------------------------------|------------------------------------------------|--------------------------------------------------------|-------------------|--------|
| $\leftarrow$      | → C ©                        | O A https://emea.flow.microsoft.com/manage       | e/environments/Default-a4f541a7-0bb7-460d-bc   | 9f-449e86a4b9c6/flows/new?                             | ⊠ lii\            | ≡      |
|                   | Power Automate               | 🔎 Nach hilfreichen Ressourcen su                 | ichen                                          | Umgebungen<br>B Heinrich-Hertz-Europak                 | ⊚ ?               | 0      |
| =                 |                              | PowerAutomate Demo Flow                          | 🤊 Rückgängig machen 🤇 Wiederholen              | 💭 Kommentare 🗟 Speichern 😵 Flowr                       | orüfung 🛆 T       | est    |
| ŵ                 | Start                        | 😞 Datei erste                                    | ellen                                          | Achten Sie auf die                                     |                   |        |
| Ċ                 | Aktionselemente 🗸            | *FolderPath                                      | /PowerAutomate Demo                            |                                                        |                   |        |
| <mark>₀</mark> ∕ª | Meine Flows                  | * Dateiname                                      | Teilnahme 🥵 Nachname 🗙 🥵 Vorname               | × .docx                                                |                   |        |
| +                 | Erstellen                    |                                                  | Dyna                                           | Fügen Sie dynamischen Inhalt aus                       | den Apps u Au     | isblen |
| යට                | Vorlagen                     | * Dateiinhalt                                    | Der Inhalt der Datei.                          | Connectors hinzu, die in diesem F<br>werden.           | low verwendet     |        |
| \$a               | Connectors                   |                                                  |                                                | Dynamischer Inhalt Ausdruck                            |                   |        |
| 0                 | Daten 🗸                      |                                                  | + Neuer Schritt Speichern                      |                                                        |                   |        |
|                   | Überwachen 🗸 🗸               |                                                  |                                                | Dynamischen Inhalt durchsuch                           | ien               |        |
| Ø                 | Al Builder 🛛 🗸               |                                                  |                                                | Microsoft Word-Vorlage auffüllen                       |                   |        |
| ( <u>)</u>        | Process Advisor              |                                                  |                                                | Microsoft Word-Dokument                                |                   |        |
|                   | Projektmappen                |                                                  |                                                | Antwortdetails abrufen                                 |                   |        |
|                   | Weitere Informationen        |                                                  |                                                | Answer to the question above                           |                   |        |
|                   |                              |                                                  |                                                | Answer to the question above                           |                   |        |
|                   | Chatbot fragen               |                                                  |                                                | Responders' Email<br>Email address of responder who su | ubmitted the form | n. ,   |

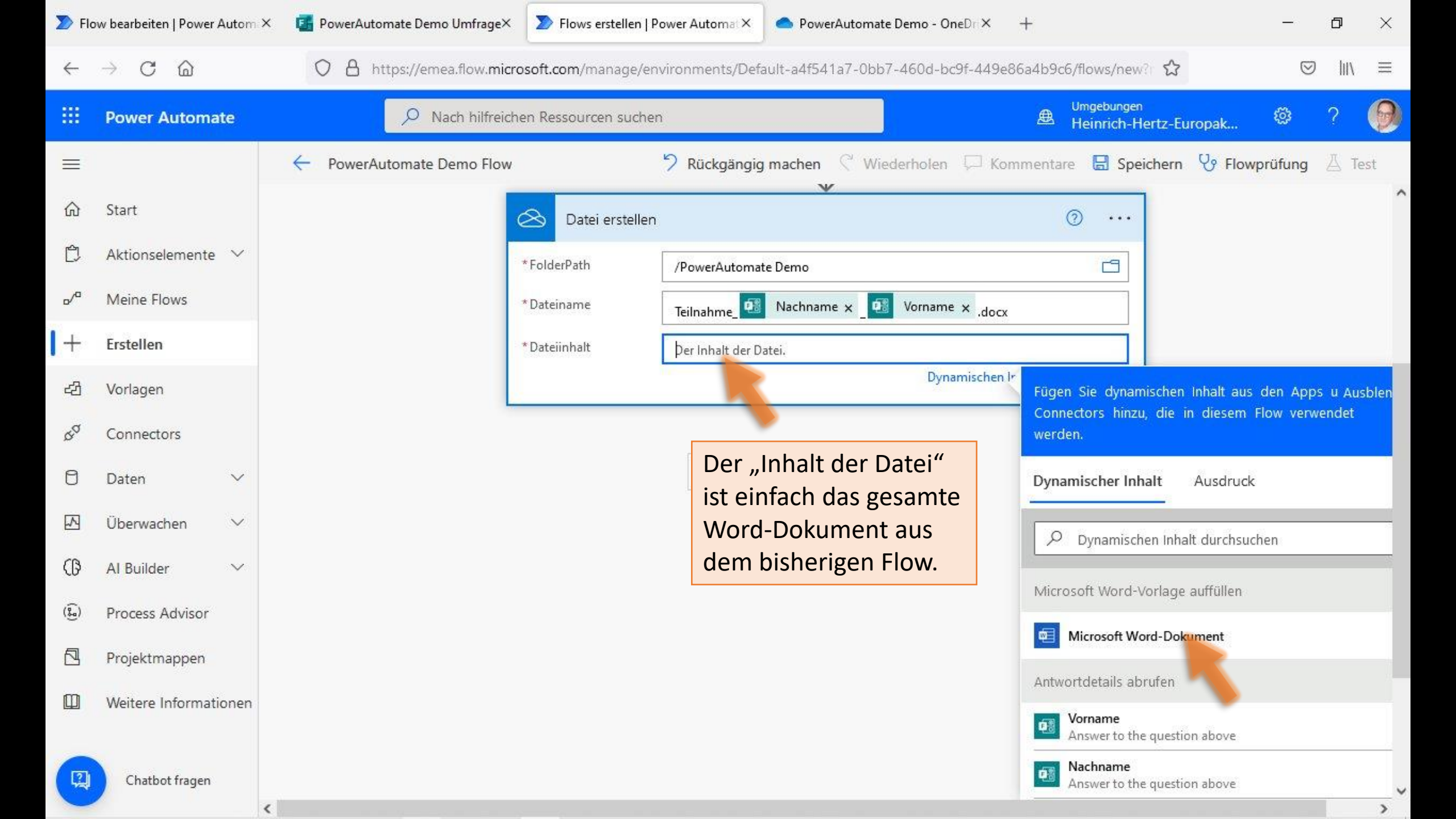

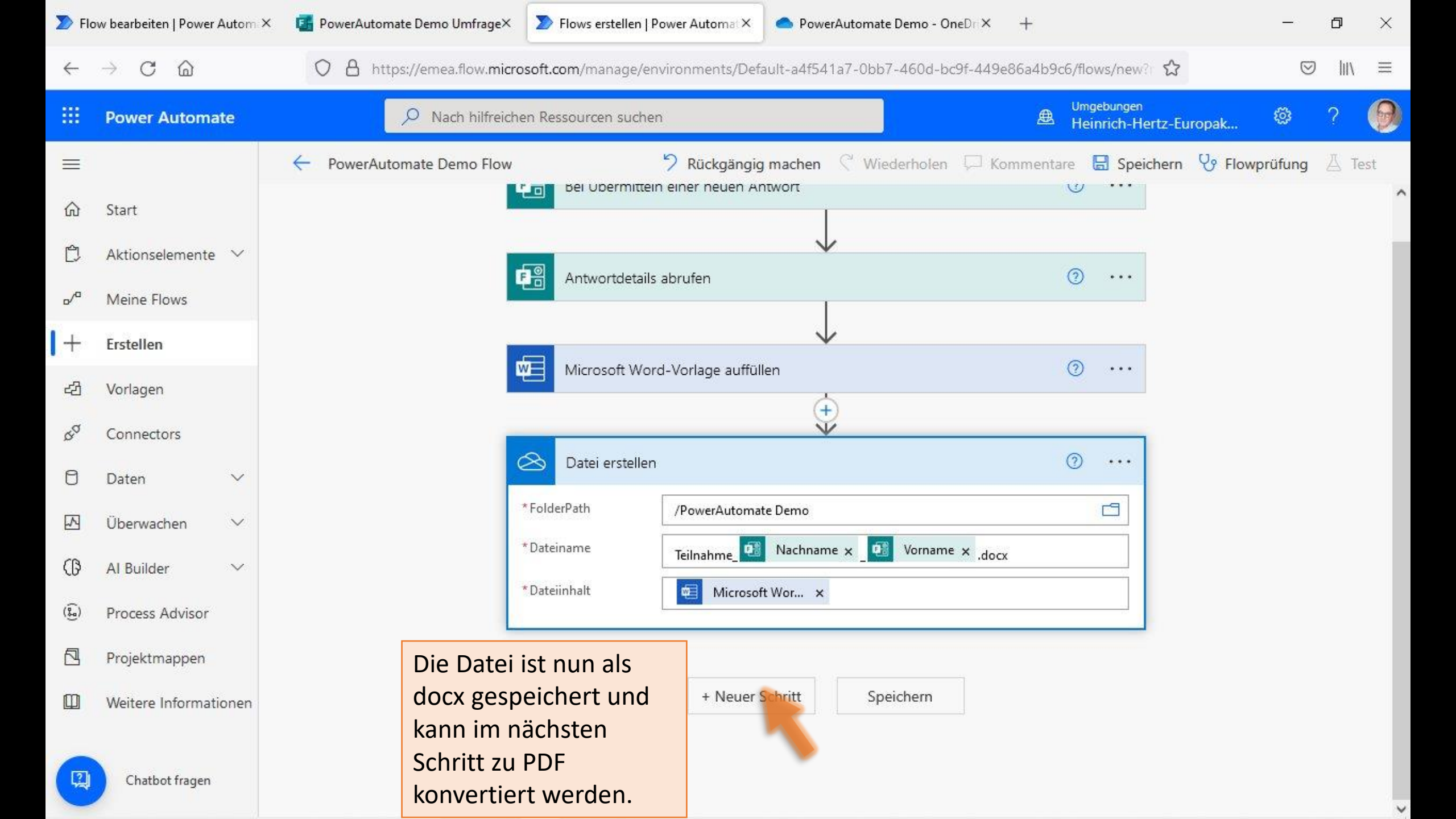

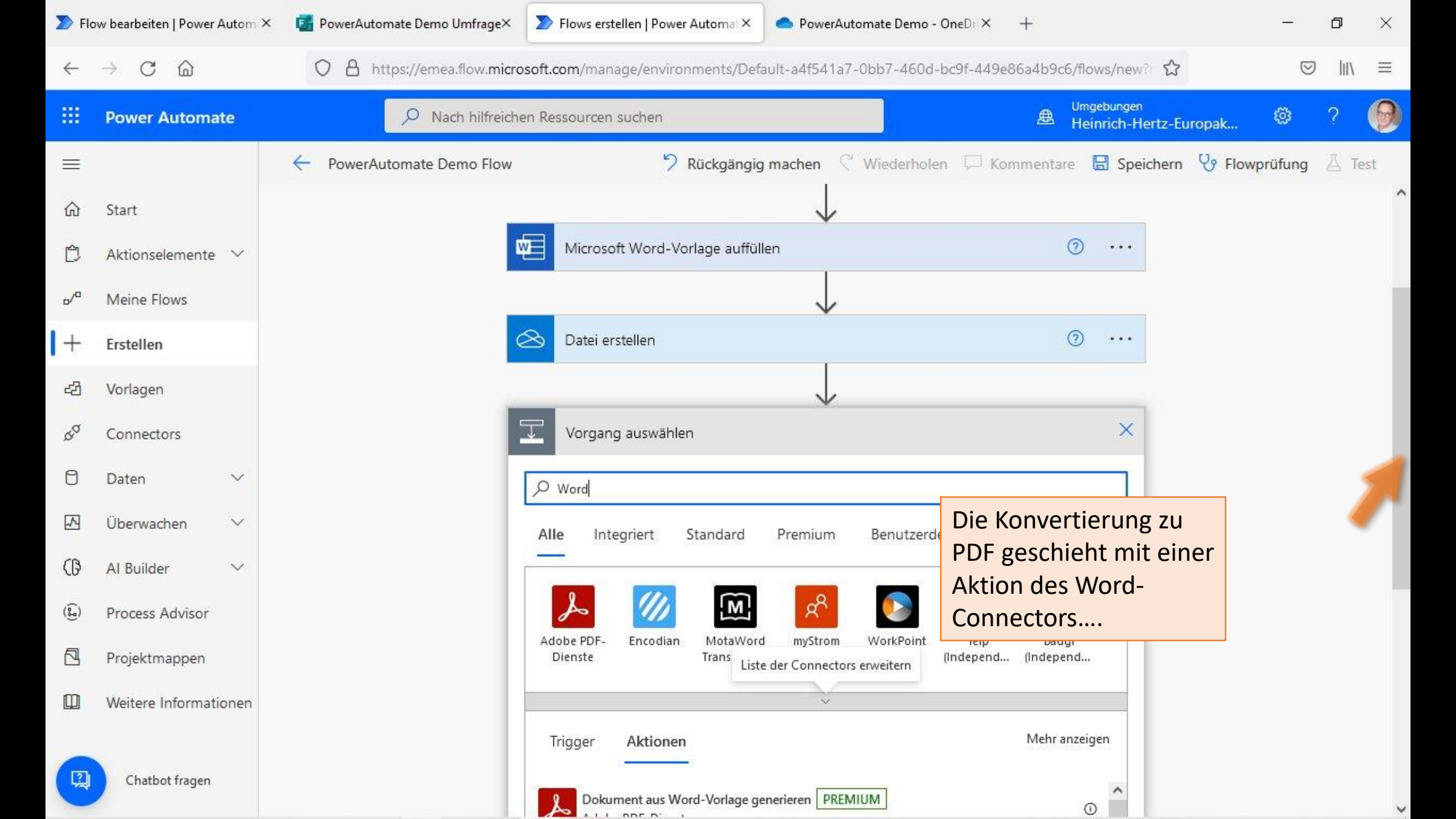

| 🔊 Flo                                  | ow bearbeiten   Power Autom ×     | 📑 PowerAutomate Demo Umfrage× | Flows erstellen   Power Automa                         | × OwerAutomate Dem                             | o - OneDri X -            | F                               | -             | ٥           | ×   |
|----------------------------------------|-----------------------------------|-------------------------------|--------------------------------------------------------|------------------------------------------------|---------------------------|---------------------------------|---------------|-------------|-----|
| $\leftarrow$                           | $\rightarrow$ C $\textcircled{a}$ | O A https://emea.flow.micro   | soft.com/manage/environments/                          | /Default-a4f541a7-0bb7-460                     | )d-bc9f-449e86            | a4b9c6/flows/new? 🏠             | 0             | )    \      | ≡   |
|                                        | Power Automate                    | P Nach hilfreiche             | n Ressourcen suchen                                    |                                                |                           | Umgebungen<br>Heinrich-Hertz-Eu | uropak 🛞      | ?           | 0   |
| =                                      |                                   | ← PowerAutomate Demo Flow     | 🤊 Rückgä                                               | ngig machen 🤇 Wiederh                          | olen 💭 Komr               | nentare 🔚 Speichern             | V Flowprüfung | <u>ل</u> Te | est |
| ல்                                     | Start                             |                               | 🏓 💋                                                    | A 🕺 💽                                          | R                         | x <sup>8</sup>                  |               |             | ^   |
| Ċ                                      | Aktionselemente 🗸                 |                               | Adobe PDF- Encodian Mota\<br>Dienste Transla           | Word myStrom WorkPoin<br>ations (Independ      | t Yelp<br>(Independ (     | Badgr<br>Independ               |               |             |     |
| <mark>₀</mark> ∕ª                      | Meine Flows                       |                               | C. C. A                                                | 8 😭 K                                          |                           | <u>(</u>                        |               |             |     |
| +                                      | Erstellen                         |                               | Cloudmersiv Cloudmersiv Corpo<br>e Docume e File Buzzv | orate DeskDirector Document<br>wor Konfuzio    | Al Dynamics<br>365        | FHIRClinical                    |               |             |     |
| දුවු                                   | Vorlagen                          |                               | ਨੀ ਨੀ 🔰                                                | Ddf                                            | R                         | ۸                               |               |             |     |
| 00                                     | Connectors                        |                               | GlobalGivin Have I Been IA-Cor<br>g Project Pwned JM   | nnect IA-Connect Integrable<br>IL Microsof PDF | e LibreBor<br>(Independ   | My Acclaro                      |               |             |     |
| 0                                      | Daten 🗸                           |                               | x <sup>R</sup> PDF                                     | API Key                                        | ensectum                  | R                               |               |             |     |
|                                        | Überwachen 🗸 🗸                    |                               | New York PDF Blocks PDF4<br>Times                      | 4me PDF4me Plumsail<br>Connect Document        | Projectum<br>s Present It | ProPublica<br>Congress          |               |             |     |
| Ø                                      | Al Builder 🗸 🗸                    |                               | S 💲 🛪                                                  | <sup>8</sup> 8 <sup>8</sup> 8 <sup>9</sup>     | w l                       | W                               |               |             |     |
| $(\widehat{\underline{\mathfrak{g}}})$ | Process Advisor                   |                               | Seismic Spinpanel Squ<br>Busir                         | are What3Word Word Clou<br>ness s by Textvis   | id Word Onl Word O        | nline (Business)                |               |             |     |
|                                        | Projektmappen                     |                               | 1                                                      | » 🔊 🔽                                          |                           |                                 |               |             |     |
|                                        | Weitere Informationen             |                               | Xbridger Document Docum<br>Documen Merge oreP          | nentsC Gravity Power For<br>Pack Forms by 7    | m WenDocs V<br>Linker     | WooComme<br>rce                 |               |             |     |
|                                        |                                   | 77-                           |                                                        |                                                |                           |                                 |               |             |     |

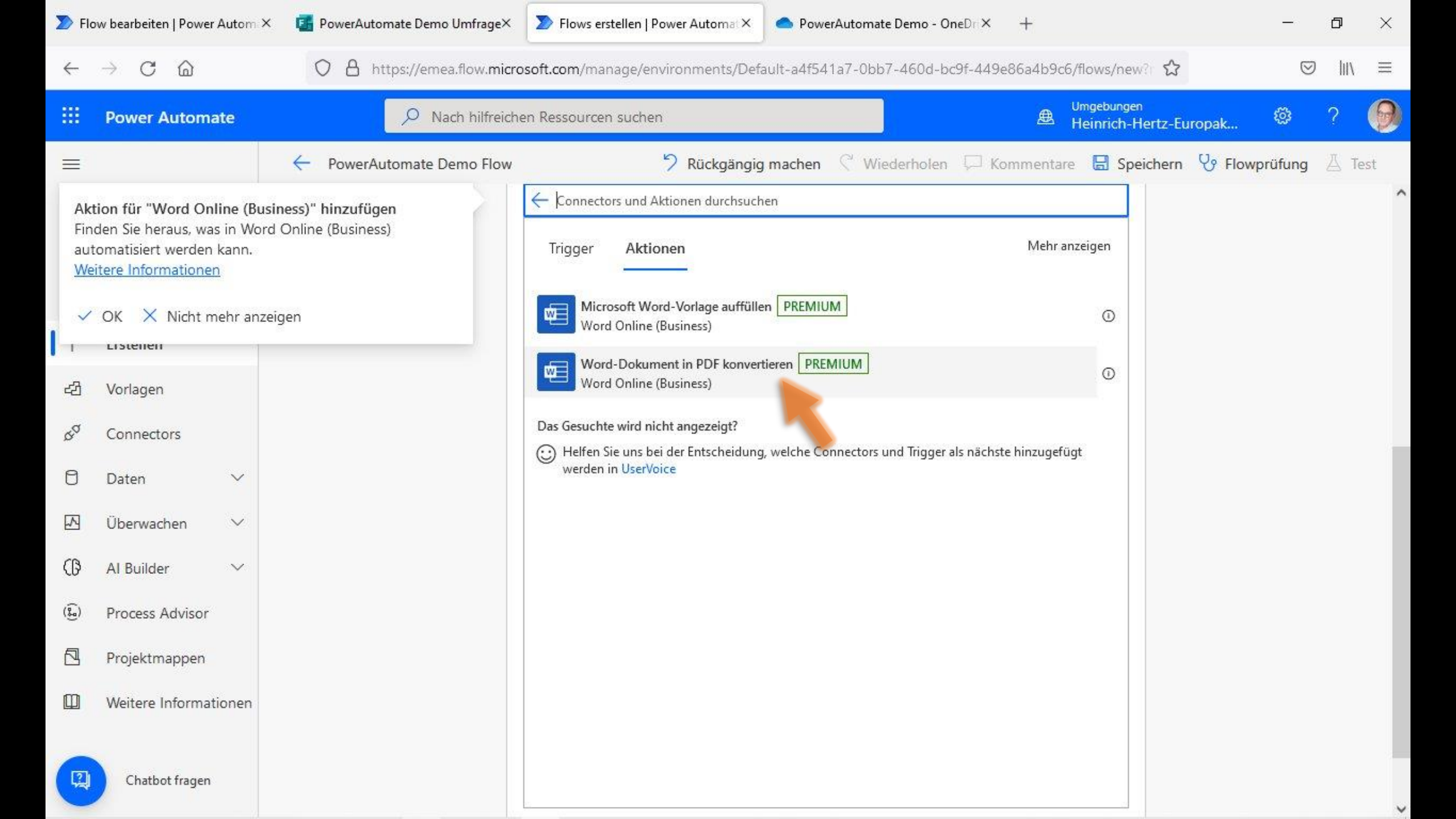

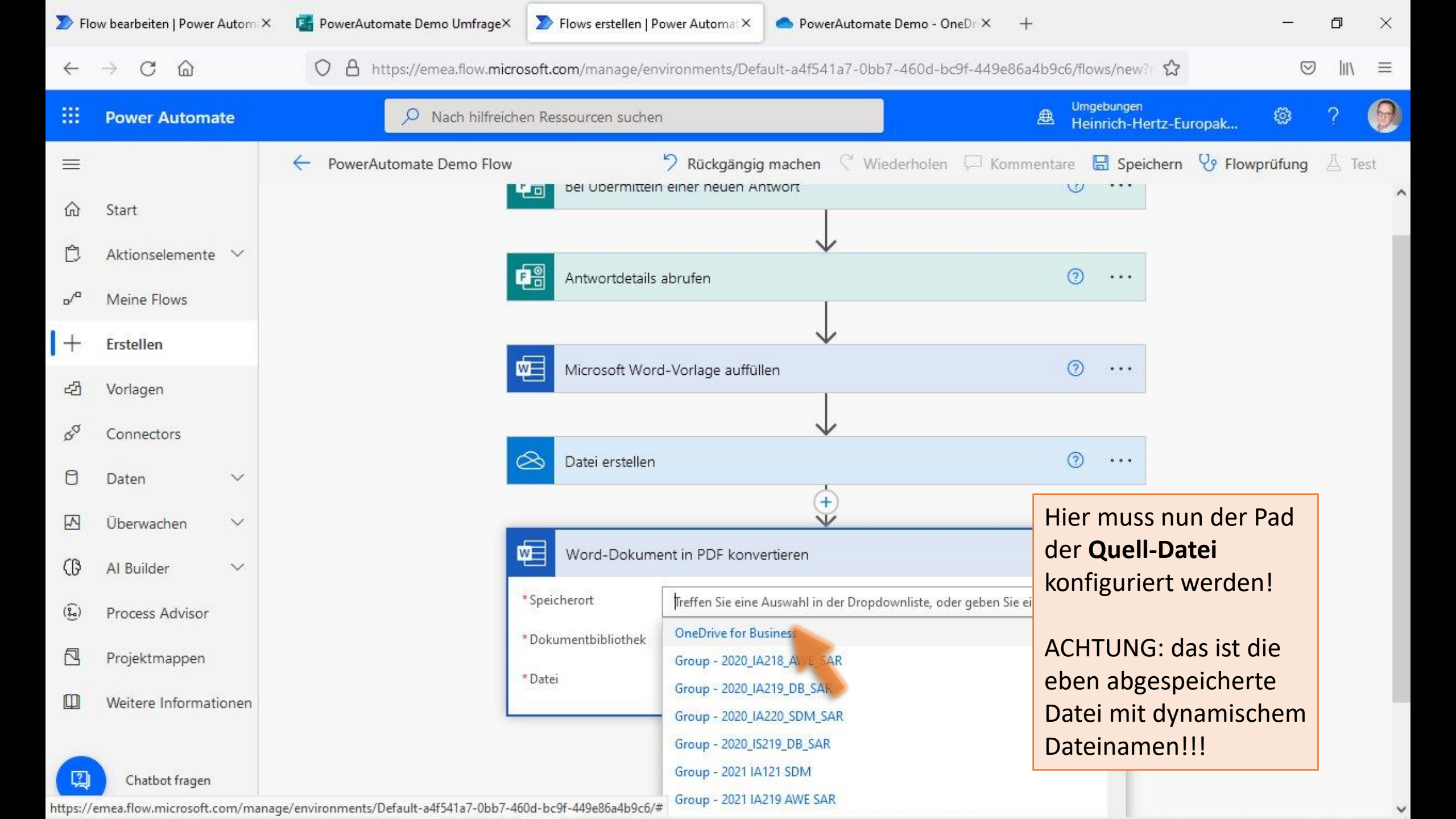

| > Flo        | w bearbeiten   Power Autom 3 | 🗧 🧧 PowerAutomate Demo Umfrage× 🛛 🔊 Flows erst | tellen   Power Automat × PowerAutomate Demo - OneDr × +                 |                         |                                 | -        | ð    | $\times$ |
|--------------|------------------------------|------------------------------------------------|-------------------------------------------------------------------------|-------------------------|---------------------------------|----------|------|----------|
| $\leftarrow$ | $\rightarrow$ C D            | O A https://emea.flow.microsoft.com/man        | age/environments/Default-a4f541a7-0bb7-460d-bc9f-449e86a4               | b9c6/flo                | ws/new? 🖒                       | $\odot$  | lii\ | ≡        |
|              | Power Automate               | 🔎 Nach hilfreichen Ressourcen                  | suchen                                                                  | ⊕ <sup>Umg</sup><br>Hei | jebungen<br>nrich-Hertz-Europak | ø        | ?    | 0        |
| =            |                              | PowerAutomate Demo Flow                        | 7 Rückgängig machen C Wiederholen C Komme<br>Kommen einer neuen antwort | entare (                | 🗟 Speichern 🛛 😯 Flo             | wprüfung | 🛆 Te | st       |
| ŵ            | Start                        |                                                |                                                                         | 0                       |                                 |          |      | ,        |
| Ċ            | Aktionselemente 🗸            |                                                | $\checkmark$                                                            | ~                       |                                 |          |      | 1        |
| o/a          | Meine Flows                  | 다. Antwort                                     | tdetails abrufen                                                        | (1)                     | ••••                            |          |      |          |
| +            | Erstellen                    |                                                | $\downarrow$                                                            |                         |                                 |          |      |          |
| යට           | Vorlagen                     | Microso                                        | oft Word-Vorlage auffüllen                                              | 0                       | •••                             |          |      |          |
| ¢a           | Connectors                   |                                                |                                                                         |                         |                                 |          |      |          |
| n            | Daten 🗸                      | 🛆 Datei er                                     | rstellen                                                                | 0                       | •••                             |          |      |          |
|              | Überwachen 🗸                 |                                                | ++                                                                      |                         |                                 |          |      |          |
| <u>(B</u>    | Al Builder                   | Word-D                                         | Dokument in PDF konvertieren                                            | 0                       |                                 |          |      |          |
| ÷.           | Al builder v                 | * Speicherort                                  | OneDrive for Business                                                   | Optioner                | n anzeigen                      |          |      |          |
| (B)          | Process Advisor              | * Dokumentbibli                                | iothek Wählen Sie eine Dokumentbibliothek aus der Dropdownliste aus.    |                         |                                 |          |      |          |
|              | Projektmappen                | *Datei                                         | Wählen Sie über die Dateisuche eine Word-Datei aus.                     |                         |                                 |          |      |          |
|              | Weitere Informationen        |                                                |                                                                         |                         |                                 |          |      |          |
|              |                              |                                                | · · · · · · · · · · · · · · · · · · ·                                   |                         |                                 |          |      |          |

+ Neuer Schritt

Speichern

| > Flo           | w bearbeiten   Power Autom >      | 🗧 🖪 PowerAutomate Demo Umfrage× 🛛 🔊 Flows erstellen   F | Yower Automat × PowerAutomate Demo - On           | eDri× +                             | -             | ٥    | $\times$ |
|-----------------|-----------------------------------|---------------------------------------------------------|---------------------------------------------------|-------------------------------------|---------------|------|----------|
| $\leftarrow$    | $\rightarrow$ C $\textcircled{a}$ | O A https://emea.flow.microsoft.com/manage/er           | wironments/Default-a4f541a7-0bb7-460d-bc          | 9f-449e86a4b9c6/flows/new? ☆        | $\odot$       | hit. | ≡        |
|                 | Power Automate                    | P Nach hilfreichen Ressourcen suche                     | n                                                 | Umgebungen<br>B Heinrich-Hertz-Euro | opak 🞯        | ?    | 0        |
| =               |                                   | PowerAutomate Demo Flow                                 | <b>7</b> Rückgängig machen C Wiederholen          | 🦵 Kommentare 🚦 Speichern            | V Flowprüfung | 즈 Te | est      |
| ல்              | Start                             |                                                         |                                                   |                                     |               |      |          |
| Ċ               | Aktionselemente 🗸                 |                                                         | $\checkmark$                                      | 0                                   |               |      |          |
| o/ <sup>a</sup> | Meine Flows                       | 4 Antwortdetails                                        | abrufen                                           | (g) ····                            |               |      |          |
| +               | Erstellen                         |                                                         | $\downarrow$                                      |                                     |               |      |          |
| ය               | Vorlagen                          | Microsoft Wor                                           | d-Vorlage auffüllen                               | ③ …                                 |               |      |          |
| 4a              | Connectors                        |                                                         | $\downarrow$                                      |                                     |               |      |          |
| 0               | Daten 🗸                           | 🔕 Datei erstellen                                       |                                                   | ···                                 |               |      |          |
|                 | Überwachen 🗸 🗸                    |                                                         | (+)<br>•                                          |                                     |               |      |          |
| ß               | Al Builder 🗸 🗸                    | Word-Dokum                                              | ent in PDF konvertieren                           | ····                                |               |      |          |
| ( <u>(</u> )    | Process Advisor                   | * Speicherort                                           | OneDrive for Business                             | Optionen anzeigen                   |               |      |          |
| 5               | Projektmannen                     | *Dokumentbibliothek                                     | OneDrive                                          | ~                                   |               |      |          |
|                 | Projektinappen                    | * Datei                                                 | Wählen Sie über die Dateisuche eine Word-Datei au | is.                                 |               |      |          |
| LLU             | weitere Informationen             |                                                         |                                                   |                                     |               |      |          |
|                 |                                   |                                                         |                                                   |                                     |               |      |          |

Speichern

| D Flo      | ow bearbeiten   Power Autom ×          | PowerAutomate Demo Umfrage× Flows erstellen   Power Automat× PowerAutomate Demo - OneDrt× +                                                                                                    | ×    |
|------------|----------------------------------------|----------------------------------------------------------------------------------------------------|------|
| ÷          | $\rightarrow$ C $\textcircled{a}$      | O A https://emea.flow.microsoft.com/manage/environments/Default-a4f541a7-0bb7-460d-bc9f-449e86a4b9c6/flows/new? ☆                                                                                                    | \ ≡  |
|            | Power Automate                         | ✓ Nach hilfreichen Ressourcen suchen ✓ Nach hilfreichen Ressourcen suchen Ø Nach hilfreichen Ressourcen suchen                                                                                                    | 0    |
|            | Start                                  | ← PowerAutomate Demo Flow                                                                                                    | Test |
|            | Aktionselemente V<br>Meine Flows       | Word Online (Busine     X       Antwortdetails abrufen     Image: Contract of the second second sec |      |
| +          | Erstellen                              | Microsoft Word-Vorlage auffüllen                                                                                                    |      |
| D Por L    | Connectors                             | Datei erstellen                                                                                                    |      |
|            | Überwachen 🗸                           | Word-Dokument in PDF konvertie                                                                                                    |      |
| (f)<br>(f) | Al Builder 🗸 🗸                         | * Speicherort OneDrive for Busine TeacherStudio Obwohl der Dateiname<br>* Dekumenthibliothek O. D.:                                                                                                    |      |
|            | Projektmappen<br>Weitere Informationen | * Datei Wählen Sie über die Vorlagen einmal irgendeine<br>Datei im richtigen Pfad                                                                                                    |      |
|            | Chatbot fragen                         | + Neuer Schritt Speichern                                                                                                    |      |

V
| > Flo            | w bearbeiten   Power Autom × | 📴 PowerAutomate Demo Umfrage× 🔊 Flows erstellen   Power Automat× 🥌 PowerAutomate Demo - OneDrt× +                                                                                                    | —                  | Ø     | × |
|------------------|------------------------------|----------------------------------------------------------------------------------------------------|--------------------|-------|---|
| ←                | $\rightarrow$ C D            | 🔿 👌 https://emea.flow. <b>microsoft.com</b> /manage/environments/Default-a4f541a7-0bb7-460d-bc9f-449e86a4b9c6/flows/new? 🖒                                                                                                    | $\bigtriangledown$ | hity  | ≡ |
|                  | Power Automate               | Nach hilfreichen Ressourcen suchen Umgebungen Heinrich-Hertz-Europak.                                                                                                    | ©                  | ? (   | 9 |
| =                |                              | ← PowerAutomate Demo Flow<br><sup>9</sup> Rückgängig machen <sup>(</sup> Wiederholen <sup>(</sup> Kommentare <sup>(</sup> Speichern <sup>(</sup> F<br><sup>1</sup> bei Ubermittein einer neuen Antwort <sup>(</sup> <sup>(</sup> Wiederholen <sup>(</sup> C <sup>(</sup> N <sup>(</sup> C <sup>(</sup> C | lowprüfung         | 즈 Tes | t |
| ۵<br>C           | Start<br>Aktionselemente 💙   |                                                                                                    |                    |       | 1 |
| <mark>ہ</mark> _ | Meine Flows                  | Antwortdetails abrufen                                                                                                    |                    |       |   |
| +                | Erstellen                    | Microsoft Word-Vorlage auffüllen                                                                                                    |                    |       |   |
| 23<br>, V        | Vorlagen                     |                                                                                                    |                    |       |   |
| Ø                | Daten ~                      | Datei erstellen 💿 …                                                                                                    |                    |       |   |
|                  | Überwachen 🗸 🗸               | +                                                                                                    |                    |       |   |
| ß                | Al Builder 🗸 🗸               | Word-Dokument in PDF konvertieren                                                                                                    |                    |       |   |
| (j)              | Process Advisor              | *Speicherort OneDrive for Business                                                                                                    |                    |       |   |
|                  | Projektmappen                | * Dokumentbibliothek OneDrive<br>* Datei Wählen Sie über die Enter die Teilnahmebescheinigung_Vorlage.docx                                                                                                    |                    |       |   |
|                  | Weitere Informationen        |                                                                                                    |                    |       |   |
|                  | Chatbot fragen               | + Neuer Schritt Speichern                                                                                                    |                    |       |   |

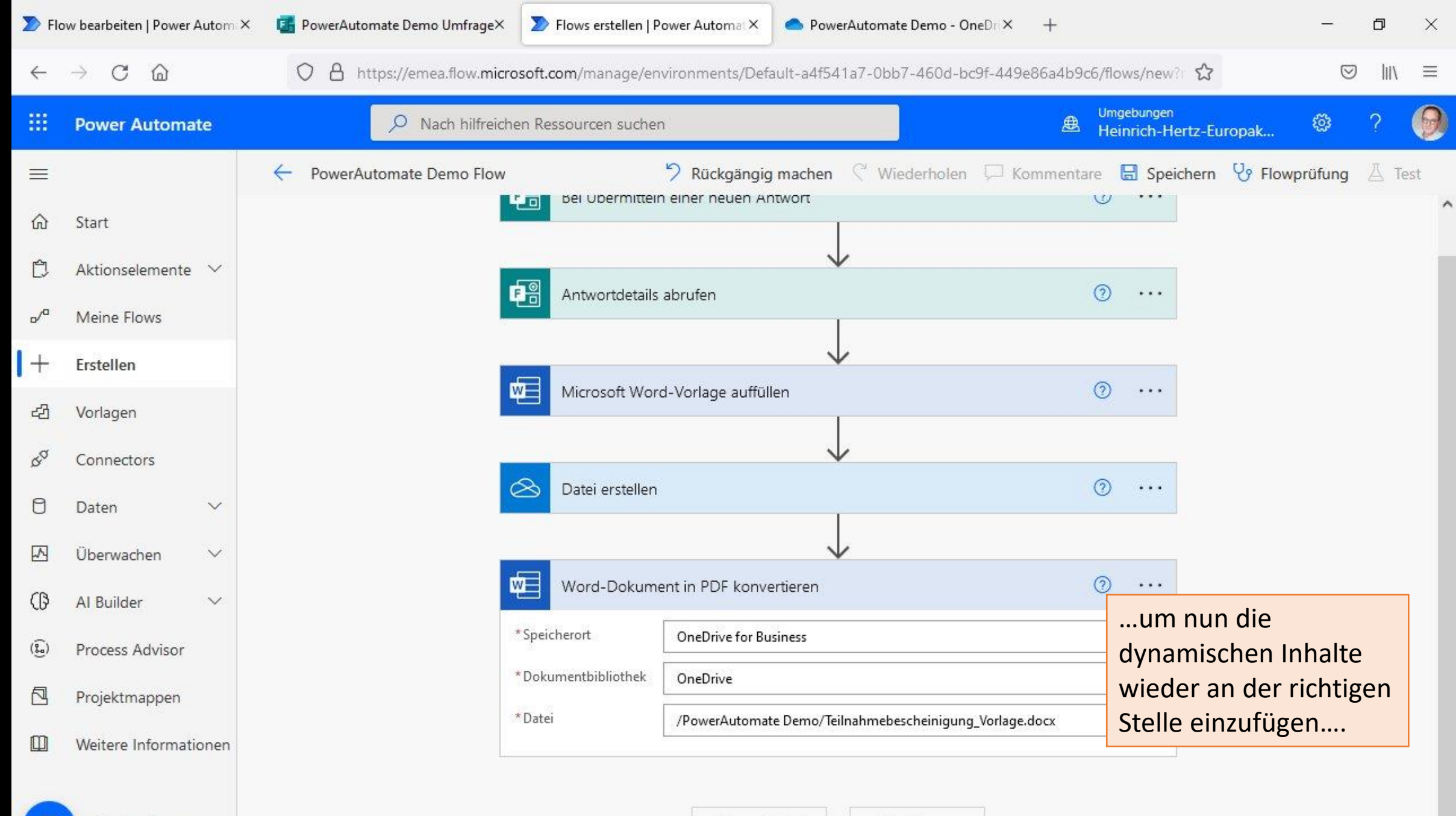

+ Neuer Schritt

Speichern

| > Flo        | ow bearbeiten   Power Autom ×          | PowerAutomate Demo Umfrage× >> Flow  | vs erstellen   Power Automat × 📃 🗢 PowerAutomate Demo             | - OneDri× +                          | _             | ð     | $\times$ |
|--------------|----------------------------------------|--------------------------------------|-------------------------------------------------------------------|--------------------------------------|---------------|-------|----------|
| $\leftarrow$ | $\rightarrow$ C C                      | O A https://emea.flow.microsoft.com/ | /manage/environments/Default-a4f541a7-0bb7-460d                   | -bc9f-449e86a4b9c6/flows/new?        | ${\times}$    | hiv   | ≡        |
|              | Power Automate                         | P Nach hilfreichen Ressou            | rcen suchen                                                       | Umgebungen<br>B Heinrich-Hertz-Europ | ak 💿          | ? (   | 9        |
| <br>□        | Start                                  | PowerAutomate Demo Flow              | Sinckgängig machen Cierthole<br>Upermittein einer neuen Antwort   | en 💭 Kommentare 🗟 Speichern 🦞        | ያ Flowprüfung | A Tes | t        |
| Ċ<br>/       | Aktionselemente 🛛 🗠<br>Meine Flows     | F Ant                                | twortdetails abrufen                                              | ····                                 |               |       |          |
| +  <br>23    | Erstellen<br>Vorlagen                  | Mic                                  | crosoft Word-Vorlage auffüllen                                    | ····                                 |               |       |          |
| d<br>D       | Connectors<br>Daten 🗸                  | 😞 Dat                                | tei erstellen                                                     | ····                                 |               |       |          |
| 2<br>(1)     | Überwachen ∨<br>Al Builder ∨           | we we                                | ord-Dokument in PDF konvertieren                                  | ····                                 |               |       |          |
| (j)          | Process Advisor                        | * Speichero<br>* Dokumen             | rt OneDrive for Business                                          | ✓                                    |               |       |          |
|              | Projektmappen<br>Weitere Informationen | * Datei                              | /PowerAutomate Demo/Teilnahmebescheinig<br>Nachname 🗙 🕺 Vorname 🗙 | ung_ â                               |               |       |          |
|              | Chatbot fragen                         |                                      | + Neuer Schritt Speichern                                         |                                      |               |       |          |

| Ď Flo        | ow bearbeiten   Power Auto           | m 🗙 📑 PowerAutomate Demo Umfrage×                                   | Flows erstellen   P  | Power Automat × PowerAutomate Demo - O                          | neDri× +              |                                         | _               | ٥     | $\times$ |
|--------------|--------------------------------------|---------------------------------------------------------------------|----------------------|-----------------------------------------------------------------|-----------------------|-----------------------------------------|-----------------|-------|----------|
| $\leftarrow$ | $\rightarrow$ C $\textcircled{a}$    | O A https://emea.flow.micro                                         | osoft.com/manage/en  | wironments/Default-a4f541a7-0bb7-460d-bo                        | c9f-449e86a4b9c6/flow | s/new? 🏠                                | ${igsidential}$ | lii\  | ≡        |
| <b>#</b>     | Power Automate                       | D Nach hilfreich                                                    | en Ressourcen sucher | n                                                               | Umget                 | <sup>pungen</sup><br>rich-Hertz-Europak | ø               | ?     | 9        |
| ≡            | Start                                | ← PowerAutomate Demo Flow                                           |                      | <b>7 Rückgängig machen Wiederholen</b><br>n einer neuen Antwort | └── Kommentare 🕞      | Speichern 😵 Flow                        | vprüfung        | A Tes | st       |
| Ċ            | Aktionselemente ~                    |                                                                     | Antwortdetails       | abrufen                                                         | 0                     | •••                                     |                 |       |          |
| +            | Meine Flows<br>Erstellen             |                                                                     | <b>_</b>             | $\downarrow$                                                    | 0                     |                                         |                 |       |          |
| 23<br>60     | Vorlagen<br>Connectors               |                                                                     | Microsoft Word       | d-Vorlage auffüllen                                             | 0                     |                                         |                 |       |          |
| 0            | Daten 🗸 🗸                            |                                                                     | 🖄 Datei erstellen    |                                                                 | 0                     | •••                                     |                 |       |          |
| 2<br>3<br>3  | Überwachen $\checkmark$              |                                                                     | Word-Dokume          | ent in PDF konvertieren                                         | 0                     | •••                                     |                 |       |          |
| (Ĵ)          | Process Advisor                      | Die erzeugte PDF-Datei<br>bleibt im                                 | * Speicherort        | OneDrive for Business                                           | ~                     |                                         |                 |       |          |
|              | Projektmappen<br>Weitere Informatior | Zwischenspeicher,<br>muss also nicht extra<br>abgespeichert werden! | *Datei               | /PowerAutomate Demo/Teilnahmebescheinigung                      | 9_<br>x               |                                         |                 |       |          |
| 1            | Chatbot fragen                       |                                                                     |                      | + Neuer Schritt Speichern                                       |                       |                                         |                 |       |          |

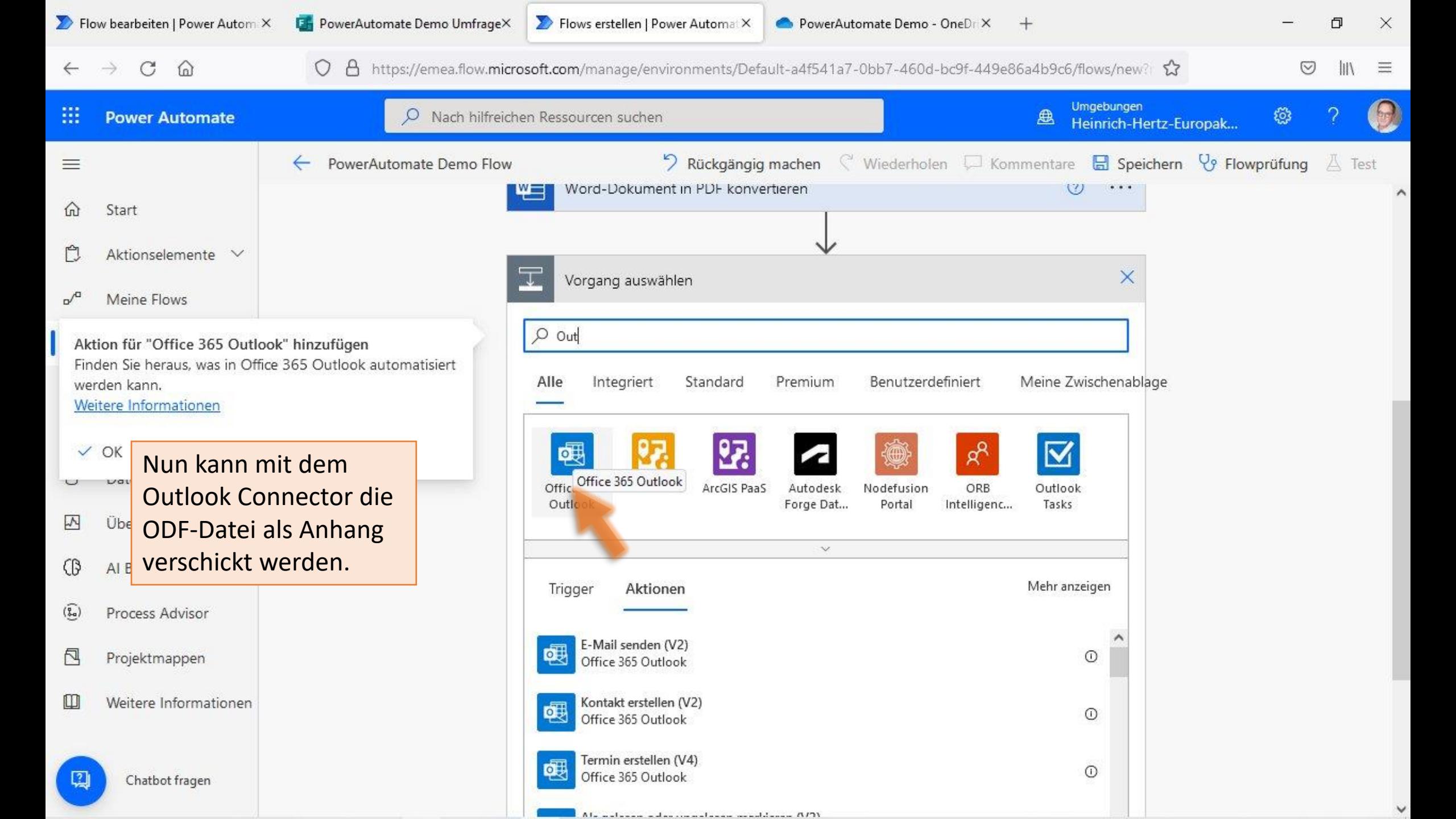

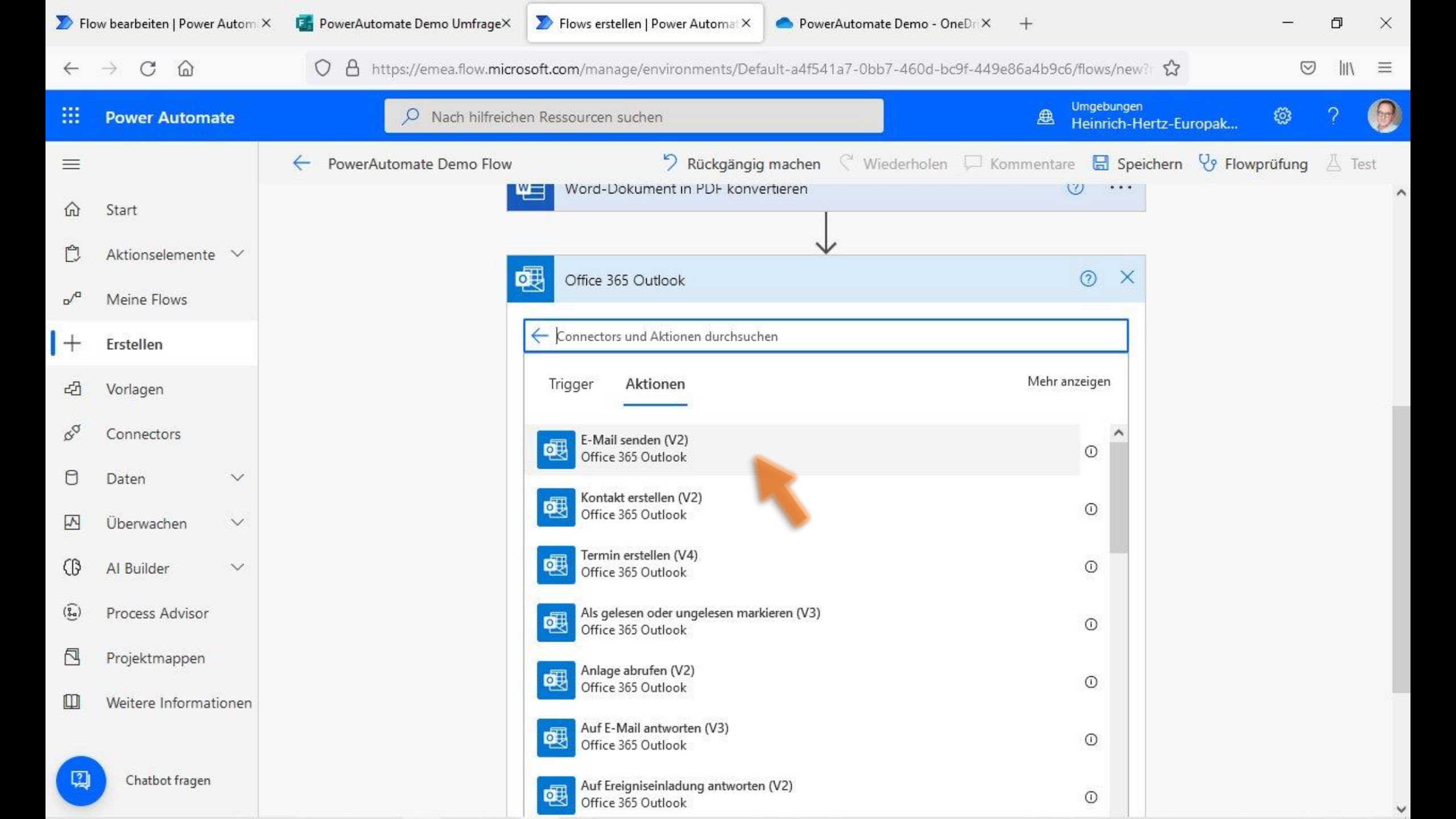

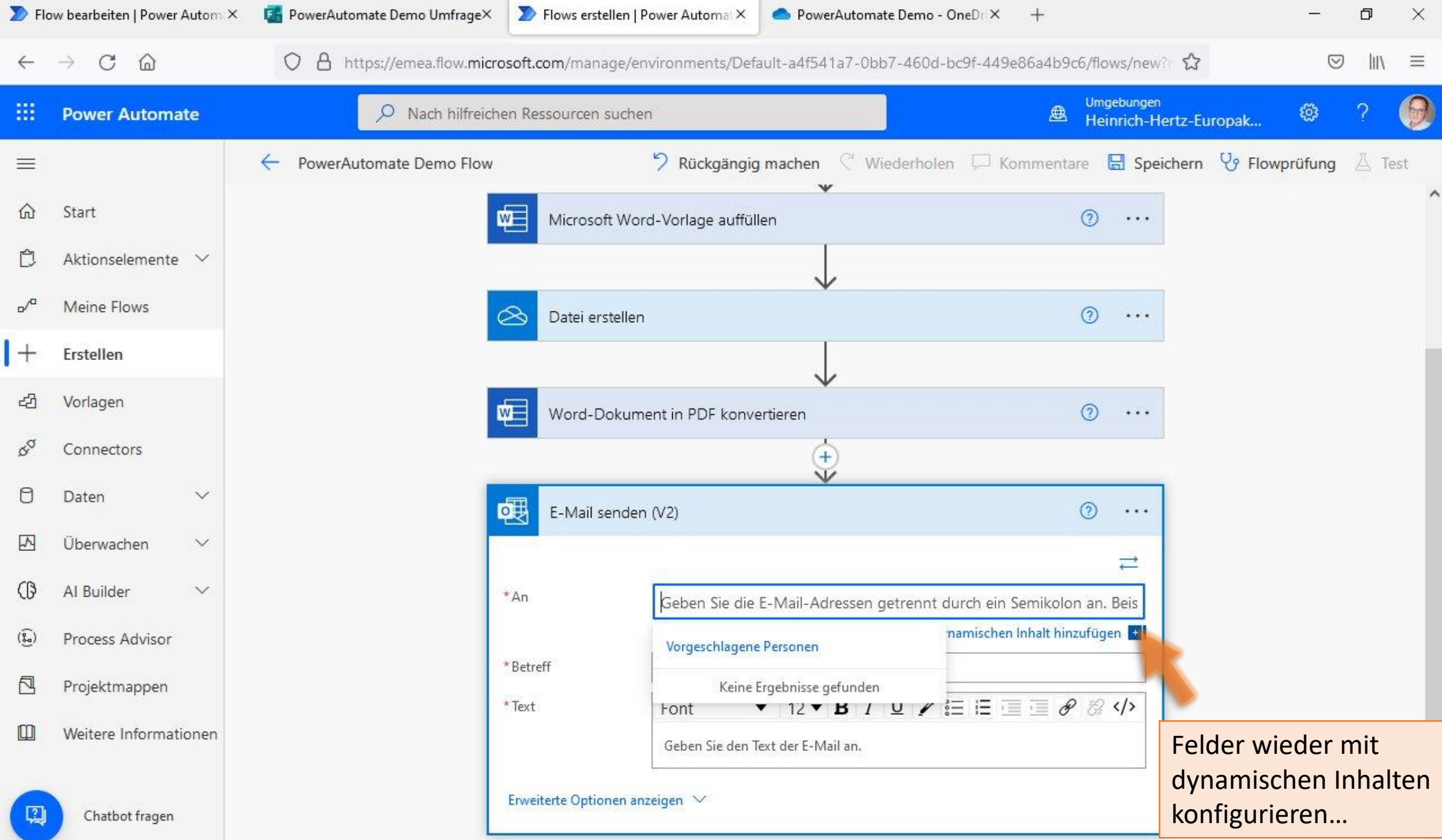

| > Flo                                     | ow bearbeiten   Power Autom >     | < 🖪 PowerAutomate Demo Umfrage× 🔊 Flows ers                                                                                                    | stellen   Power Automat × PowerAutomate Demo - OneDri×    | + – ø ×                                                    |
|-------------------------------------------|-----------------------------------|----------------------------------------------------------------------------------------------------|-----------------------------------------------------------|------------------------------------------------------------|
| ÷                                         | $\rightarrow$ C $\textcircled{a}$ | O A https://emea.flow.microsoft.com/mar                                                                                                    | nage/environments/Default-a4f541a7-0bb7-460d-bc9f-449e    | 86a4b9c6/flows/new? ✿ 🖾 🛇 III\ ≡                           |
|                                           | Power Automate                    | 🔎 Nach hilfreichen Ressourcer                                                                                                    | n suchen                                                  | Umgebungen<br>🛎 Heinrich-Hertz-Europak 🕸 ? 👰               |
|                                           |                                   | ← PowerAutomate Demo Flow                                                                                                    | 🄈 Rückgängig machen 🤇 Wiederholen 🖓 Ko                    | mmentare 🗟 Speichern 😯 Flowprüfung 🛆 Test                  |
| ŵ                                         | Start                             | *An                                                                                                    | βeben Sie die E-Mail-Adressen getrennt durch ein Semikolo | on an. Beispiel: jema                                      |
| <mark>رک</mark> م                         | A1                                |                                                                                                    | Dynamischen                                               | Figan Sie dunamischen Johalt aus den Apps u Ausblan        |
| L                                         | Aktionselemente                   | *Betreff                                                                                                    | Geben Sie den Betreff der E-Mail an.                      | Connectors hinzu, die in diesem Flow verwendet             |
| o <sup>/a</sup>                           | Meine Flows                       | * Text                                                                                                    | Font ▼ 12 ▼ <b>B</b> <i>I</i> <u>U</u> <b>/</b> 🗄 🗄 🗐     | werden.                                                    |
| +                                         | Erstellen                         |                                                                                                    | Geben Sie den Text der E-Mail an.                         | Dynamischer Inhalt Ausdruck                                |
| ත්                                        | Vorlagen                          | Erweiterte Opti                                                                                                    | ionen anzeigen 🗸                                          | Dynamischen Inhalt durchsuchen                             |
| d <sup>o</sup>                            | Connectors                        |                                                                                                    |                                                           | Datei erstellen                                            |
| 0                                         | Daten 🗸                           |                                                                                                    |                                                           |                                                            |
|                                           | ~                                 |                                                                                                    | + Neuer Schritt Speichern                                 | Der eindeutige Bezeichner der Datei oder des Ordners.      |
| ET (C                                     | Uberwachen V                      |                                                                                                    |                                                           | Name<br>Der Name der Datei oder des Ordners.               |
| (D                                        | Al Builder 🗸 🗸                    |                                                                                                    |                                                           | Name ohne Erweiterung                                      |
| $(\widehat{\mathfrak{L}_{\mathfrak{a}}})$ | Process Advisor                   |                                                                                                    |                                                           | Der Name der Datei oder des Ordners ohne die Dateierwei    |
|                                           | Projektmappen                     |                                                                                                    |                                                           | Anzeigename<br>Der Anzeigename der Datei oder des Ordners. |
|                                           | Weitere Informationen             |                                                                                                    |                                                           | Pfad<br>Der Pfad der Datei oder des Ordners.               |
|                                           |                                   |                                                                                                    |                                                           | Medientyp<br>Der Medientyp der Datei oder des Ordners.     |
|                                           | Chatbot fragen                    | Contraction of the second second s |                                                           | BTag<br>Das ETaq der Datei oder des Ordners.               |

| D Flo           | ow bearbeiten   Power Autom × | 📑 PowerAutomate Demo Umfrage× 🔰 Flor | ws erstellen   Power Automat ×      | Automate Demo - OneDri X - | H                                                                        | - 0 ×                              |
|-----------------|-------------------------------|--------------------------------------|-------------------------------------|----------------------------|--------------------------------------------------------------------------|------------------------------------|
| ÷               | $\rightarrow$ C D             | O A https://emea.flow.microsoft.com  | /manage/environments/Default-a4f541 | a7-0bb7-460d-bc9f-449e86   | a4b9c6/flows/new?                                                        | $\boxtimes$ III $\equiv$           |
|                 | Power Automate                | P Nach hilfreichen Resso             | urcen suchen                        |                            | Umgebungen<br>Heinrich-Hertz-Europak                                     | ø ? 👰                              |
| =               |                               | PowerAutomate Demo Flow              | 🤊 Rückgängig machen                 | 🤇 Wiederholen 🖵 Komr       | nentare 🔚 Speichern 😯 Flowp                                              | rüfung 🛆 Test                      |
| ல்              | Start                         | * Betreff                            | Geben Sie den Betreff der E-M       | Dynamischen Ir<br>fail an. | Fügen Sie dynamischen Inhalt aus d<br>Connectors hinzu, die in diesem El | den Apps u Ausblen<br>ow verwendet |
| Ċ               | Aktionselemente 🗸             | * Text                               | Font ▼ 12 ▼ 1                       | ₿/ <b>₩</b> /∺≡∈           | werden.                                                                  | ow retwender                       |
| ₀⁄ª             | Meine Flows                   |                                      | Geben Sie den Text der E-Mail       | ian.                       | Dynamischer Inhalt Ausdruck                                              |                                    |
| +               | Erstellen                     | Erweitert                            | : Optionen anzeigen ∨               |                            | P Dynamischen Inhalt durchsuch                                           | en                                 |
| යට              | Vorlagen                      |                                      |                                     |                            | Name ohne Erweiterung<br>Der Name der Datei oder des Ordne               | ers ohne die Dateierwei            |
| \$ <sup>0</sup> | Connectors                    |                                      | + Neuer Schritt                     | Speichern                  | Anzeigename<br>Der Anzeigename der Datei oder de                         | es Ordners.                        |
| 0               | Daten 🗸                       |                                      |                                     |                            | Pfad     Der Pfad der Datei oder der Ordnen                              | -                                  |
|                 | Überwachen 🗸 🗸                |                                      |                                     |                            | Medientyp                                                                | <u>h</u>                           |
| ß               | Al Builder 🗸 🗸                |                                      |                                     |                            | ETag                                                                     | )rdners.                           |
| ()<br>()        | Process Advisor               |                                      |                                     |                            | Das ETag der Datei oder des Ordner                                       | 5.                                 |
|                 | Projektmappen                 |                                      |                                     |                            | Der Dateilocator der Datei oder des                                      | Ordners.                           |
|                 | Weitere Informationen         |                                      |                                     |                            | Der Benutzer, der die Datei oder der                                     | n Ordner zuletzt geänd.            |
|                 |                               |                                      |                                     |                            | Antwortdetails abrufen                                                   | Mehr anzeiger                      |
|                 | Chatbot fragen                |                                      |                                     | 1                          | Email address of responder who sul                                       | bmitted the form.                  |

| > Flo        | ow bearbeiten   Power Autom          | × 🖪 PowerAutomate Demo Umfrage× 🔊 Flows erstellen   Power Automat× 🗢 PowerAutomate Demo - OneDrt× +                                                     | - 0                            | ×         |
|--------------|--------------------------------------|----------------------------------------------------------------------------------------------------|--------------------------------|-----------|
| $\leftarrow$ | $\rightarrow$ C D                    | 🔿 👌 https://emea.flow. <b>microsoft.com</b> /manage/environments/Default-a4f541a7-0bb7-460d-bc9f-449e86a4b9c6/flows/new?                                | ⊠ lii\                         | ≡         |
|              | Power Automate                       |                                                                                                    | @?                             | 0         |
| =<br>@ 1     | Start<br>Aktionselemente ∽           | ← PowerAutomate Demo Flow ⑦ Rückgängig machen ♡ Wiederholen □ Kommentare 	Speichern ♡ Flowp ↓ Word-Dokument in PDF konvertieren ⑦ ···                   | rüfung 👗 1                     | ïest<br>, |
| ∿<br>+       | Meine Flows<br>Erstellen<br>Vorlagen | E-Mail senden (V2)<br>*An Responders' E ×                                                                                                    |                                |           |
| 89<br>0      | Connectors<br>Daten V                | * Betreff       Teilnahmebescheinigung PowerAutomate         * Text       Font ▼ 12 ▼ B I U I := := := @ Ø Ø          Hallo                             |                                |           |
| G            | Al Builder V                         | Erweiterte Optionen anzeigen V<br>Erweiterte Optionen anzeigen V<br>Fügen Sie dynamischen Inhalt aus o<br>Connectors hinzu, die in diesem Fl<br>werden. | den Apps u Aı<br>low verwendet | isblen    |
|              | Process Advisor<br>Projektmappen     | + Neuer Schritt Speichern Dynamischer Inhalt Ausdruck                                                                                                   | en                             |           |
|              | Chatbot fragen                       | Datei erstellen           ID           Der eindeutige Bezeichner der Date                                                                               | i oder des Ordne               | ers.      |

| 🔊 Flo             | ow bearbeiten   Power Autom | × 🖪 PowerAutomate Demo Umfrage× 🔰 | Flows erstellen   Power Automat ×     | PowerAutomate Demo - One                   | Dri× +                                   | - 0 ×                          |
|-------------------|-----------------------------|-----------------------------------|---------------------------------------|--------------------------------------------|------------------------------------------|--------------------------------|
| $\leftarrow$      | $\rightarrow$ C D           | O A https://emea.flow.microsoft.c | <b>:om</b> /manage/environments/Defau | ult-a4f541a7-0bb7-460d-bc9                 | f-449e86a4b9c6/flows/new?                | $\odot$ III $\equiv$           |
|                   | Power Automate              | O Nach hilfreichen Res            | ssourcen suchen                       |                                            | Umgebungen<br>Heinrich-Hertz-Europa      | k 🕲 ? Θ                        |
| =                 |                             | PowerAutomate Demo Flow           | 7 Rückgängig r                        | machen 🤇 Wiederholen                       | 🖵 Kommentare 🔚 Speichern 😵               | Flowprüfung 🛆 Test             |
| ഹ                 | Start                       | * Text                            | Font 🔻                                | 12 ▼ <b>B</b> <i>I</i> <u>U</u> <b>/</b> 🗄 | ⊟ ⊡ <i>⊕ ⊗ ↔</i>                         |                                |
| Ċ                 | Aktionselemente 🗸           |                                   | Hallo                                 |                                            |                                          |                                |
| <mark>م</mark> رم | Meine Flows                 |                                   |                                       | Dynan                                      | ischen Ir<br>Fügen Sie dynamischen Inhal | t aus den Apps u Ausblen       |
| +                 | Erstellen                   | Erweit                            | terte Optionen anzeigen ∨             |                                            | Connectors hinzu, die in die<br>werden.  | sem Flow verwendet             |
| දුවු              | Vorlagen                    |                                   |                                       |                                            | Dynamischer Inhalt Aus                   | druck                          |
| \$ <sup>0</sup>   | Connectors                  |                                   | + Neuer Sc                            | hritt Speichern                            | Dynamischen Inhalt dur                   | rchsuchen                      |
| 0                 | Daten 🗸                     |                                   |                                       |                                            | Ptad<br>Der Pfad der Datei oder des      | Ordners.                       |
|                   | Überwachen 🗸 🗸              |                                   |                                       |                                            | Medientyp<br>Der Medientun der Datei er  | tar das Ordnars                |
| Ø                 | Al Builder 🗸 🗸              |                                   |                                       |                                            | ETag                                     |                                |
| ( <del>)</del>    | Process Advisor             |                                   |                                       |                                            | Das ETag der Datei oder des              | Ordners.                       |
|                   | Projektmappen               |                                   |                                       |                                            | Der Dateilocator der Datei o             | der des Ordners.               |
|                   | Weitere Informationen       |                                   |                                       |                                            | Der Benutzer; der die Datei              | oder den Ordner zuletzt geänd. |
|                   |                             |                                   |                                       |                                            | Antwortdetails abrufen                   |                                |
| 1                 | Chatbot fragen              |                                   |                                       |                                            | Answer to the question abo               | we                             |
|                   |                             | C                                 |                                       |                                            |                                          | >                              |

| 🔊 Flo             | w bearbeiten   Power Autom ×      | 🚰 PowerAutomate Demo Umfrage× 🔊 Flows erstellen   P | Power Automat × 💁 PowerAutomate Demo - OneDri ×                       | + – 0 ×                                                                                   |
|-------------------|-----------------------------------|-----------------------------------------------------|-----------------------------------------------------------------------|-------------------------------------------------------------------------------------------|
| $\leftarrow$      | $\rightarrow$ C $\textcircled{a}$ | O A https://emea.flow.microsoft.com/manage/en       | wironments/Default-a4f541a7-0bb7-460d-bc9f-44                         | 9e86a4b9c6/flows/new? ☆ 🛇 III\ =                                                          |
|                   | Power Automate                    | P Nach hilfreichen Ressourcen sucher                | n                                                                     | Umgebungen<br>Heinrich-Hertz-Europak 🕸 ? 😡                                                |
| =                 |                                   | PowerAutomate Demo Flow                             | ⑦ Rückgängig machen ♀ Wiederholen ♀ I                                 | Kommentare 🗟 Speichern 😵 Flowprüfung 🛆 Test                                               |
| ல்                | Start                             | * Text                                              | Font ▼ 12 ▼ <b>B</b> <i>I</i> <u>U</u> <b>/</b> 🗄 ⊟                   | Ĩ Ĩ 𝔐 𝔐                                                                                   |
| Ċ                 | Aktionselemente \vee              |                                                     | Hallo 🚺 Vorname 🗙 ,<br>anbei erhalten Sie Ihre Bescheinigung als PDF. |                                                                                           |
| <mark>₀</mark> ⁄¤ | Meine Flows                       |                                                     | Dynamische                                                            | n Ir<br>Fügen Sie dynamischen Inhalt aus den Apps u Auchlen                               |
| +                 | Erstellen                         | Erweiterte Optionen an:                             | zeigen 🗡                                                              | Connectors hinzu, die in diesem Flow verwendet<br>werden                                  |
| දුව               | Vorlagen                          |                                                     |                                                                       |                                                                                           |
| Q.Q               | Connectors                        | •                                                   | + Neuer Schritt Speichern                                             | Ausdruck                                                                                  |
| 0                 | Daten 🗸                           |                                                     |                                                                       |                                                                                           |
|                   | Überwachen 🗸 🗸                    |                                                     |                                                                       | Der Pfad der Datei oder des Ordners.                                                      |
| ß                 | Al Builder 🗸 🗸                    |                                                     |                                                                       | Der Medientyp der Datei oder des Ordners.                                                 |
| (j)               | Process Advisor                   |                                                     |                                                                       | ETag<br>Das ETag der Datei oder des Ordners.                                              |
|                   | Projektmappen                     |                                                     |                                                                       | Dateilocator<br>Der Dateilocator der Datei oder des Ordners.                              |
|                   | Weitere Informationen             |                                                     |                                                                       | <b>Zuletzt geändert von</b><br>Der Benutzer, der die Datei oder den Ordner zuletzt geänd. |
|                   |                                   |                                                     |                                                                       | Antwortdetails abrufen                                                                    |
|                   | Chatbot fragen                    |                                                     |                                                                       | Vorname                                                                                   |

| 🔊 Flo        | w bearbeiten   Power Autom ×      | 🚮 PowerAutomate Demo Umfrage× 🔰 Flo | lows erstellen   Power Automat 🗙 💁 PowerAutomat              | te Demo - OneDri X 🛛 🕂                  | -               | ٥     | ×  |
|--------------|-----------------------------------|-------------------------------------|--------------------------------------------------------------|-----------------------------------------|-----------------|-------|----|
| ←            | $\rightarrow$ C $\textcircled{a}$ | O A https://emea.flow.microsoft.com | m/manage/environments/Default-a4f541a7-0bb                   | v7-460d-bc9f-449e86a4b9c6/flows/new?⊨ ✿ | ${igsidential}$ | hity  | ≡  |
|              | Power Automate                    | P Nach hilfreichen Ress             | ourcen suchen                                                | Umgebungen<br>Heinrich-Hertz-Europak    | 0               | ? (   | 0  |
| =            |                                   | ← PowerAutomate Demo Flow           | 🤊 Rückgängig machen 🦿 Wie                                    | ederholen 🟳 Kommentare 🔚 Speichern 😵 FI | owprüfung       | ∐ Tes | st |
| ு            | Start                             |                                     | $\downarrow$                                                 |                                         |                 |       |    |
| Ċ            | Aktionselemente 🗸                 |                                     | Datei erstellen                                              | ····                                    |                 |       |    |
| <b>⊳</b> ∕¤  | Meine Flows                       |                                     | $\downarrow$                                                 |                                         |                 |       |    |
| +            | Erstellen                         | v V                                 | Word-Dokument in PDF konvertieren                            | ···                                     |                 |       |    |
| ය්           | Vorlagen                          |                                     | (+)<br>*                                                     |                                         |                 |       |    |
| \$a          | Connectors                        |                                     | E-Mail senden (V2)                                           | ···· ()                                 |                 |       |    |
| 0            | Daten 🗸                           | *An                                 | 🔞 Responders' E 🗙                                            |                                         |                 | 5     |    |
|              | Überwachen 🗸 🗸                    | * Betreff                           | Teilnahmebescheinigung PowerAutor                            | mate                                    |                 | •     |    |
| ß            | Al Builder 🗸 🗸                    | *Text                               | Font ▼ 12 ▼ <b>B</b> <i>I</i>                                | ⊻ и № ⊞ ⊞ ⊡ ⊡ в № «/>                   |                 |       |    |
| ( <u>}</u> ) | Process Advisor                   |                                     | Hallo 🙀 Vorname 🗙 🦂<br>anbei erhalten Sie Ihre Bescheinigung | j als PDF.                              |                 |       |    |
|              | Projektmappen                     | Von (Sen                            | nden als) Die E-Mail-Adresse, von der E-M                    | lails gesendet werden sollen (erforder  |                 |       |    |
|              | Weitere Informationen             | Cc                                  | Geben Sie die E-Mail-Adressen a                              | etrennt durch ein Semikolon an. Beis    |                 |       |    |
|              |                                   | BCC                                 | Geben Sie die E-Mail-Adressen g                              | etrennt durch ein Semikolon an. Beis    |                 |       |    |
| 4            | Chatbot fragen                    | Animar                              |                                                              |                                         |                 |       | 4  |

| D FI                    | ow bearbeiten   Power Autom × | PowerAutomate Demo Umfrage×  Plows ers  | tellen   Power Automat × PowerAutomate Demo - OneDri×                 | + – ø ×                                                 |
|-------------------------|-------------------------------|-----------------------------------------|-----------------------------------------------------------------------|---------------------------------------------------------|
| $\leftarrow$            | $\rightarrow$ C D             | O A https://emea.flow.microsoft.com/mar | age/environments/Default-a4f541a7-0bb7-460d-bc9f-449e8                | 6a4b9c6/flows/new? ☆ 🛇 III\ ≡                           |
|                         | Power Automate                | D Nach hilfreichen Ressourcen           | suchen                                                                | 🚇 <sup>Umgebungen</sup><br>Heinrich-Hertz-Europak 🎯 ? 😡 |
| =                       |                               | ← PowerAutomate Demo Flow               | 🤊 Rückgängig machen 🦿 Wiederholen 💭 Kom                               | ımentare 🔚 Speichern 😵 Flowprüfung 🛆 Test               |
| ல்                      | Start                         | * Text                                  | Font ▼ 12▼ <b>B</b> <i>I</i> <b>U /</b> 🗄 🗄 🗐                         | ·□ <i>● ≈ &lt;</i> /> />                                |
| Ċ                       | Aktionselemente 🗸             |                                         | Hallo 😡 Vorname 🗙 🦟<br>anbei erhalten Sie Ihre Bescheinigung als PDF. |                                                         |
| <b>₀</b> ∕ <sup>□</sup> | Meine Flows                   | Von (Senden als                         | ) Die E-Mail-Adresse, von der E-Mails gesendet werder                 | n sollen (erfordei                                      |
| +                       | Erstellen                     | Cc                                      | Geben Sie die E-Mail-Adressen getrennt durch ein Se                   | mīkolon an. Beis                                        |
| යි                      | Vorlagen                      | BCC                                     | Geben Sie die E-Mail-Adressen getrennt durch ein Se                   | mikolon an. Beis                                        |
| \$a                     | Connectors                    | Antonio Diana                           |                                                                       |                                                         |
| 0                       | Daten 🗸                       | Teilnahmebe                             | escheinigung_PowerAutomate.pdf                                        |                                                         |
|                         | Überwachen 🗸 🗸                | Anlagen Inhalt                          | - 1                                                                   |                                                         |
| ß                       | Al Builder 🛛 🗸                | Aniageninna                             | Dynamischen Inhalt hinzufü <sup>,</sup>                               |                                                         |
| ( <u>k</u> )            | Process Advisor               | + Neues                                 | Element hinzufügen                                                    | Connectors hinzu, die in diesem Flow verwendet          |
|                         | Projektmannen                 | Vertraulichkeit                         | Vertraulichkeit                                                       | werden.                                                 |
|                         | Moitore Information on        | Antwort an                              | Die für die Antwort zu verwendenden E-Mail-Adresse                    | - Dynamischer Inhalt Ausdruck                           |
| μIJ                     | weitere informationen         | Priorität                               | Priorität                                                             | Dynamischen Inhalt durchsuchen                          |
|                         | Chatbot fragen                | Erweiterte Opti                         | onen ausblenden 🔨                                                     | Word-Dokument in PDF konvertieren                       |

| 🔊 Flo            | w bearbeiten   Power Autom ×      | 🗧 🚰 PowerAutomate Demo Umfrage× | Flows erstellen   Pov                    | wer Automat ×     | ▶ PowerAutomate Demo - OneDri×    | +                                   | -                                        | ٥           | ×       |
|------------------|-----------------------------------|---------------------------------|------------------------------------------|-------------------|-----------------------------------|-------------------------------------|------------------------------------------|-------------|---------|
| $\leftarrow$     | $\rightarrow$ C $\textcircled{a}$ | O A https://emea.flow.micro     | osoft.com/manage/envi                    | ironments/Default | -a4f541a7-0bb7-460d-bc9f-449e8    | 6a4b9c6/flows/new?ា វ               | ŝ                                        | ⊠ lii\      | ≡       |
|                  | Power Automate                    | P Nach hilfreich                | en Ressourcen suchen                     |                   |                                   | Umgebungen<br>Heinrich-Hertz        | -Europak 🕸                               | ?           | 0       |
| =                |                                   | PowerAutomate Demo Flow         | <u>ب</u><br>ب                            | Rückgängig ma     | achen 🤇 Wiederholen 🖵 Kon         | nmentare 🔚 Speiche                  | rn 😯 Flowprüfur                          | ig A T      | lest    |
| ல்               | Start                             |                                 | Anlagen Name - 1                         |                   |                                   | @                                   |                                          |             | ,       |
| Ċ                | Aktionselemente 🗸                 |                                 | Teilnahmebescheinigung_PowerAutomate.pdf |                   |                                   |                                     |                                          |             |         |
|                  |                                   |                                 | Anlagen Inhalt - 1<br>Anlageninhalt      |                   |                                   |                                     |                                          |             |         |
| D/-              | Meine Hows                        |                                 |                                          |                   | Dynamischen Inhalt hinzufü        |                                     | an labalt and day (                      |             |         |
| +                | Erstellen                         |                                 | + Neues Element h                        | ninzufügen        |                                   | Connectors hinzu, di                | e in diesem Flow v                       | erwendet    | isbien  |
| දුව              | Vorlagen                          |                                 | Vertraulichkeit                          | Vertraulichkeit   |                                   | werden.                             |                                          |             | - 8     |
| <b>B</b> a       | Connectors                        |                                 | Antwort an                               | Die für die Antwo | rt zu verwendenden F-Mail-Adresse | Dynamischer Inhalt                  | Ausdruck                                 |             |         |
| 0                | Daten 🗸                           |                                 | Priorität                                | Priorität         |                                   | Dynamischen I                       | nhalt durchsuchen                        |             | _       |
|                  | Überwachen 🗸 🗸                    |                                 | Enveiterte Ontionen auch                 | lenden 🔿          |                                   |                                     |                                          |             |         |
| ദ്ര              | Al Builder 🗸 🗸                    | L                               | ciweiterte optionen ausoi                | ienden 23         |                                   | Word-Dokument in PL                 | )F konvertieren                          |             |         |
| 0                | 74 bender                         |                                 |                                          |                   |                                   | PDF-Dokument                        |                                          |             |         |
| ( <del>ይ</del> ) | Process Advisor                   |                                 |                                          | + Neuer Schr      | ritt Speichern                    | Datei erstellen                     |                                          |             |         |
|                  | Projektmappen                     |                                 |                                          | ι                 |                                   | Der eindeutige Be                   | zeichner der Datei oder                  | des Ordne   | ers.    |
|                  | Weitere Informationen             |                                 |                                          |                   |                                   | Name<br>Der Name der Dat            | ei oder des Ordners.                     |             | 1770    |
|                  | Chatbot fragen                    |                                 |                                          |                   |                                   | Name ohne Erwei<br>Der Name der Dat | <b>terung</b><br>.ei oder des Ordners oh | ne die Date | eierwei |

| > Fl         | ow bearbeiten   Power Autom $	imes$ | 🚰 PowerAutomate Demo Umfrage× | > Flows erstellen      | Power Automat × PowerAutomate Demo - O         | neDri× +                     | -                  | ٥     | ×   |
|--------------|-------------------------------------|-------------------------------|------------------------|------------------------------------------------|------------------------------|--------------------|-------|-----|
| $\leftarrow$ | $\rightarrow$ C $\textcircled{a}$   | O A https://emea.flow.micro   | soft.com/manage/e      | nvironments/Default-a4f541a7-0bb7-460d-b       | :9f-449e86a4b9c6/flows/new?  | ☆ 0                | ə lin | ≡   |
|              | Power Automate                      | P Nach hilfreiche             | en Ressourcen such     | en                                             | Umgebungen<br>B Heinrich-Her | tz-Europak 🔞       | ?     | 9   |
| =            |                                     | ← PowerAutomate Demo Flow     |                        | <b>7</b> Rückgängig machen C Wiederholen       | 💭 Kommentare 🗟 Speich        | nern 😯 Flowprüfung | A To  | est |
| ல்           | Start                               |                               |                        | anbei erhalten Sie Ihre Bescheinigung als PDF. |                              |                    |       | ^   |
| Ċ            | Aktionselemente 🗸                   | ä                             | Von (Senden als)       | Die E-Mail-Adresse, von der E-Mails gesend     | let werden sollen (erforder  |                    |       |     |
| o/a          | Meine Flows                         | ः<br>(                        | Cc                     | Geben Sie die E-Mail-Adressen getrennt du      | rch ein Semikolon an. Beis   |                    |       |     |
| +            | Erstellen                           | 9                             | BCC                    | Geben Sie die E-Mail-Adressen getrennt du      | rch ein Semikolon an. Beis   |                    |       |     |
| 凸            | Vorlagen                            |                               | Anlagen Name - 1       |                                                | @                            |                    |       |     |
| QQ           | Connectors                          |                               | Anlagen Inhalt - 1     | igung_PowerAutomate.pdf                        |                              |                    |       |     |
| 0            | Daten 🗸                             |                               | PDF-Dokum              | ent ×                                          |                              |                    |       |     |
|              | Überwachen 🗸 🗸                      |                               | + Neues Element        | nt hinzufügen                                  |                              |                    |       |     |
| ß            | Al Builder V                        | 1                             | Vertraulichkeit        | Vertraulichkeit                                | ~                            |                    |       |     |
| ( <u>î</u> ) | Process Advisor                     | 1                             | Antwort an             | Die für die Antwort zu verwendenden E-Ma       | il-Adressen                  |                    |       |     |
|              | Projektmappen                       |                               | Priorität              | Priorität                                      | ~                            |                    |       |     |
| m            | Weitere Informationan               |                               | Erweiterte Optionen au | usblenden 🔨                                    |                              |                    |       |     |
|              | vienere mornationen                 |                               |                        |                                                |                              |                    |       |     |
| -            |                                     |                               |                        |                                                |                              |                    |       |     |

2

Speichern

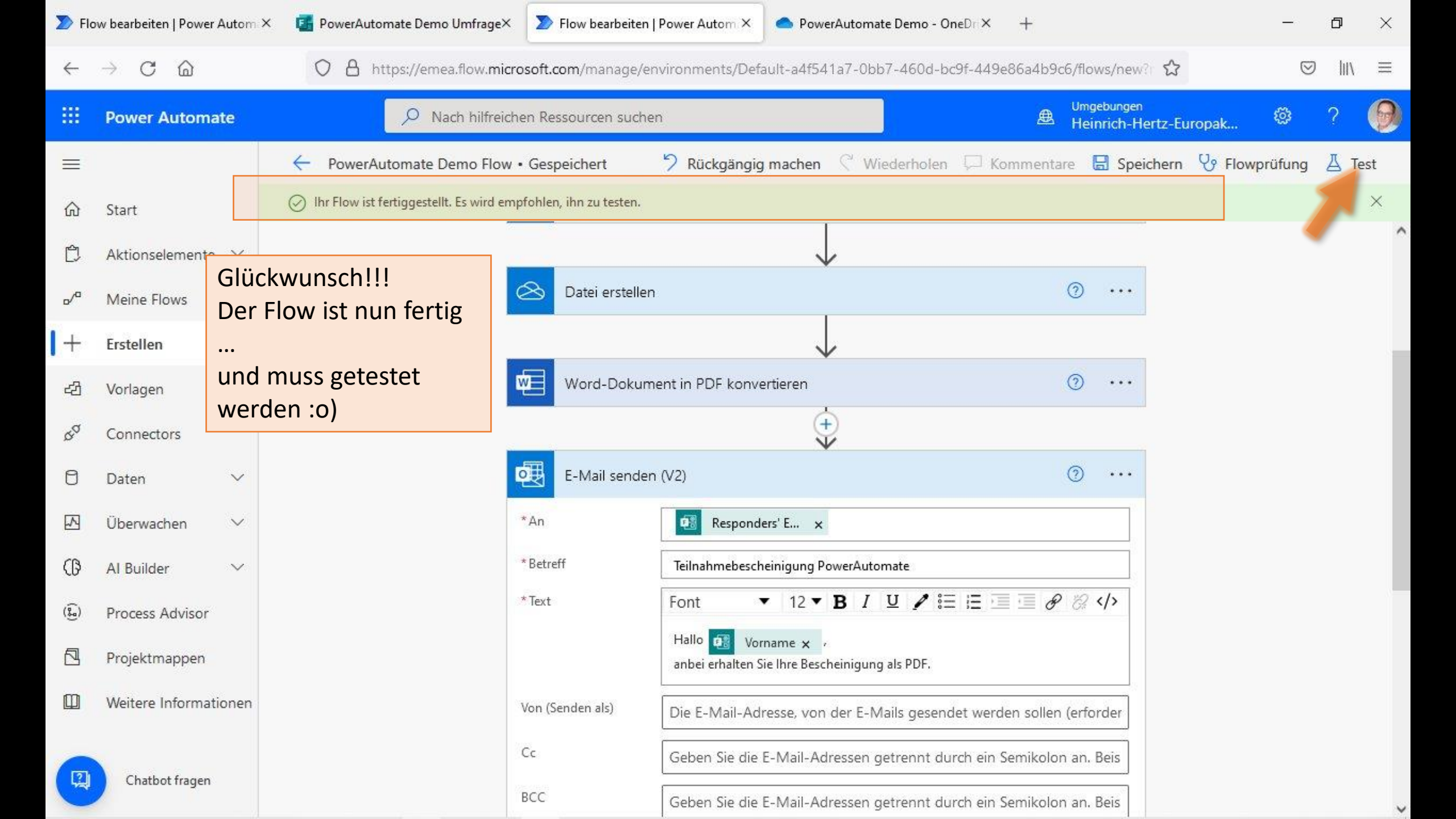

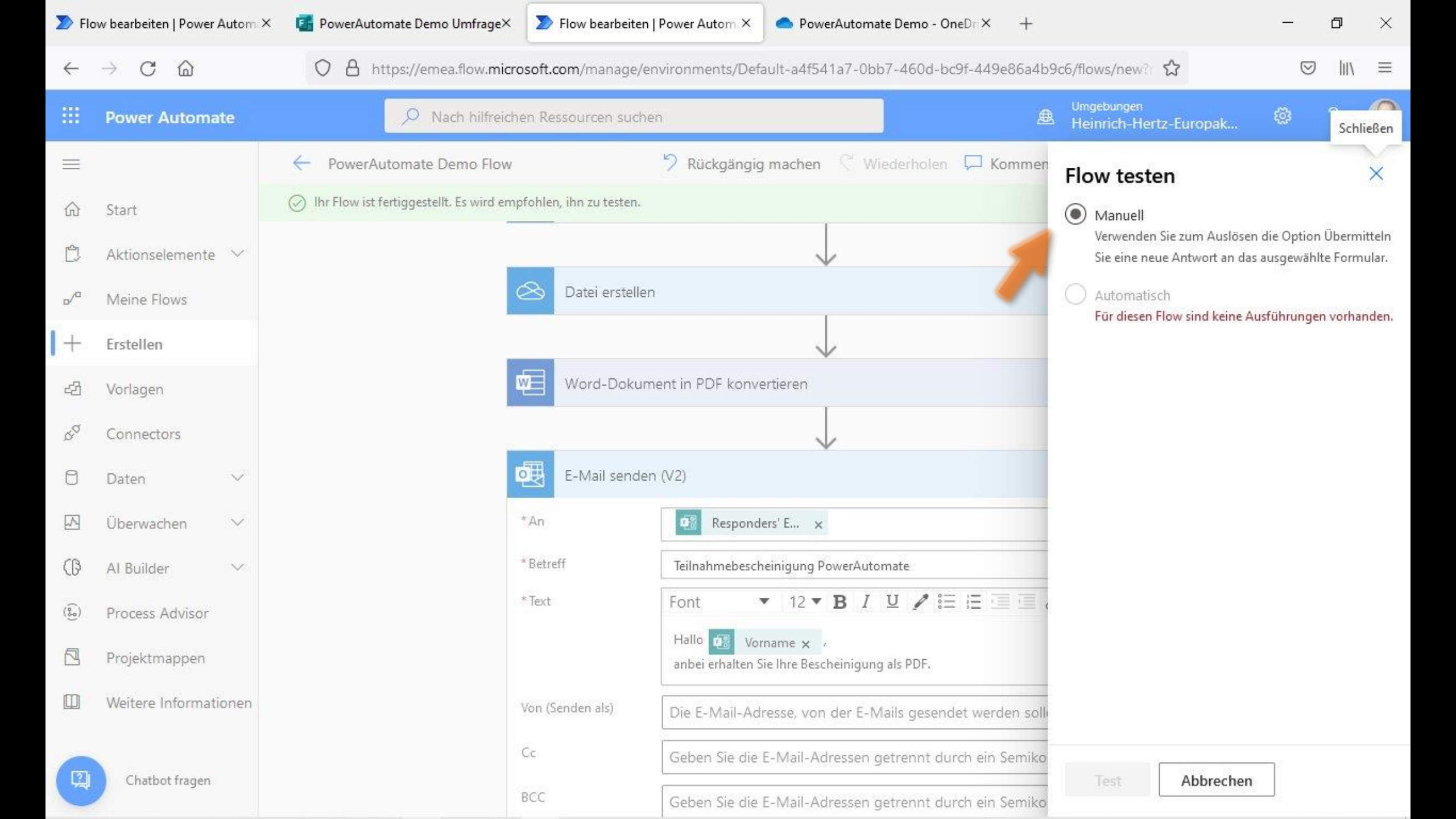

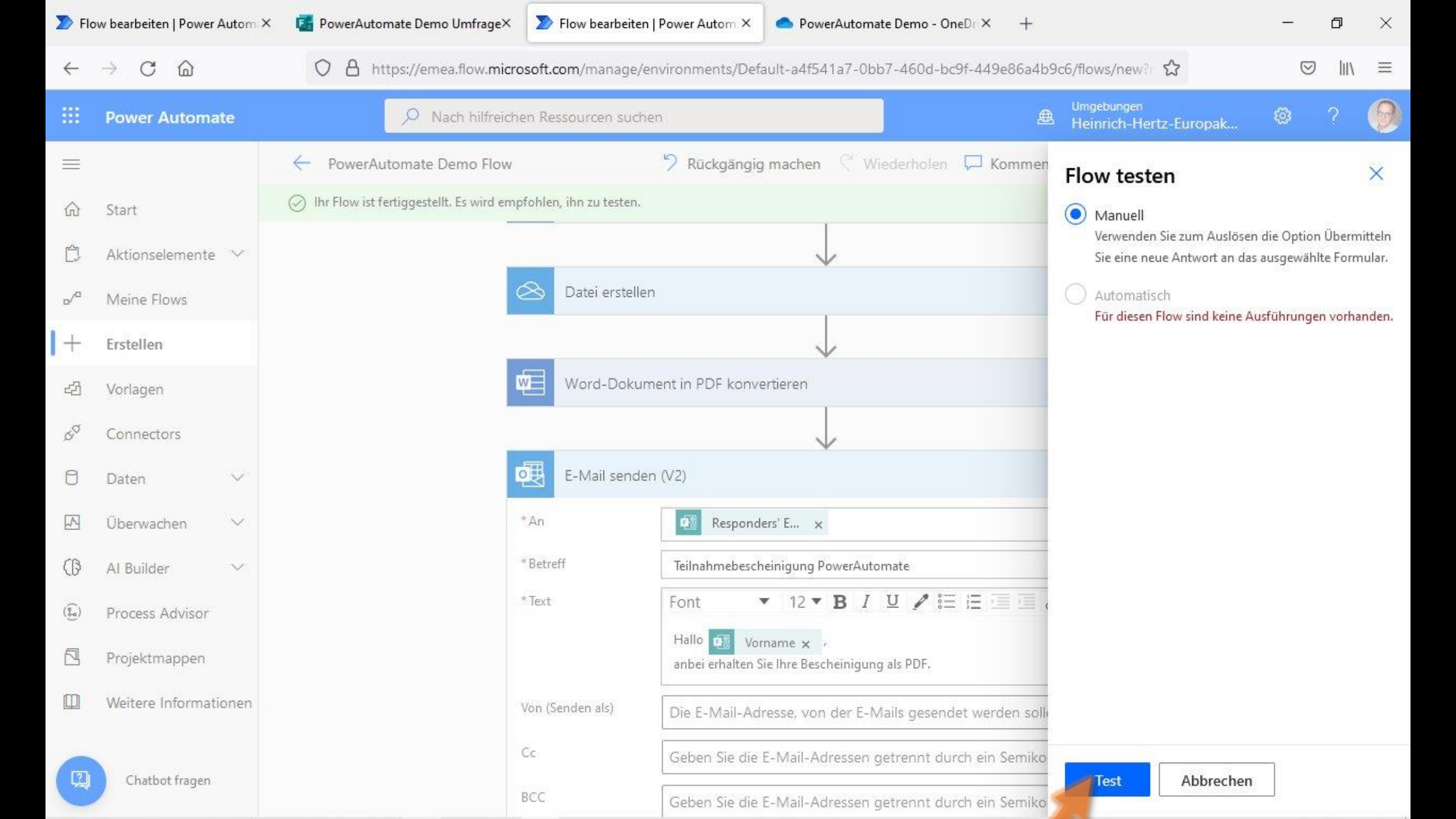

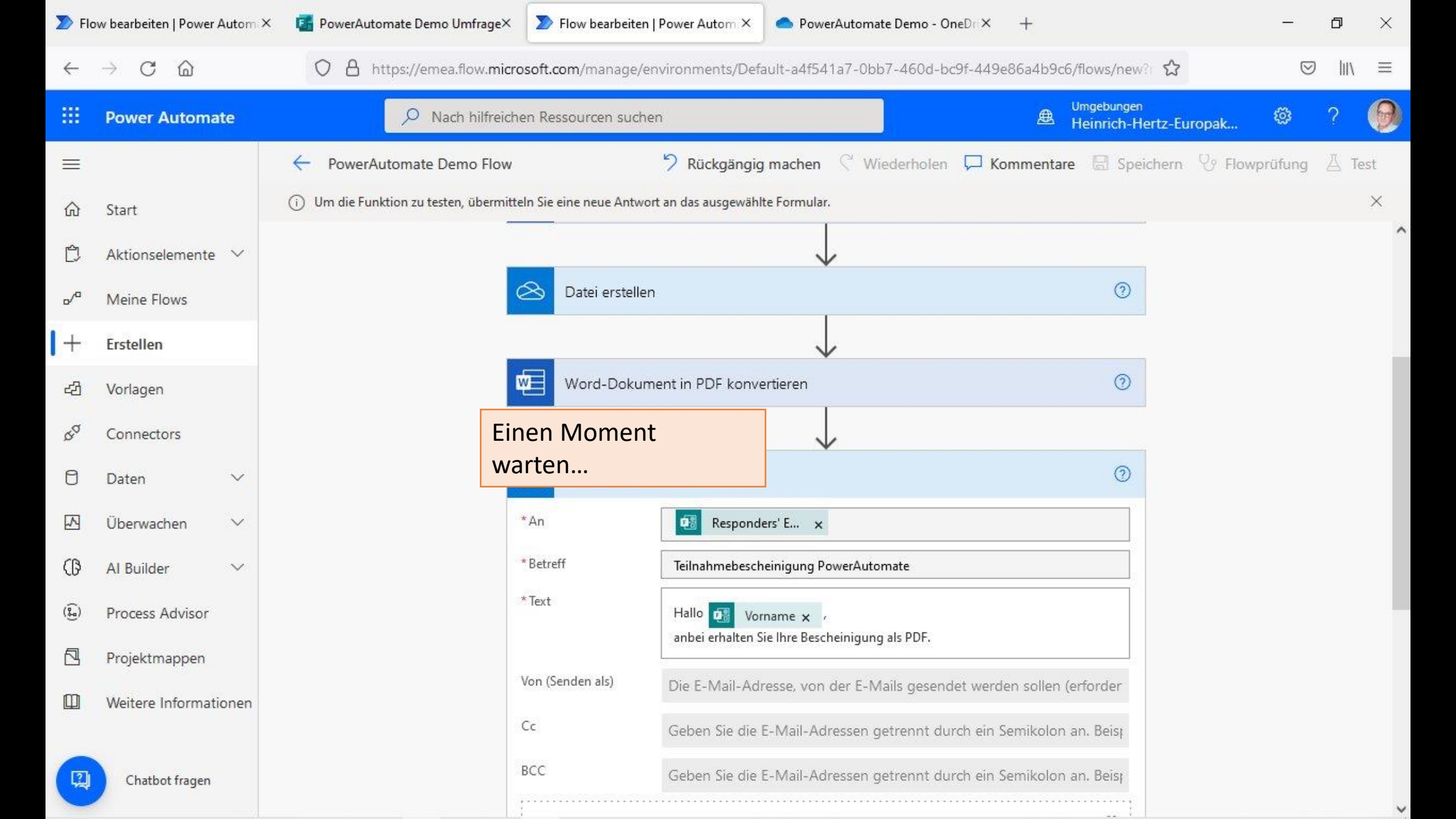

| ጆ Fle             | ow bearbeiten   Power             | Autom  | × 🚦 PowerAutomate Demo Umfrage×                              | >> Flow bearbeiten   Power Autom ×         | PowerAutor      | mate Demo - OneDro | × +         |                |            | -                  | ٥    | $\times$ |
|-------------------|-----------------------------------|--------|--------------------------------------------------------------|--------------------------------------------|-----------------|--------------------|-------------|----------------|------------|--------------------|------|----------|
| $\leftarrow$      | $\rightarrow$ C $\textcircled{a}$ |        | O A https://emea.flow.micro                                  | soft.com/manage/environments/Defa          | iult-a4f541a7-0 | )bb7-460d-bc9f-4   | 49e86a4b9c6 | o/flows/new?⊨✿ |            | $\bigtriangledown$ | hi/  | ≡        |
|                   | Power Automa                      | ate    | Nach hilfreichen Ressourcen suchen Umgebungen Heinrich-Hertz |                                            |                 |                    |             |                |            | ©                  | ?    | 0        |
| =                 |                                   |        | ← PowerAutomate Demo Flow                                    | 🤊 Rückgängig                               | machen 🖓        | Wiederholen 🏳      | Kommentar   | e 🖫 Speichern  | Ver Flowpr | üfung              | 🔏 Te | st       |
| ல்                | Start                             |        | i Um die Funktion zu testen, übermitte                       | In Sie eine neue Antwort an das ausgewählt | e Formular.     |                    |             |                |            |                    |      | ×        |
| Ĉ                 | Aktionselemente                   | ~      |                                                              |                                            |                 |                    |             |                |            |                    |      |          |
| <mark>م</mark> /م | Meine Flows                       |        | Γ                                                            | Der Flow wartet nun                        |                 |                    |             |                |            |                    |      |          |
| +                 | Erstellen                         |        | ā                                                            | auf die Eingabe in die                     |                 |                    |             |                |            |                    |      |          |
| දුවු              | Vorlagen                          |        | · · · · · · · · · · · · · · · · · · ·                        | Verbundene Form                            |                 |                    |             |                |            |                    |      |          |
| ¢a                | Connectors                        |        | ŀ                                                            | Also die Umfrage/Fron                      | n               |                    |             |                |            |                    |      |          |
| 0                 | Daten                             | $\sim$ | E                                                            | einem anderen                              | $\bigcirc$      |                    |             |                |            |                    |      |          |
|                   | Überwachen                        | $\sim$ | Ċ                                                            | öffnen                                     |                 |                    |             |                |            |                    |      |          |
| Ø                 | Al Builder                        | $\sim$ |                                                              |                                            |                 |                    |             |                |            |                    |      |          |
| ( <u>}</u> )      | Process Advisor                   |        |                                                              |                                            |                 |                    |             |                |            |                    |      |          |
|                   | Projektmappen                     |        |                                                              |                                            |                 |                    |             |                |            |                    |      |          |

Weitere Informationen 

Chatbot fragen

2

## PowerAutomate Demo Umfrage

• • • •

Hallo, Tom. Wenn Sie dieses Formular absenden, sieht der Eigentümer Ihren Namen und Ihre E-Mail-Adresse.

## 1. Nachname

| Ruth       | Daten eingeben und<br>absenden          |  |
|------------|-----------------------------------------|--|
| 2. Vorname | Dann wieder zurück<br>zum Flow wechseln |  |
| Shell      |                                         |  |

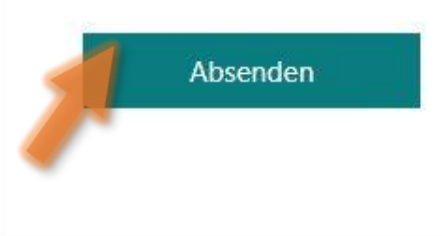

←

X

n

## PowerAutomate Demo Umfrage

## ✓ Vielen Dank!

Ihre Antwort wurde gesendet.

Weitere Antwort senden

Eigenes Formular erstellen

Unterstützt von Microsoft Forms | Datenschutz und Cookies | Nutzungsbedingungen

| D Flo             | w bearbeiten   Power Autom        | × 🖪 PowerAutomate Demo Umfrage×                                     | > Ausführungsverlauf   Power Aut × | PowerAutomate Demo - OneDri X   | +        |              | -  | ٥        | ×   |
|-------------------|-----------------------------------|---------------------------------------------------------------------|------------------------------------|---------------------------------|----------|--------------|----|----------|-----|
| $\leftarrow$      | $\rightarrow$ C $\textcircled{a}$ | O A https://emea.flow.micr                                          | osoft.com/manage/environments/Defa | ult-a4f541a7-0bb7-460d-bc9f-449 | e86a4b9c | 6/flows/new? | 0  | 2 IIIV   | ≡   |
|                   | Power Automate                    | Nach hilfreichen Ressourcen suchen Umgebungen Heinrich-Hertz-Europa |                                    |                                 |          |              |    |          | 0   |
| =                 |                                   | PowerAutomate Demo Flow                                             |                                    |                                 |          |              | ØB | 3earbeit | ten |
| வ                 | Start                             | i) Ihr Flow wird ausgeführt                                         |                                    |                                 |          |              |    |          | ×   |
| Ċ                 | Aktionselemente 🗸                 | _                                                                   |                                    |                                 |          |              |    |          |     |
| o/a               | Meine Flows                       |                                                                     | warten                             |                                 |          |              |    |          |     |
| +                 | Erstellen                         |                                                                     |                                    |                                 |          |              |    |          |     |
| දුව               | Vorlagen                          |                                                                     |                                    |                                 |          |              |    |          |     |
| QQ                | Connectors                        |                                                                     |                                    |                                 |          |              |    |          |     |
| 0                 | Daten 🗸                           |                                                                     |                                    |                                 |          |              |    |          |     |
|                   | Überwachen $\sim$                 |                                                                     |                                    | 0                               |          |              |    |          |     |
| ß                 | Al Builder 🗸 🗸 🗸                  |                                                                     |                                    |                                 |          |              |    |          |     |
| ( <del>()</del> ) | Process Advisor                   |                                                                     |                                    |                                 |          |              |    |          |     |
|                   | Projektmappen                     |                                                                     |                                    |                                 |          |              |    |          |     |
|                   | Weitere Informationen             |                                                                     |                                    |                                 |          |              |    |          |     |
| 1                 | Chatbot fragen                    |                                                                     |                                    |                                 |          |              |    |          |     |

| Flow bearbeiten   Power Autom × |                          | PowerAutomate Demo Umfrage× Demo Vari × PowerAutomate Demo - OneDri × +                                           | - 0 ×                    |
|---------------------------------|--------------------------|----------------------------------------------------------------------------------------------------|--------------------------|
| $\leftarrow$                    | ightarrow C $rightarrow$ | O A https://emea.flow.microsoft.com/manage/environments/Default-a4f541a7-0bb7-460d-bc9f-449e86a4b9c6/flows/new? 🏠 | $\boxtimes$ III $\equiv$ |
|                                 | Power Automate           | ✓ Nach hilfreichen Ressourcen suchen Umgebungen Heinrich-Hertz-Europak.                                           | : 🛛 ? Θ                  |
| =                               |                          | PowerAutomate Demo Flow                                                                                           | 🖉 Bearbeiten             |
| ல்                              | Start                    | (i) Ihr Flow wird ausgeführt                                                                                      | ×                        |
| Ĉ                               | Aktionselemente 🗠        |                                                                                                    |                          |
| o/a                             | Meine Flows              | warten                                                                                                    |                          |
| +                               | Erstellen                |                                                                                                    |                          |
| ය                               | Vorlagen                 | Antwortdetails abrufen 0s                                                                                         |                          |
| aa<br>a                         | Connectors               |                                                                                                    |                          |
| 0                               | Daten 🗸                  | Microsoft Word-Vorlage auffüllen 1s                                                                               |                          |
|                                 | Überwachen 🗸             |                                                                                                    |                          |
| ß                               | Al Builder 🗸 🗸           | Datei erstellen 3s                                                                                                |                          |
| (j)                             | Process Advisor          |                                                                                                    |                          |
|                                 | Projektmappen            | Word-Dokument in PDF konvertieren                                                                                 |                          |
|                                 | Weitere Informationen    |                                                                                                    |                          |
|                                 |                          | E-Mail senden (V2)                                                                                                |                          |
| [2]                             | Chatbot fragen           |                                                                                                    |                          |

| D Flo             | ow bearbeiten   Power Autom $	imes$ | m 🗙 🧃 PowerAutomate Demo Umfrage× 🔰 Ausführungsverlauf   Power Aut × 📄 🥌 PowerAutomate Demo - OneDr × 🕂 +                |              |  |  |  |  |  |  |  |
|-------------------|-------------------------------------|----------------------------------------------------------------------------------------------------|--------------|--|--|--|--|--|--|--|
| ←                 | $\rightarrow$ C $\textcircled{a}$   | 🔿 💧 https://emea.flow. <b>microsoft.com</b> /manage/environments/Default-a4f541a7-0bb7-460d-bc9f-449e86a4b9c6/flows/new? |              |  |  |  |  |  |  |  |
|                   | Power Automate                      | ✓ Nach hilfreichen Ressourcen suchen Umgebungen Heinrich-Hertz-Europak                                                   | o ? 👰        |  |  |  |  |  |  |  |
| =                 |                                     | PowerAutomate Demo Flow                                                                                                  | 🖉 Bearbeiten |  |  |  |  |  |  |  |
| ு                 | Start                               | (j) Ihr Flow wird ausgeführt                                                                                             | ×            |  |  |  |  |  |  |  |
| Ċ                 | Aktionselemente 🗸                   |                                                                                                    |              |  |  |  |  |  |  |  |
| <mark>₀</mark> ∕ª | Meine Flows                         | warten                                                                                                    |              |  |  |  |  |  |  |  |
| +                 | Erstellen                           |                                                                                                    |              |  |  |  |  |  |  |  |
| දුව               | Vorlagen                            | Antwortdetails abrufen Os                                                                                                |              |  |  |  |  |  |  |  |
| aa<br>a           | Connectors                          |                                                                                                    |              |  |  |  |  |  |  |  |
| 0                 | Daten 🗸                             | Microsoft Word-Vorlage auffüllen 1s                                                                                      |              |  |  |  |  |  |  |  |
|                   | Überwachen 🗸 🗸                      |                                                                                                    |              |  |  |  |  |  |  |  |
| ß                 | Al Builder 🗸 🗸                      | Datei erstellen 65                                                                                                    |              |  |  |  |  |  |  |  |
| ( <b>j</b>        | Process Advisor                     |                                                                                                    |              |  |  |  |  |  |  |  |
|                   | Projektmappen                       | Word-Dokument in PDF konvertieren 1s                                                                                     |              |  |  |  |  |  |  |  |
|                   | Weitere Informationen               |                                                                                                    |              |  |  |  |  |  |  |  |
|                   |                                     | E-Mail senden (V2)                                                                                                    |              |  |  |  |  |  |  |  |
| 2                 | Chatbot fragen                      |                                                                                                    |              |  |  |  |  |  |  |  |

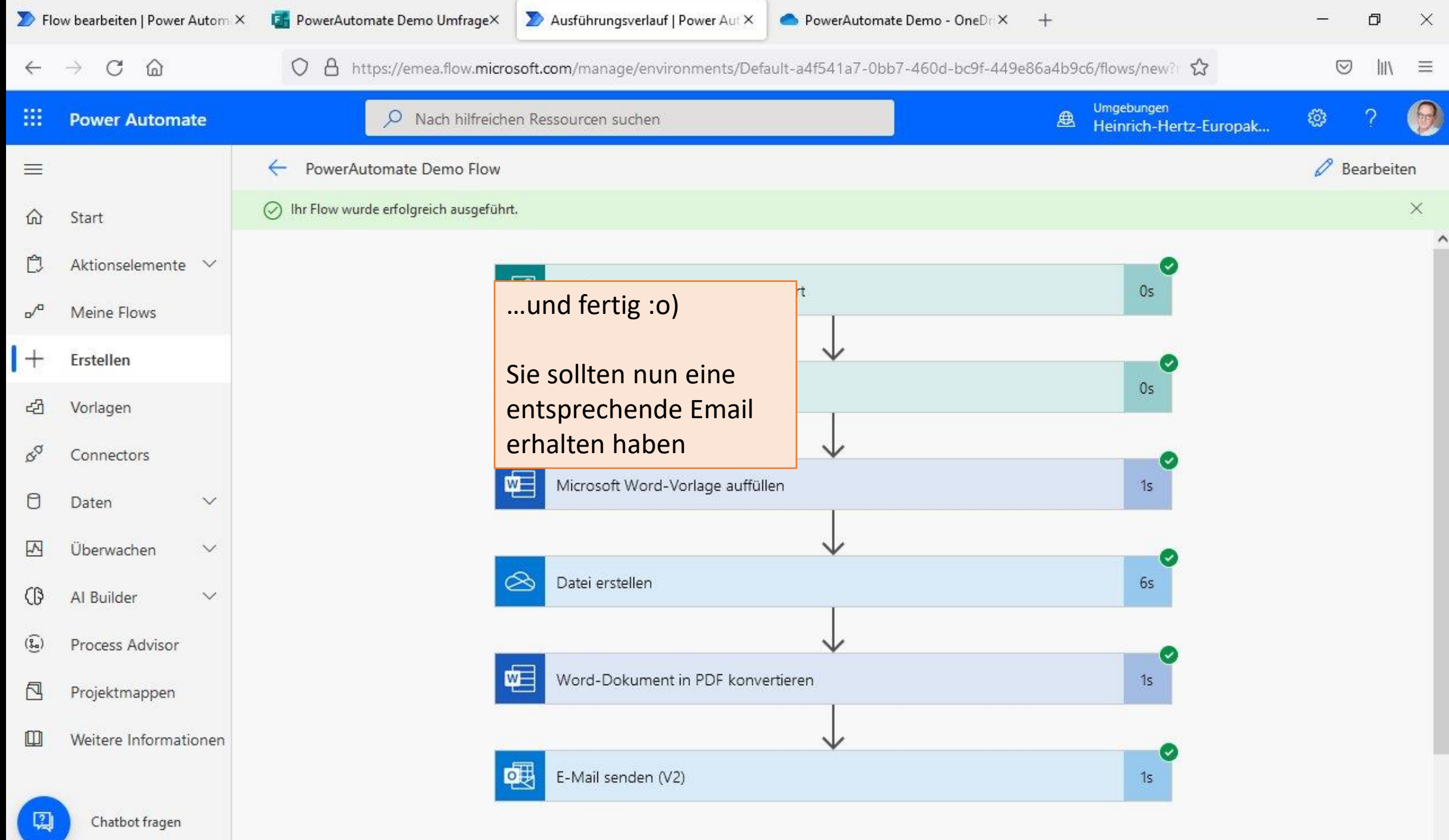

| Posteingang - HHEK |       |          |                 |                          |                     |               |             |             |                   |       |                                  |                                                                                                    | <b></b>                                                                                                    | 2             | - 0          | ×         |
|--------------------|-------|----------|-----------------|--------------------------|---------------------|---------------|-------------|-------------|-------------------|-------|----------------------------------|----------------------------------------------------------------------------------------------------|----------------------------------------------------------------------------------------------------|---------------|--------------|-----------|
| ₽× # ቘ ጛ % →       | ·   • | ¥ [      | 7               |                          |                     |               |             | Suchen      | <strg+k></strg+k> |       |                                  |                                                                                                    |                                                                                                    |               |              | ] =       |
| Ordner             |       | 农        |                 | Jnge <mark>le</mark> sen | Gekennzeichne       | et 🔳 Kor      | ntakt 🔊 Sc  | hlagwörter: | 0 Anhang          |       | Diese N                          | lachrichten durchsı                                                                                             | Jchen <strg+ums< td=""><td>;chalt+K&gt;</td><td></td><td></td></strg+ums<>                                                                                                    | ;chalt+K>     |              |           |
| ∨ 😭 ННЕК           | ^     | <u>۲</u> | . 0             | Betreff                  |                     |               |             |             |                   | 00    | Beteiligte                       |                                                                                                    | <u>ن</u>                                                                                                    | Datum         |              | ~ ₽       |
| ✓ Posteingang (7)  |       | 5        | 20              | Ihre Tei                 | ilnahmebescheinigun | ng            |             |             |                   |       | → Schardt, Tom                   |                                                                                                    | 6                                                                                                    | 11:54         |              | ^         |
| 🗐 Entwürfe (1)     |       | 198      | 101 1           | Teilnah                  | hmebescheinigung P  | owerAutor     | nate        | G (1997)    | 1952012560        |       | <ul> <li>Schardt, Tom</li> </ul> | a service a service a service a service a service a service a service a service a service a service a service a | LINE ALL COLUMN                                                                                                    | 11:54         | 6            |           |
| 🗒 Vorlagen         |       |          |                 | Re: SD                   | M Noten und Fehlze  | eiten - final |             |             |                   | 3.2   | Oliver Hemme                     | rshach                                                                                                    |                                                                                                    | 11.42         |              |           |
| 🖾 Gesendet         |       | 122      |                 | Par SD                   | M Noton and Febbra  | aiton final   |             |             |                   | 920   | Gine Le Giudic                   | issuen                                                                                                    |                                                                                                    | 11.70         |              |           |
| > 🔟 Papierkorb     |       |          |                 | Ne: 5D                   | IN NOTEN UND PENZE  | ricen - tinal |             |             |                   |       | Gino Lo Giudic                   | -                                                                                                    |                                                                                                    | 10.24         | â.           |           |
| Sprechtag          |       |          |                 | Re: Vera                 | abschiedung Didi    |               |             |             |                   |       | Katrin Asghari                   |                                                                                                    |                                                                                                    | 10:34         |              |           |
| Einschulung        |       |          |                 | Re: Vera                 | abschiedung Didi    |               |             | 10.00       |                   |       | Katrın Asghari                   |                                                                                                    | and the B                                                                                                    | 10:28         |              |           |
| × ⊡ IHK            |       |          |                 | Ubersic                  | cht der Maßnahmen z | zur COPSOC    | 2-Befragung | ng gao      |                   |       | Verwaltung   H                   | IEK Bonn                                                                                                    |                                                                                                    | 07:45         |              |           |
| Einspruch          | å     | 12-2     | 0               | lhre Tei                 | ilnahmebescheinigun | 19            |             |             |                   | 17620 | Schardt, Tom                     |                                                                                                    | PERSONAL AND A DESCRIPTION OF A DESCRIPTION OF A DESCRIPR | 09.06.2022    | 2, 23:50     | ~         |
| Entschädigungen    | ß     | ~        | Von Sc          | hardt, Tom               | n 🚖                 |               |             |             |                   |       | <b>5</b> Antworte                | n 🔿 Weiterleiten                                                                                                | Archivieren                                                                                                    | <b>ð</b> Junk | Löschen      | Mehr 🗸    |
| 🗠 🛅 Klassen        | 8     | Be       | treff <b>Ih</b> | re Teilnah               | mebescheinigung     |               |             |             |                   |       |                                  |                                                                                                    |                                                                                                    |               |              | 11:54     |
| Corona             | ž.    |          | An Sc           | hardt, Ton               | n 🚖                 |               |             |             |                   |       |                                  |                                                                                                    |                                                                                                    |               |              |           |
| → 🗀 IA121          | 2     |          |                 | an an an                 |                     |               |             |             |                   |       |                                  |                                                                                                    |                                                                                                    |               |              |           |
| 🛅 Röder            | ŝ.    | Lieł     | per Sh          | ell Ruth                 | l,                  |               |             |             |                   |       |                                  |                                                                                                    |                                                                                                    |               |              |           |
| Ph 1A219           | N.    | anb      | ei erh          | alten Si                 | e Ihre Teilnahme    | ebescheir     | nigung.     |             |                   |       |                                  |                                                                                                    |                                                                                                    |               |              |           |
| 🗅 1A220            | 2     |          |                 |                          |                     |               |             |             |                   |       |                                  |                                                                                                    |                                                                                                    |               |              |           |
| Lasi21             | 8     |          |                 |                          |                     |               |             |             |                   |       |                                  |                                                                                                    |                                                                                                    |               |              |           |
| 🖾 IS219            | ß     |          |                 |                          |                     |               |             |             |                   |       |                                  |                                                                                                    |                                                                                                    |               |              |           |
| NetTeam            | 2     |          |                 |                          |                     |               |             |             |                   |       |                                  |                                                                                                    |                                                                                                    |               |              |           |
| 🗎 Neuordnung       | ŝ.    |          |                 |                          |                     |               |             |             |                   |       |                                  |                                                                                                    |                                                                                                    |               |              |           |
| > 🗊 Orga           | 8     |          |                 |                          |                     |               |             |             |                   |       |                                  |                                                                                                    |                                                                                                    |               |              |           |
| D TEA              | ŝ.    |          |                 |                          |                     |               |             |             |                   |       |                                  |                                                                                                    |                                                                                                    |               |              |           |
| 🛅 Vorlagen         | 8     |          |                 |                          |                     |               |             |             |                   |       |                                  |                                                                                                    |                                                                                                    |               |              |           |
| 🗸 😭 KT             | 2     |          |                 |                          |                     |               |             |             |                   |       |                                  |                                                                                                    |                                                                                                    |               |              |           |
| Posteingang        | 8     |          |                 |                          |                     |               |             |             |                   |       |                                  |                                                                                                    |                                                                                                    |               |              |           |
| 🗐 Entwürfe         | ê.    |          |                 |                          |                     |               |             |             |                   |       |                                  |                                                                                                    |                                                                                                    |               |              |           |
| 🗑 Vorlagen         | 8     |          |                 |                          |                     |               |             |             |                   |       |                                  |                                                                                                    |                                                                                                    |               |              |           |
| 🥪 Gesendet         | ~     | > (      | ၂ 1 Anh         | nang: Teiln              | nahme_PowerAutoma   | ate_Demo.pr   | df 69,6 KB  |             |                   |       |                                  |                                                                                                    |                                                                                                    |               | Spei         | ichern 🗸  |
| ()                 |       |          |                 |                          |                     |               |             |             |                   |       |                                  |                                                                                                    | Ungelesen: 7                                                                                                    | Gesamt: 4     | 034 (10) Tac | gesplan 🔨 |

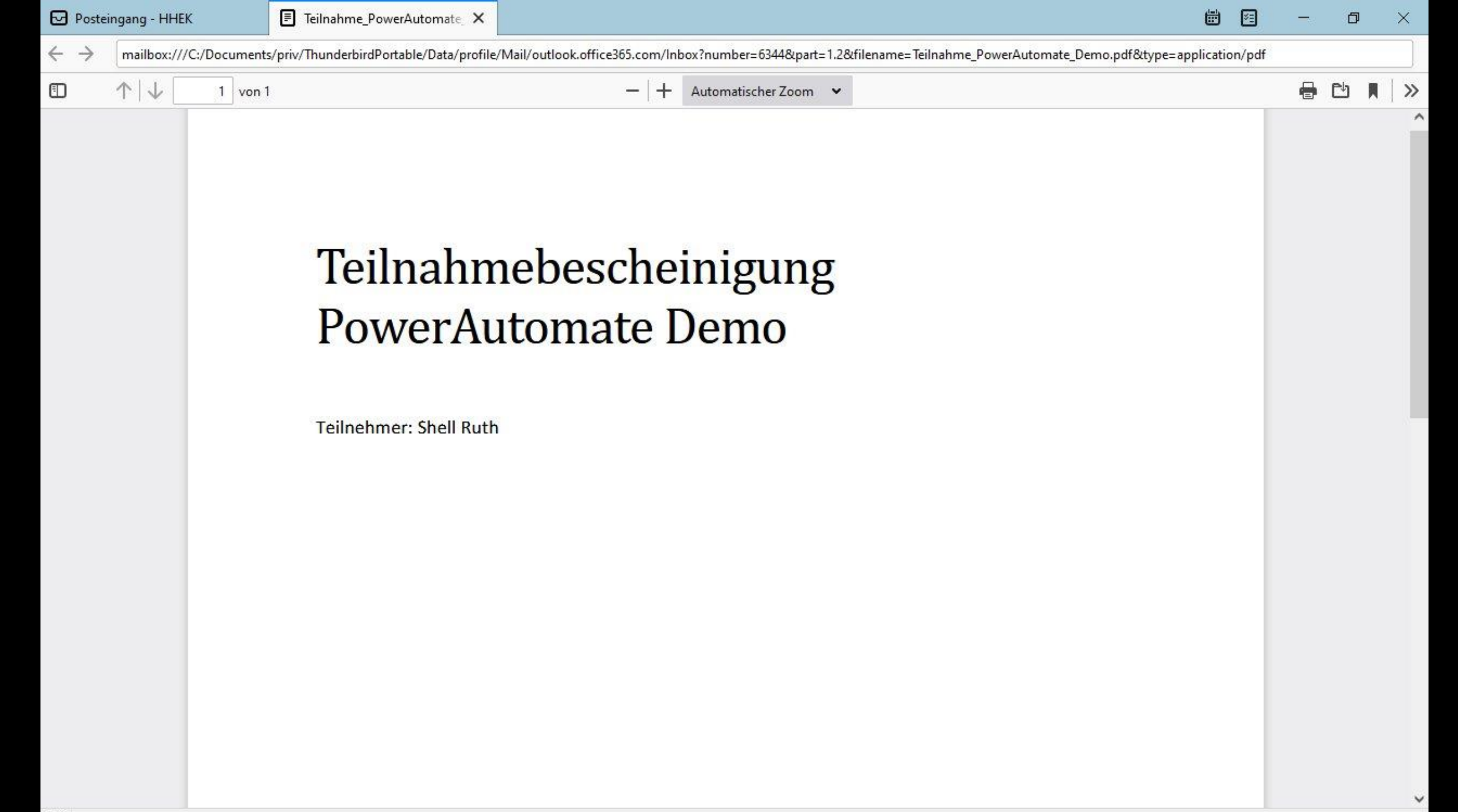